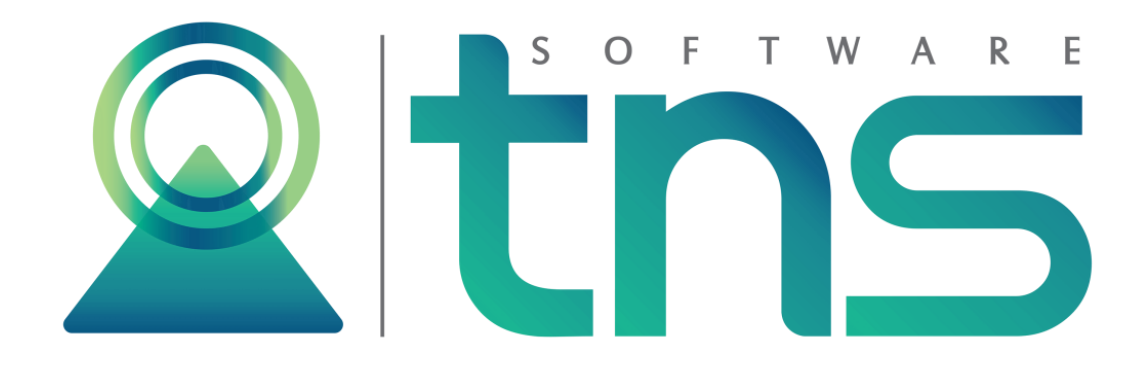

# MANUAL IMPUESTOS MUNICIPALES

Cúcuta: Centro Comercial Bolívar Local B-21/B-23 Tel.: (7) 5829010

Versión 2020. Fecha de Revisión, Febrero 21 de 2020.

Registro de Derechos de Autor Libro-Tomo-Partida 13-16-245 de 06-Jul-2006.

Todos los derechos están reservados.

Impreso en Cúcuta Colombia.

La información de este documento no puede ser alterada o cambiada sin la autorización escrita de TNS SAS.

Este manual es suministrado exclusivamente con efectos informativos. Toda información contenida en el mismo está sujeta a cambios sin previo aviso. TNS SAS no es responsable de daño alguno, directo o indirecto, resultante del uso de este manual.

# Contenido

| PITULO 1                                             | 1      |
|------------------------------------------------------|--------|
| CARACTERÍSTICAS Y BENEFICIOS                         | 1      |
| PITULO 2                                             | 2      |
| ENTRADAS Y SALIDAS DEL MÓDULO                        | 2      |
| Visión general                                       | 2      |
| Contenido del Programa                               |        |
| PITULO 3                                             | ť      |
| OPERACIONES RUTINARIAS                               |        |
| Acceso al programa                                   | 6      |
| Ventana Principal                                    |        |
| Elementos Comunes                                    |        |
| Terceros                                             | <br>1: |
| Bancos                                               | 14     |
| Conceptos                                            |        |
| Prefijos de Documentos                               | 1      |
| Consecutivos                                         | 1      |
| Barrios                                              | 1      |
| Conceptos por año fiscal                             | 1      |
| Operaciones Rutinarias Impuesto Predial              | 19     |
| Predio                                               | 19     |
| Clasificación                                        | 2(     |
| Grupos                                               | 22     |
| Avalúo catastral IGAC                                | 22     |
| Tarifas del estatuto de rentas                       | 22     |
| Generación Automática de Recibos                     | 24     |
| Manejo de prescripción                               | 2      |
| Generación de cobro                                  | 2      |
| Facturación y pago en línea de Impuesto Predial      | 29     |
| Configuración general                                | 29     |
| Generar facturación                                  | 30     |
| Operaciones Rutinarias Impuesto Industria y Comercio | 3!     |
| Establecimiento                                      | 3      |
| Actividades                                          |        |
| Adicionales                                          |        |
| Tarifas de las actividades                           | 38     |
| Tarifas de los Adicionales                           | 39     |
| Preliquidación                                       | 39     |
| Liquidación                                          | 40     |
| Generación Automática de Recibos                     | 43     |
| Login                                                | 44     |
| Periodo                                              | 4      |
| Salir                                                | 4      |
| Operaciones Conjuntas                                | 45     |
| Documentos:                                          | 45     |
| Recibos de Caja / Abonos                             | 46     |

| Manejo de Acuerdos de Pago                                  | 48 |
|-------------------------------------------------------------|----|
| Asentar documentos pendientes                               | 49 |
| Asentar recibos pendientes                                  | 50 |
| Recalcular                                                  | 50 |
| Borrar Recibos Automáticos                                  | 51 |
| Generar Comprobantes a Contabilidad                         | 51 |
| Generar recibos a TNS oficial - Tesorería                   | 52 |
| CAPITULO 4                                                  | 53 |
| OPERACIONES NO RUTINARIAS                                   | 53 |
| Parámetros de Usuario                                       | 53 |
| Generales                                                   | 53 |
| Impuesto Industria y Comercio                               | 55 |
| Impuesto Predial                                            | 57 |
| Reportes                                                    | 59 |
| Datos Empresa                                               | 60 |
| Importar Archivos IGAC                                      | 60 |
| Traslado de Tablas Anuales                                  | 61 |
| Incremento de Avalúos                                       | 61 |
| CAPITULO 5                                                  | 63 |
| INFORMES                                                    | 63 |
| Barra de Control de Reportes                                | 63 |
| Reportes Predial                                            | 63 |
| Recibo Automático Predial                                   | 63 |
| Informes especiales:                                        | 66 |
| Certificado catastral                                       | 66 |
| Paz y salvo Municipal                                       | 67 |
| Cobro jurídico                                              | 67 |
| Reporte de deudores morosos                                 | 69 |
| Reportes Industria y Comercio                               | 69 |
| Recibo Automático Industria y Comercio.                     | 69 |
| Registro mercantil                                          | 70 |
| Formato en blanco de la declaración de industria y comercio | 72 |
| Resumen de recaudos                                         | 72 |
| Declaración de los establecimientos                         | 73 |
| Reportes Conjuntos                                          | 73 |
| Cartera Pendiente                                           | 73 |
| Cartera por concepto                                        | 75 |
| Resumen de ingresos por conceptos                           | 76 |
| Resumen de Cartera por conceptos Cliente                    | 79 |
| Datos de los Predios                                        | 80 |

# **CAPITULO 1**

# CARACTERÍSTICAS Y BENEFICIOS

El programa de IMPUESTOS MUNICIPALES es una herramienta diseñada por TNS SAS para realizar la liquidación y/o facturación y el control de la cartera del Impuesto Predial y del Impuesto de Industria y Comercio. Su interfaz está en ambiente gráfico facilitando su uso.

Para el Impuesto Predial nos muestra los Estados de Cuenta de los Predios, los documentos de cartera de cada predio y propietario, los pagos y recibos de caja y/o abonos de los propietarios, manejo de prescripciones, manejo de acuerdos de pago, abonos a deudas de la misma vigencia, las resoluciones expedidas por el IGAC y permite el control de los demás conceptos facturados en el recibo de Impuesto Predial de la vigencia actual y de las vigencias anteriores ya sean por sobretasa o recaudos del impuesto, informes por tipos de predios (urbano, rural) en rango de fechas, los cuales nos permiten identificar detalladamente las edades de la cartera que son de vital importancia para los cobros coactivos, donde el software permite imprimir los mandamientos de pago, notificaciones y resoluciones de embargo; además, nos permite realizar la consulta, liquidación, facturación y pago en línea de los diferentes predios del Municipio.

Para el Impuesto Industria y Comercio el programa nos muestra los estados de cuenta de los establecimientos y sus representantes legales, los documentos de cartera de cada establecimiento y propietario, los pagos y recibos de caja de los representantes legales o propietarios, los conceptos facturados en el recibo de impuesto de industria y comercio y generación de paz y salvo municipales

Además, trabaja de forma integrada con el módulo de Visual TNS Oficial Contabilidad y Tesorería, generando los comprobantes y recibos de caja respectivamente.

# **CAPITULO 2**

# ENTRADAS Y SALIDAS DEL MÓDULO

# Visión general

#### **Impuesto Predial**

A continuación, se muestra un cuadro sintético de las utilidades del programa de impuesto predial, con sus respectivas Entradas, Procesos y Salidas de datos.

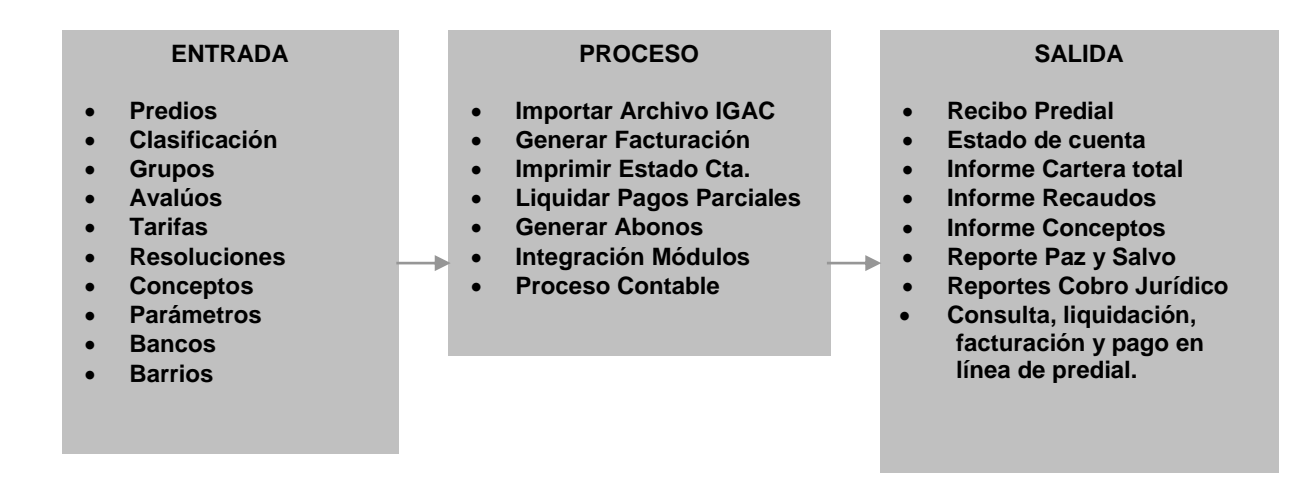

#### Industria y Comercio

A continuación, se muestra un cuadro sintético de las utilidades del programa de impuesto industria y comercio, con sus respectivas Entradas, procesos y salidas de datos.

| ENTRADA                                                                                                    | PROCESO                                                                                                    |   | SALIDA                                                                                                    |
|----------------------------------------------------------------------------------------------------|----------------------------------------------------------------------------------------------------|---|----------------------------------------------------------------------------------------------------|
| <ul> <li>Establecimientos</li> <li>Actividades</li> <li>Adicionales</li> <li>Conceptos</li> <li>Configuración<br/>Parámetros</li> <li>Bancos</li> <li>Barrios</li> <li>Conceptos por año</li> </ul> | <br><ul> <li>Liquidación</li> <li>Tarifas Actividades</li> <li>Tarifas Adicionales</li> <li>Generar Rec.<br/>Automáticos</li> <li>Documentos</li> <li>Recibos de caja</li> <li>Integración Módulos</li> <li>Proceso Contable</li> </ul> | - | <ul> <li>Liquidación Ind. Y Co</li> <li>Declaración</li> <li>Recibo Automático</li> <li>Informe de Cartera</li> <li>Informes de Ingresos</li> </ul> |

# Contenido del Programa

A continuación, se presenta la estructura del software de impuesto predial:

### ARCHIVOS Terceros Bancos Conceptos **Tablas Básicas** Prefijos Consecutivos **Barrios** Conceptos por Año Fiscal **Parametrizaciones Anuales** Actividades DIAN **Tablas Predial** Predio Clasificación Grupo **Tablas Anuales** Avaluó Catastral del IGAC Tarifas del estatuto de rentas **Tablas Industria y Comercio** Establecimientos Actividades Adicionales **Tablas Anuales** Tarifas de Actividades Tarifas de Adicionales Login Periodo Configuración Parámetros de Usuario Generales Diseño de Informes .Frf Diseño de Informes .Fr3 Ejecutar... Ejecutar Evento Personalizado Salir **CARTERA Documentos** Recibos de Caja / Abonos Acuerdos de Pago **Asentar Documentos Pendientes Asentar Recibos Pendientes**

Especiales Recalcular Generar Documentos de Intereses

Actualizar Tercero en los Movimientos IMPUESTO PREDIAL **Generar Facturación** Generación Automática de Recibos Generación de cobro **INDUSTRIA Y COMERCIO** Reliquidación Liquidación Generación Automática de Recibos **Asentar Pendientes IMPRIMIR** Cartera Resumen de Cuentas por Cobrar Cartera Pendiente Resumen de Cartera por Edades Resumen de Cartera por Concepto Resumen de Cartera por Concepto - Cliente **Documentos Generados** Movimiento Diario de Cartera Acuerdos de Pago Específicos de Cartera Resumen de Cartera Movimiento del Cliente Carta de Cobro Estudio de Créditos Análisis de Financiación Listado de Cupos Disponibles Resumen de Recibos entre Fechas Resumen de Recibos por Cobrador Resumen de Ingresos Diarios por Banco Resumen de Ingresos por Concepto Resumen de Ingresos por Concepto - Cliente Detalle de Ingresos Diarios Relación de Cobro Cartera por Cuotas Resumen de Cartera por Edades Resumen de Cartera Anuales Documentos con Saldo Cero Estados de Cuenta Consulta a una Fecha **Deudores Vigentes Deudores Morosos** Causación de Intereses **Deudores Vigentes Deudores Morosos** Estudios de Créditos Industria y Comercio **Recibos Automáticos** Resumen de Liquidaciones Generadas Resumen de Recaudos

Declaración de Establecimientos **Registro Mercantil** Formato en Blanco de Declaración Formato en Blanco Inscripción de Establecimientos Predial Generar Estados de Cuenta Predial **Recibos Automáticos Informes Especiales** Certificado Catastral Certificación de Paz y Salvo Mandamiento de Pago Liquidación con Resolución Cobro Jurídico Mandamiento de Pago Notificación Personal Resolución de Embargo **Deudores Morosos** Gestión de Cobro Paz y Salvo Municipal Archivos Plano Exógena Formato 1476 Formato 1481 Archivos Básicos Bancos Conceptos Terceros Predios **Terceros con Predios Terceros con Establecimientos Establecimientos** HERRAMIENTAS Importar / Exportar Importar Archivo IGAC Importar Datos Visual TNS Oficial Importar/Exportar Archivo Plano Importar Documentos **Exportar Documentos** Importar Recibos de Caja Exportar Recibos de Caja **Generar Comprobantes** Visual TNS Oficial D.O.S. Versión T52002-1 **Tablas Anuales** Trasladar Tablas Incrementar Avalúos Generar Recibos a Visual TNS Oficial Calculadora

# **CAPITULO 3**

# **OPERACIONES RUTINARIAS**

# Acceso al programa

El usuario al dar doble clic sobre el icono de Impuestos visualizará la siguiente ventana de Bienvenida del Módulo con la fecha de actualización.

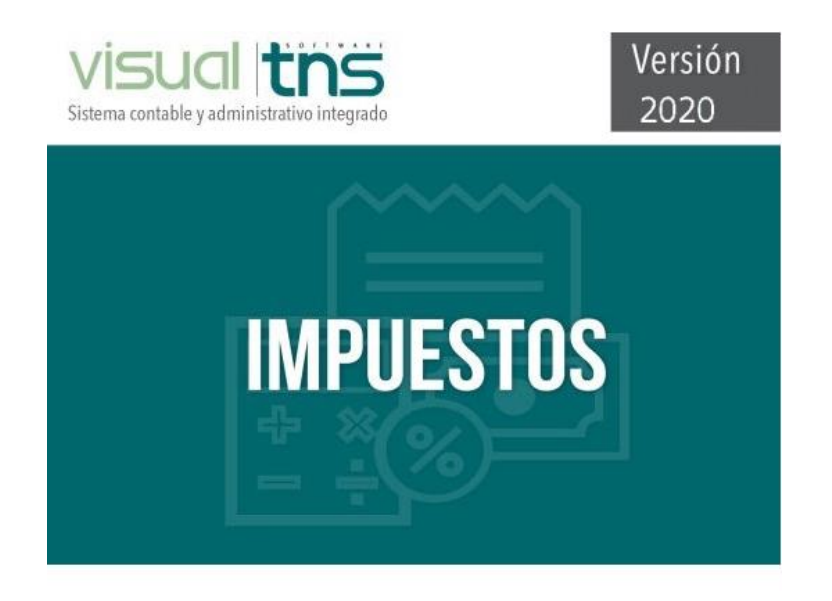

# Figura 1. Pantalla de Bienvenida

Luego, aparece la ventana de Inicio de Sesión solicitando el nombre del usuario y la contraseña (Ver Figura 2)

| 🔏 Inicio de Sesión         | ×          |  |  |  |  |  |
|----------------------------|------------|--|--|--|--|--|
| Acceso a TNS               |            |  |  |  |  |  |
| USUARIO                    |            |  |  |  |  |  |
| 🗸 Aceptar                  | X Cancelar |  |  |  |  |  |
| Figura 2. Inicio de sesión |            |  |  |  |  |  |

Una vez ingresados los datos pulse el botón **Aceptar.** Si desea salir del módulo presione **Cancelar.** Cuando el usuario no existe o la contraseña es incorrecta aparecerá un mensaje de error respectivamente (Ver figura 3)

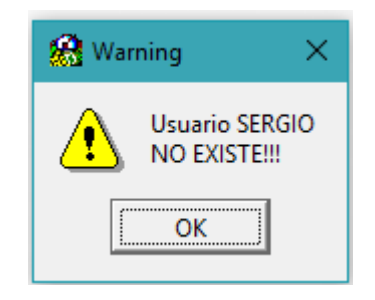

Figura 3. Error de usuario o contraseña

Si presiono ACEPTAR y el usuario existe, aparecerá la ventana de Periodo y de año fiscal

| 🤗 Período A — 🗆 🗙  |  |  |  |  |  |  |
|--------------------|--|--|--|--|--|--|
| Seleccione Periodo |  |  |  |  |  |  |
| Periodo OCTUBRE 💌  |  |  |  |  |  |  |
| Año Fiscal 2018    |  |  |  |  |  |  |
| Aceptar X Cancelar |  |  |  |  |  |  |

Figura 4. Periodo y Año Fiscal de Trabajo

A continuación, aparecerá la ventana principal del módulo de Impuesto Predial.

# Ventana Principal

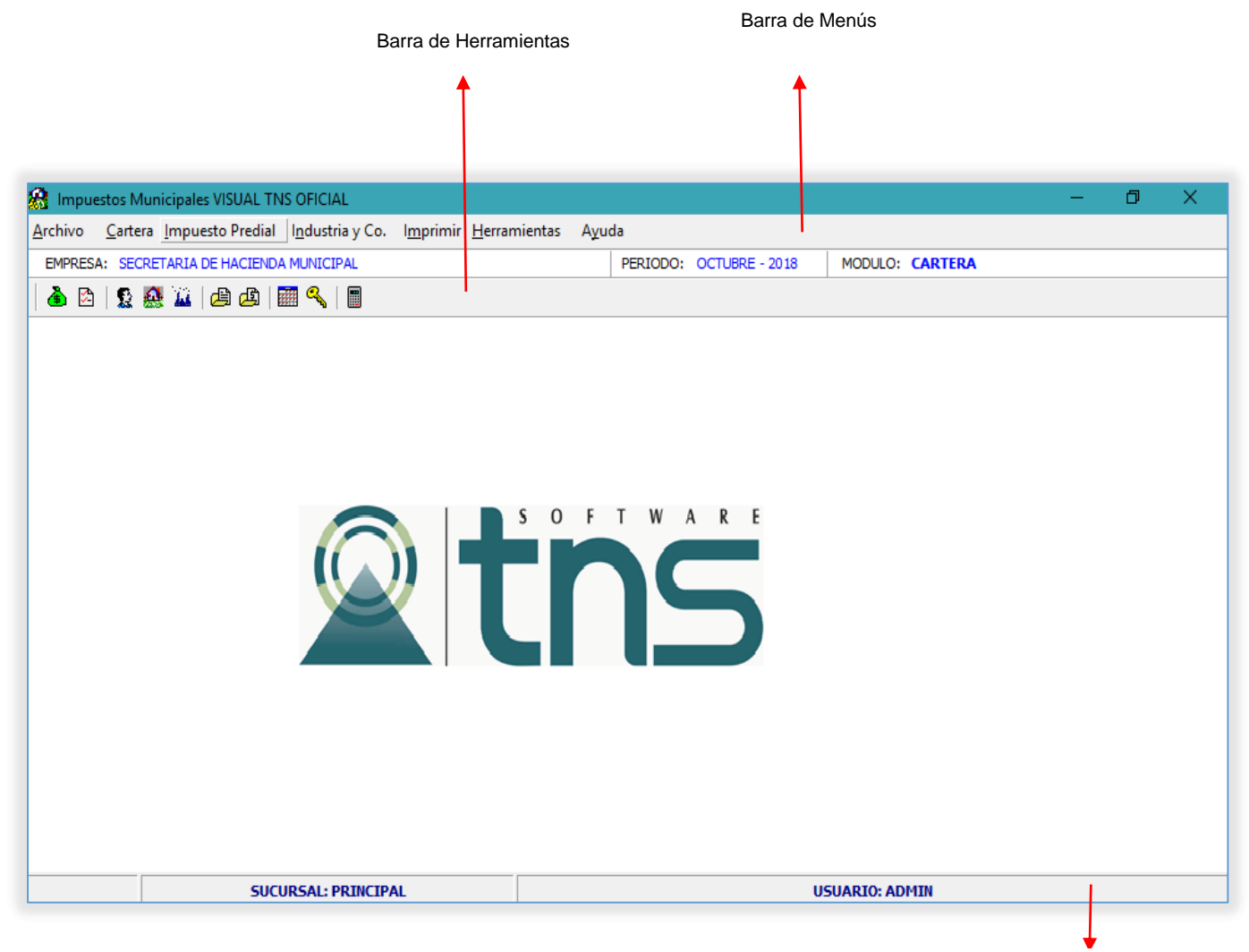

Figura 5. Ventana Principal

Barra de Estado

Barra de menús: Contiene las diferentes opciones del módulo

Barra de estado: Muestra el estado de uso en las que se encuentra el módulo

**Barra de Herramientas:** Contiene los accesos directos a las principales opciones de la barra de menús

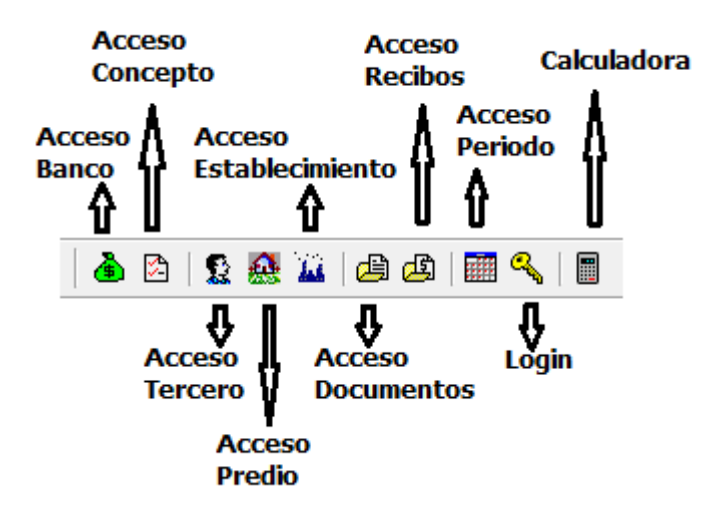

Figura 6. Barra de Herramientas

# **Elementos Comunes**

#### Barra Navegadora

En todas las ventanas de mantenimiento de la Base de Datos y de los documentos de los módulos aparece la Barra Navegadora, la cual proporciona al usuario un control sencillo para la navegación de los registros en un conjunto de datos. El navegador consta de una serie de botones que permiten al usuario recorrer los registros hacia adelante o hacia atrás uno a la vez, ir al primer registro, ir al último registro, insertar un nuevo registro, actualizar un registro existente, grabar los cambios de los datos, cancelar los cambios de los datos, borrar un registro, y refrescar la visualización de un registro

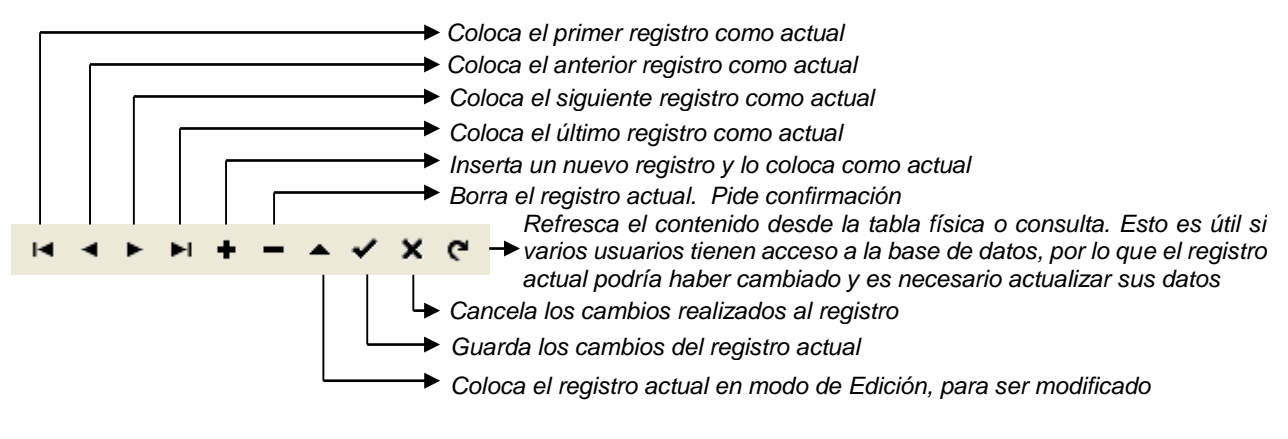

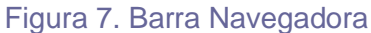

#### Accesos Rápidos a la barra navegadora

#### Insertar un Registro

Para insertar un registro en una Tabla de Mantenimiento o en un Documento se puede hacer de cualquiera de las siguientes maneras:

- Pulse el botón Insertar de la Barra navegadora.
- Pulse la Tecla Insert.

#### Modificar un Registro

Para modificar un registro en una Tabla de Mantenimiento o en un Documento se puede hacer de cualquiera de las siguientes maneras:

- Pulse el botón Editar de la Barra navegadora.
- Pulse la Tecla F9.

#### Grabar un Registro

Para grabar un registro en una Tabla de Mantenimiento o en un Documento se puede hacer de cualquiera de las siguientes maneras:

- Pulse el botón Grabar de la Barra navegadora.
- Pulse la Tecla F11.

#### Borrar un Registro

Para borrar un registro en una Tabla de Mantenimiento o en un Documento se puede hacer de cualquiera de las siguientes maneras:

- Pulse el botón Borrar de la Barra navegadora.
- Pulse la Tecla DEL o SUPR.

Cancelar Edición o Inserción de un Registro

Para cancelar la edición o inserción de un registro en una Tabla de Mantenimiento o en un Documento se puede hacer de cualquiera de las siguientes maneras:

- Pulse el botón Cancelar de la Barra navegadora.
- Pulse la Tecla ESCAPE.

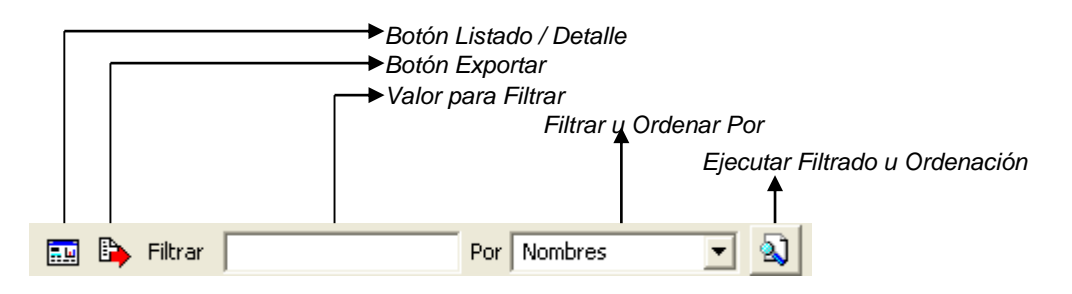

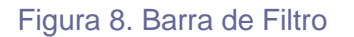

# Botón Listado / Detalle

Este Botón permite al usuario la vista de los datos de dos maneras:

Listado: Muestra un listado de los datos. En esta vista el usuario activa el modo filtrado de la tabla. Este modo se explicará más adelante.

Detalle: Muestra la información detallada de un registro determinado. En esta vista el usuario activa el modo navegación el cuál se explicará más adelante.

# Valor para Filtrar

Se deben realizar los siguientes pasos si se desea obtener una vista filtrada de los datos: debe indicar el campo por el cuál desea filtrar los datos y luego digitar en la casilla de filtrar el valor del campo. Una vez este seguro de ejecutar el filtro presione el botón de buscar o presionar ENTER en la casilla de filtrar.

Si el usuario desea ver todos los registros debe digitar en la casilla de Filtrar el carácter \* y luego presionar el botón de buscar o ENTER en la casilla de Filtrar.

En la parte superior de la ventana aparece el modo en el cual se encuentra filtrada la Tabla

# Botón Exportar

Este Botón permite al usuario exportar el registro seleccionado a otra ventana o entrada de datos activa. Hacer Click en este botón equivale a presionar la Tecla TAB.

#### Menú Emergente

|      |       |          |            | N           | lodo filtra    | ado                       | Menú En                | nerc  | iente  |            |            |                             |                           |             |
|------|-------|----------|------------|-------------|----------------|---------------------------|------------------------|-------|--------|------------|------------|-----------------------------|---------------------------|-------------|
|      |       |          |            |             | <b>≜</b>       |                           |                        | Ă     |        |            |            |                             |                           |             |
|      |       |          |            |             |                |                           |                        |       |        |            | Modo Filtı | ado: FECHA=%MARIA%          | ULL. DOCUMENTOS CON SALDO |             |
| Ti   | p Pr. | Número   | Fecha      | Año a Pagar | Identificación | Nombre                    | Valor Neto             | 5     | aldo   | Fec Vcto.  | Asentado   | Ficha Catast. / Placa Local | Direccion / Nom. Local    | No. Acuerdo |
| PF   | t 00  | 00003020 | 01/01/2001 | 2001        | 000000007270   | CARRILLO VILLAMIZAR MARIA | 1,404                  |       | 1,404  | 31/12/2001 | 30/01/2015 | Ficha. 00000000727000       | LA CRUZ DESCONOCIDO       |             |
| PF   | 00    | 00003030 | 01/01/2011 | 2011        | 000000007270   | CARRILLO VILLAMIZAR MARIA | 3,228                  |       | 3,228  | 31/12/2011 | 30/01/2015 | Ficha. 00000000727000       | LA CRUZ DESCONOCIDO       |             |
| PF   | t 00  | 00003021 | 01/01/2002 | 2002        | 000000007270   | CARRILLO VILLAMIZAR MARIA | 1,428                  |       | 1,428  | 31/12/2002 | 30/01/2015 | Ficha. 00000000727000       | LA CRUZ DESCONOCIDO       |             |
| PF   | 00    | 00003031 | 01/01/2012 | 2012        | 000000007270   | CARRILLO VILLAMIZAR MARIA | 3,300                  |       | 3,300  | 31/12/2012 | 30/01/2015 | Ficha. 00000000727000       | LA CRUZ DESCONOCIDO       |             |
| PF   | t 00  | 00003022 | 01/01/2003 | 2003        | 000000007270   | CARRILLO VILLAMIZAR MARIA | 1,464                  |       | 1,464  | 31/12/2003 | 30/01/2015 | Ficha. 00000000727000       | LA CRUZ DESCONOCIDO       |             |
| PF   | 00    | 00003023 | 01/01/2004 | 2004        | 000000007270   | CARRILLO VILLAMIZAR MARIA | 1,464                  |       | 1,464  | 31/12/2004 | 30/01/2015 | Ficha. 00000000727000       | LA CRUZ DESCONOCIDO       |             |
| PF   | t 00  | 00003024 | 01/01/2005 | 2005        | 000000007270   | CARRILLO VILLAMIZAR MARIA | 1,488                  |       | 1,488  | 31/12/2005 | 30/01/2015 | Ficha. 00000000727000       | LA CRUZ DESCONOCIDO       |             |
| PF   | l 00  | 00003025 | 01/01/2006 | 2006        | 000000007270   | CARRILLO VILLAMIZAR MARIA | 1,536                  |       | 1,536  | 31/12/2006 | 30/01/2015 | Ficha. 00000000727000       | LA CRUZ DESCONOCIDO       |             |
| D PR | ٥0 ا  | 00003016 | 01/01/1997 | 1997        | 000000007270   | CARRILLO VILLAMIZAR MARIA | 1 100                  |       | 1 100  | 71/12/1997 | 30/01/2015 | Ficha. 000000000727000      | LA CRUZ DESCONOCIDO       |             |
| PF   | l 00  | 00003026 | 01/01/2007 | 2007        | 000000007270   | CARRILLO VILLAMIZAR MARI  | <u>A</u> sentar (F2)   |       |        | 1/12/2007  | 30/01/2015 | Ficha. 00000000727000       | LA CRUZ DESCONOCIDO       |             |
| PF   | 00    | 00003017 | 01/01/1998 | 1998        | 000000007270   | CARRILLO VILLAMIZAR MARI  | <u>R</u> eversar (F3)  |       |        | 1/12/1998  | 30/01/2015 | Ficha. 00000000727000       | LA CRUZ DESCONOCIDO       |             |
| PF   | l 00  | 00003027 | 01/01/2008 | 2008        | 000000007270   | CARRILLO VILLAMIZAR MARI  | Coniar Docur           | mento | como   | 1/12/2008  | 30/01/2015 | Ficha. 00000000727000       | LA CRUZ DESCONOCIDO       |             |
| PF   | l 00  | 00003018 | 01/01/1999 | 1999        | 000000007270   | CARRILLO VILLAMIZAR MARI  |                        |       | como   | 1/12/1999  | 30/01/2015 | Ficha. 00000000727000       | LA CRUZ DESCONOCIDO       |             |
| PR   | l 00  | 00003028 | 01/01/2009 | 2009        | 000000007270   | CARRILLO VILLAMIZAR MARI  | A <u>s</u> ignar Estad | lo    |        | 1/12/2009  | 30/01/2015 | Ficha. 00000000727000       | LA CRUZ DESCONOCIDO       |             |
| PF   | l 00  | 00003019 | 01/01/2000 | 2000        | 000000007270   | CARRILLO VILLAMIZAR MARI  | Ver Todos los          | docui | mentos | 1/12/2000  | 30/01/2015 | Ficha. 00000000727000       | LA CRUZ DESCONOCIDO       |             |
| PF   | l 00  | 00003029 | 01/01/2010 | 2010        | 000000007270   | CARRILLO VILLAMIZAR MARI  | Cambiar Peri           | odo   |        | 1/12/2010  | 30/01/2015 | Ficha. 00000000727000       | LA CRUZ DESCONOCIDO       |             |
| PF   | l 00  | 00065302 | 01/01/2014 | 2014        | 000000007270   | CARRILLO VILLAMIZAR MARI  |                        | 040   | 5,171  | J1/12/2014 | 20/03/2015 | Ficha. 00000000727000       | LA CRUZ DESCONOCIDO       |             |
| PF   | l 00  | 00067742 | 01/01/2015 | 2015        | 000000007270   | CARRILLO VILLAMIZAR MARIA | 3,563                  |       | 3,563  | 31/12/2015 | 20/03/2015 | Ficha. 00000000727000       | LA CRUZ DESCONOCIDO       |             |
| PF   | 00    | 00063034 | 01/01/2013 | 2013        | 000000007270   | CARRILLO VILLAMIZAR MARIA | 3,379                  |       | 3,379  | 31/12/2013 | 20/03/2015 | Ficha. 00000000727000       | LA CRUZ DESCONOCIDO       |             |
| PR   | 00    | 00074248 | 01/01/2017 | 2016        | 000000007270   | CARRILLO VILLAMIZAR MARIA | 3,655                  |       | 3,655  | 31/12/2017 | 27/01/2017 | Ficha. 00000000727000       | LA CRUZ DESCONOCIDO       |             |

### Figura 9. Menú Emergente

Algunas tablas de mantenimiento y los documentos de los módulos tienen un menú emergente el cuál se puede ver de la siguiente manera:

- Activar el modo Filtrado
- Ubicarse en un registro de la tabla o documento
- Presionar barra espaciadora o Click derecho del Mouse

Luego le aparecerá un menú emergente con las opciones propias de cada ventana.

#### Terceros

Los terceros son todas aquellas personas o entidades contribuyentes de impuestos predial e industria y comercio en esta pantalla se ingresan los datos básicos de un contribuyente.

| 🔗 Propietarios      |                                                  | ×       |
|---------------------|--------------------------------------------------|---------|
| H 4 F H +           | - 🗠 🗸 X (2 🥅 📴 🏹 Filtrar 🛛 🛛 Por 🕅               | Nombres |
|                     | Modo Filtrado: nombres=%CARRILLO%VI              |         |
| Fecha Actualización | 23/07/2018 Fecha Creación 06/02/2016 🔽 Domicilio | Fiscal  |
| No. Identificación  | 37854214 Tipo Documento Cédula Ciudadanía 💌      |         |
| Código IGAC         | 00000000727000-1 Expedida en PAMPLONA            |         |
| Nombres             | MARIA JULIETH                                    |         |
| Apellidos           | CARRILLO VILLAMIZAR                              |         |
| Datos Adicionales   |                                                  |         |
| Barrio              |                                                  |         |
| Dirección           | AV 9A 15 27                                      |         |
| Teléfono            | 311584257                                        |         |
| Observaciones       |                                                  |         |
|                     |                                                  |         |
|                     |                                                  |         |
|                     |                                                  |         |

# Figura 10. Propietarios

Los datos del tercero son:

| CAMPO                    | DESCRIPCION                                                                                                    |  |  |  |  |  |  |  |
|--------------------------|----------------------------------------------------------------------------------------------------|--|--|--|--|--|--|--|
| Fecha Creación           | Fecha de Creación del Tercero. Es un campo obligatorio.<br>La fecha es sugerida por el sistema al momento de<br>insertar el tercero y solo se edita en ese momento. |  |  |  |  |  |  |  |
| Fecha Actualización      | Fecha de Actualización del Tercero. Solo se edita cuando<br>se modifica los datos del Tercero.                                                                      |  |  |  |  |  |  |  |
| Número de Identificación | Número de Identificación del Tercero. Es un campo obligatorio.                                                                                                    |  |  |  |  |  |  |  |
| Tipo de Documento        | Tipo de Documento del Tercero. Puede ser: Cédula, NIT,<br>Tarjeta o Extranjería.                                                                                    |  |  |  |  |  |  |  |
| Código IGAC              | Código que registra en el IGAC el Tercero                                                                                                    |  |  |  |  |  |  |  |
| Expedida en              | Lugar de Expedición de la Cédula                                                                                                    |  |  |  |  |  |  |  |
| Nombres                  | Nombre del Tercero. Es un campo obligatorio.                                                                                                    |  |  |  |  |  |  |  |
| Apellidos                | Apellidos del Tercero                                                                                                    |  |  |  |  |  |  |  |
| Dirección                | Dirección principal del tercero.                                                                                                    |  |  |  |  |  |  |  |
| Teléfono                 | Número de teléfono principal del tercero.                                                                                                    |  |  |  |  |  |  |  |
| Barrio                   | Barrios del Tercero.                                                                                                    |  |  |  |  |  |  |  |
| Observaciones            | Observaciones del tercero.                                                                                                    |  |  |  |  |  |  |  |

Por defecto existe el siguiente Tercero: 00 Varios. Este registro no puede ser modificado ni borrado por el usuario

#### Bancos

Se registran los bancos o cajas destinadas para recaudos de Impuesto Predial, estos bancos se pueden importar desde la aplicación de VISUAL TNS, a través de una herramienta diseñada especialmente para integrar con tesorería Visual TNS Oficial

Herramienta de Importar datos de bancos desde el programa Visual TNS, en esta pantalla se debe chequear la etiqueta de bancos y digitar la ruta de la base de datos de Visual TNS Oficial, el tipo de modificación puede ser actualizar (para bancos ya creados) o adicionar (para cuando no hay bancos creados)

| 🔗 Importar Datos          |                     | × |
|---------------------------|---------------------|---|
| – Tablas a Importar –     |                     |   |
| Conceptos                 | Bancos              |   |
| – Empresa Origen de Datos | ·                   |   |
| Ruta : C:\Datos TNS\VAL   | IDAMUNICIPIOS.GDB   |   |
| Tipo de Modificación      |                     |   |
| Adicionar                 | C Actualizar        |   |
|                           | Importar X Cancelar |   |

# Figura 11. Importar Datos

| 8 | Ban    | cos |          |          |     |      |       |      |    |    |      |       |      |  |  |    |       |      |  |   | $\times$ |
|---|--------|-----|----------|----------|-----|------|-------|------|----|----|------|-------|------|--|--|----|-------|------|--|---|----------|
| ы | •      | ۲   | ⊨ +      | - 4      | ~   | 85   | ¢,    |      | ₿  |    | E Fi | ltrar | Ι    |  |  | Po | or No | mbre |  | • | ٩        |
|   |        |     |          |          |     |      |       |      | М  | od | o Fi | trad  | 0    |  |  |    |       |      |  |   |          |
|   |        |     |          |          |     |      |       |      |    |    |      |       |      |  |  |    |       |      |  |   |          |
|   |        |     | Código   |          |     | 07   | 1     |      |    |    |      |       |      |  |  |    |       |      |  |   |          |
|   | Nombre |     |          |          | BAI | VCOL | OMBI  | A    |    |    |      |       | <br> |  |  |    |       |      |  |   |          |
|   |        |     | Cuenta E | Banco    |     | 468  | 36165 | 4654 | 65 |    | _    | _     |      |  |  |    |       |      |  |   |          |
|   |        |     | Cuenta ( | Contable | •   |      |       |      |    |    |      |       |      |  |  |    |       |      |  |   |          |
|   |        |     |          |          |     |      |       |      |    |    |      |       |      |  |  |    |       |      |  |   |          |
|   |        |     |          |          |     |      |       |      |    |    |      |       |      |  |  |    |       |      |  |   |          |
|   |        |     |          |          |     |      |       |      |    |    |      |       |      |  |  |    |       |      |  |   |          |

Figura 12. Bancos

Los datos del banco son:

| CAMPO           | DESCRIPCION                                     |
|-----------------|-------------------------------------------------|
| Código          | Código del Banco. Es un campo obligatorio.      |
| Nombre          | Nombre del Banco                                |
| Cuenta Banco    | Número de Cuenta del Banco. Campo Informativo   |
| Cuenta Contable | Cuenta Contable para Integración Módulo Oficial |

### Conceptos

Se registran todos los conceptos que se reflejan en la factura o estado de cuenta de predial (sobretasa, facturación, intereses de mora, recaudo por impuesto, descuento por pronto pago etc.) e Industria y Comercio (sanciones, descuento por pronto pago, facturación, etc.), en esta pantalla se configura el concepto, el tipo de concepto si es ingreso o egreso, los parámetros se configuran para hacer que el concepto pueda ser distribuible, si aplica o no pronto pago, estos conceptos pueden ser para industria y comercio, para predial o pueden ser utilizados en los dos cobros.

El concepto de mora debe ser asociado al concepto del recaudo, o detallar si el concepto es exento de mora. Cada concepto debe tener asociadas unas parametrizaciones las cuales permiten generar la información al módulo de tesorería oficial donde puedo asociar con un concepto de tesorería para cada vigencia y un rubro presupuestal para generar a presupuesto oficial.

Para el generar la información al módulo de contabilidad se debe asociar cuentas contables para cada detalle.

| 🔗 Conceptos de Cartera    |                                           |                 | ×   |
|---------------------------|-------------------------------------------|-----------------|-----|
| н <b>ч н н +</b>          | ୯ 📺 🕒 🌠 Filtrar                           | Por Descripción | - 🔊 |
|                           | Modo Filtrado                             |                 |     |
| Código                    | RECP                                      |                 |     |
| Descripción               | RECUADO IMPUESTO PREDIAL                  |                 |     |
| Tipo                      |                                           |                 |     |
| Parámetros                |                                           |                 |     |
|                           | Permitir Distribución en el Pago          |                 |     |
|                           | Aplica Pronto Pago                        |                 |     |
|                           | Aplica a Impuesto de Industria y Comercio |                 |     |
| Concepto Mora             |                                           |                 |     |
| Concepto Mora             |                                           |                 |     |
|                           |                                           |                 |     |
| Tesorería Contabilidad    |                                           |                 |     |
| Conceptos de tesorería    | a de Visual TNS Oficial                   |                 |     |
|                           |                                           |                 |     |
| Concepto Vigencia Actual  | 1.1.1.1.101                               |                 |     |
| Concepto Vigencia Anterio | r 1.1.1.1.103                             |                 |     |
| Concepto Difícil Cobro    | 1.1.1.1.1.03                              |                 |     |
| Concepto Prescripción     | 1                                         |                 |     |
| Rubro de Presupuesto      | de Visual TNS Oficial                     |                 |     |
| Rubro Presupuestal        |                                           |                 |     |
|                           |                                           |                 |     |

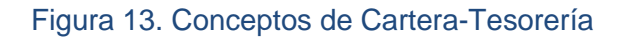

|                       | Cuenta PUC Débito | Cuenta PUC Crédito |
|-----------------------|-------------------|--------------------|
| nta Vigencia Actual   |                   |                    |
| nta Vigencia Anterior |                   |                    |
| uenta Difícil Cobro   |                   |                    |
| uenta Prescripción    |                   |                    |

Figura 14. Conceptos de Cartera-Contabilidad

Los campos de Conceptos son:

| CAMPO        | DESCRIPCION                                                                                                    |
|--------------|----------------------------------------------------------------------------------------------------|
| Código       | Código del Concepto. Es un campo obligatorio.                                                                                                    |
| Descripción  | Nombre del Concepto                                                                                                    |
| Tipo         | Escoger si es Ingreso o Egreso                                                                                                    |
| Parámetros   | <ul> <li>Si permite distribución de pago en un abono</li> <li>Si aplican las fechas de pronto pago (dctos.)</li> <li>Si aplica a Predial o a Ind. y Comercio</li> <li>Si se genera interés de mora</li> <li>Si el concepto es exento de mora</li> </ul> |
| Tesorería    | <ul> <li>Homologo de los conceptos de Visual TNS<br/>(Tesorería) en vigencia actual, vigencia anterior, y<br/>difícil cobro.</li> </ul>                                                                                                    |
| Contabilidad | <ul> <li>Homologo de Cuentas Contables Visual TNS<br/>Oficial, para la integración de los módulos.</li> </ul>                                                                                                    |

# Prefijos de Documentos

En esta opción se registran los prefijos que tienen los documentos y los recibos de caja del sistema, para el caso de Impuesto predial el prefijo por defecto es '00'

| 🔗 Prefijos de                  | Documentos            | ×                   |
|--------------------------------|-----------------------|---------------------|
| ${\Bbb K}<\blacktriangleright$ | । + – 🔺 🗠 🛠 ल 🔜 📭 🔣 ह | trar Por Código 💌 🔬 |
|                                | Modo Fil              | trado               |
| Código                         | Descripción           |                     |
| ▶ 00                           | SIN PREFIJO           |                     |
| AJ                             | AJUSTES DE RESOLUCION |                     |
| IC                             | INDY CO               |                     |
| PE                             | PRESCRIPCION          |                     |
| PR                             | PREDIAL               |                     |
|                                |                       |                     |
|                                |                       |                     |
|                                |                       |                     |
|                                |                       |                     |
|                                |                       |                     |
|                                |                       |                     |

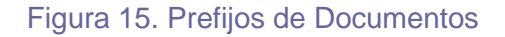

# Consecutivos

Se registran los consecutivos de los prefijos utilizados en el sistema, para el programa de Predial los consecutivos predeterminados son el Tipo de comprobante 'PR' y el prefijo '00, y para el programa de Industria y Comercio los consecutivos son el Tipo de comprobante 'IC' y el prefijo '00"

| Consecutivos                             |                         | ×        |
|------------------------------------------|-------------------------|----------|
| H - F H + - F -                          | 兴 😋 🥅 📴 🎦 Filtrar 📔 Por | Tipo 💌 🔊 |
|                                          | Modo Filtrado           |          |
|                                          |                         |          |
| Tipo Comproban<br>Prefijo<br>Consecutivo | ■ PR<br>00<br>00074667  |          |

Figura 16. Consecutivos

#### Barrios

Se Ingresan los barrios a los cuales están asignados los predios y establecimientos del Municipio.

| 🔗 Barrios                |                                                                                   |            | ×   |
|--------------------------|-----------------------------------------------------------------------------------|------------|-----|
| я <b>а ⊳ ы + – ▲</b> √   | 🛛 🛠 🧰 🔖 🔟 Filtrar                                                                 | Por Nombre | - 🔊 |
|                          | Modo Filtrado                                                                     |            |     |
| Código<br>Nombre<br>Tipo | 017<br>DIVINO NIÑO<br>Vereda<br>Barrio<br>Corregimiento<br>Urbanización<br>Vereda |            |     |

Figura 17. Barrios

# Conceptos por año fiscal

Los conceptos por año fiscal se configuran para cada año los conceptos que se quieren liquidar en el Impuesto Predial y en Industria y Comercio como son sobretasa, facturación, avisos y tableros entre otros, estos conceptos se parametrizan cada uno con valores fijos o porcentajes de acuerdo con el cambio de las reglas de impuestos para el año aplicado.

|   | 🔗 Conceptos por Año fiscal 🛛 🕹 🗙 |        |                               |            |     |
|---|----------------------------------|--------|-------------------------------|------------|-----|
| D | < < 🕨                            | ⊨ + -  | 🔺 🗠 🛠 😋 🔜 🔖 🔟 Filtrar 🛛 🛛 Por | Año Fiscal | - 🔊 |
|   |                                  |        | Modo Filtrado: periodo=2018   |            |     |
|   | Año Fiscal                       | Código | Descripción                   | Valor      |     |
| Þ | 2018                             | FACT   | FACTURACION                   | 2,000.00   |     |
|   | 2018                             | SOBA   | SOBRETASA AMBIENTAL           | 1.50       |     |
|   | 2018                             | PREV   | PREVENCION Y DESASTRES GG     | 504.00     |     |
|   |                                  |        |                               |            |     |
|   |                                  |        |                               |            |     |
|   |                                  |        |                               |            |     |
|   |                                  |        |                               |            |     |
|   |                                  |        |                               |            |     |
|   |                                  |        |                               |            |     |
|   |                                  |        |                               |            |     |
|   |                                  |        |                               |            |     |
|   |                                  |        |                               |            |     |
|   |                                  |        |                               |            |     |
|   |                                  |        |                               |            |     |

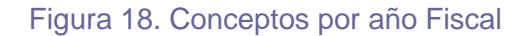

# **Operaciones Rutinarias Impuesto Predial**

# Predio

En esta opción se ingresan todos los predios del Municipio, previa resolución expedida por el IGAC, clasificando por tipo, sector, manzana, predio, parte. Cada predio puede llegar a tener hasta 20 propietarios.

| 5                                             |                                                                |                                                |
|-----------------------------------------------|----------------------------------------------------------------|------------------------------------------------|
| ► H + - 4                                     | • - ^ - ※ C 🥅 🕒 🧮 Filtra                                       | ar Por Nombres:Apellidos 🔬                     |
|                                               | Modo Filtrado: nombres                                         | ;apellidos=%MARIA%JUL                          |
| Fecha Creación                                | 29/01/2015<br>Ficha Catastral                                  | Fecha Actualización 06/02/2016                 |
| Municipio 2                                   | 50 Tipo 00 Sector 00                                           | Manzana 0000 Predio 0727 Parte 000             |
| Dirección L                                   | A CRUZ                                                         |                                                |
| Barrio 00                                     | DESCONOCIDO                                                    |                                                |
| Estrato 0                                     | <ul> <li>Matrícula Inmobiliaria</li> </ul>                     | Año Inicial de Cobro                           |
| Fecha Inicio 0                                | 1/01/1997 Fecha Final _/_/                                     |                                                |
| Datos de lo Pro                               | pietarios Propietarios Adicionale                              | es Propietarios Adicionales Datos Adicionales  |
| Propietario Pr                                | incipal                                                        |                                                |
| Identificación                                | 37854214 🔛 MA                                                  | ARIA JULIETH CARRILLO VILLAMIZAR               |
| Dirección<br>Otras Para 1 d                   | AV 9A 15 27                                                    | Telėtono 311584257                             |
| Identificación 3                              | arios                                                          |                                                |
| Identificación 3                              |                                                                |                                                |
| Identificación 4                              |                                                                |                                                |
| Identificación 5                              |                                                                |                                                |
| Identificación 6                              |                                                                |                                                |
|                                               |                                                                |                                                |
|                                               | 🕵 Resoluciones                                                 | Avalúos                                        |
| Datos de lo Pro<br>Envío de Corr<br>Dirección | pietarios   Propietarios Adicional<br>respondencia<br> <br>lio | les Propietarios Adicionales Datos Adicionales |
| Hectáreas                                     | 0 Metros Cuadrados                                             | 150 (m2) Area Construida 57 (m2)               |
| Datos de la E<br>Número Relaci                | xlcusión<br>ón Fecha                                           |                                                |
| Observaciones                                 |                                                                |                                                |
|                                               | 1                                                              |                                                |

Figura 19. Predios

Los campos del predio son:

| CAMPO                        | DESCRIPCION                                                                                                    |
|------------------------------|----------------------------------------------------------------------------------------------------|
| Fecha de creación            | Fecha de creación del predio                                                                                                    |
| Fecha de actualización       | Fecha de actualización de datos                                                                                                    |
| Municipio                    | Código del Municipio                                                                                                    |
| Тіро                         | Número del Tipo del predio                                                                                                    |
| Sector                       | Número del Sector del predio                                                                                                    |
| Manzana                      | Número de Manzana donde se encuentra                                                                                                    |
| Predio                       | Número del predio                                                                                                    |
| Parte                        | Número de la parte del predio                                                                                                    |
| Dirección                    | Dirección del predio                                                                                                    |
| Barrio                       | Barrio donde está el predio                                                                                                    |
| Estrato                      | Estrato del predio                                                                                                    |
| Matricula Inmobiliaria       | Matricula inmobiliaria del predio                                                                                                    |
| Año Inicial de cobro         | El año en el que se empieza a cobrar el impuesto                                                                                                    |
| Datos de los<br>propietarios | - Se ingresa el propietario principal<br>- Se ingresan los propietarios secundarios (si los hay<br>en total hasta 20)                                              |
| Datos Adicionales            | <ul> <li>La dirección de correspondencia</li> <li>El área total y construida del predio</li> <li>Datos de la exclusión</li> <li>Observaciones al predio</li> </ul> |
| Resoluciones                 | Se incluyen la resolución por la cual se actualizó los datos el predio                                                                                             |
| Avalúos                      | Se registran los avalúos de cada año de ese predio                                                                                                    |

Al hacer clic derecho (o barra espaciadora) sobre algún predio mostrado en el modo cuadricula, se despliega un menú emergente el cual me indica:

- Resoluciones que han afectado el predio seleccionado
- Avalúos de los años anteriores y actual para el predio
- Cambiar movimientos del propietario
- Movimiento de cartera

# Clasificación

En esta opción se registran las clasificaciones de los predios, las clasificaciones de los predios son las que registra el estatuto de rentas de cada Municipio

| 🔗 Clasificación |                    |               |               |         |            | ×   |
|-----------------|--------------------|---------------|---------------|---------|------------|-----|
|                 | + - 🔺 🗹            | 兴 ሮ 🥅 🕒       | 🔣 Filtrar 🛛   |         | Por Código | - 🔊 |
|                 |                    | Clasific      | cación de los | Predios |            |     |
| Código          | RUR<br>PREDIOS RUR | Tipo          | Rural         | •       |            |     |
| Grupo           | RU 📕               | GRUPO PREDIOS | RURALES       |         |            |     |
|                 |                    |               |               |         |            |     |
|                 |                    |               |               |         |            |     |
|                 |                    |               |               |         |            |     |
|                 |                    |               |               |         |            |     |

# Figura 20. Clasificación

Los campos de la clasificación son:

| CAMPO       | DESCRIPCION                             |
|-------------|-----------------------------------------|
| Código      | Código de la Clasificación              |
| Descripción | Nombre de la Clasificación              |
| Grupo       | Grupo al que pertenece la clasificación |

# Grupos

En esta opción se registran los grupos a los que pertenecen los predios, los grupos están subdivididos en clasificaciones.

| ×. | 🔐 Grupo de Predios 🛛 🕹 🗙 |                                            |          |  |  |
|----|--------------------------|--------------------------------------------|----------|--|--|
|    | 4 <b>4 F</b> I           | 🕨 🕂 🗕 🔺 🖄 😋 🔜 📴 🎦 Filtrar 🛛 🛛 Por Descript | ción 💌 🔬 |  |  |
|    |                          | Modo Filtrado DESCRIPCION=*                |          |  |  |
|    | Código                   | Nombre                                     |          |  |  |
|    | 00                       | DESCONOCIDO                                |          |  |  |
|    | EX                       | GRUPO EXENTO DE PAGO                       |          |  |  |
|    | LO                       | GRUPO PREDIOS LOTES                        |          |  |  |
| ▶  | RU                       | GRUPO PREDIOS RURALES                      |          |  |  |
|    | UR                       | GRUPO PREDIOS URBANOS                      |          |  |  |
|    |                          |                                            |          |  |  |
|    |                          |                                            |          |  |  |
|    |                          |                                            |          |  |  |
|    |                          |                                            |          |  |  |
|    |                          |                                            |          |  |  |

Figura 21. Grupos

Los campos de los grupos son:

| CAMPO       | DESCRIPCION     |
|-------------|-----------------|
| Código      | Código de grupo |
| Descripción | Nombre de grupo |

# Avalúo catastral IGAC

En esta opción se ingresan los avalúos enviados por el Instituto Geográfico Agustín Codazzi (IGAC) de cada año fiscal correspondiente, también se deben ingresar el tipo de predio o la clasificación de este para ese año respectivo. Un predio puede cambiar de clasificación de predio cada año. Estos Avalúos para cada año, son cargados de forma automática para todos los predios por medio de un archivo plano que envía el IGAC usando la opción Herramientas -> Importar/Exportar -> Importar Archivo IGAC.

| A 🔐 | Avalúos del Predio Nº 00000000727000 X |        |       |    |       |      |          | ×     |     |      |       |      |        |     |     |  |     |        |    |   |
|-----|----------------------------------------|--------|-------|----|-------|------|----------|-------|-----|------|-------|------|--------|-----|-----|--|-----|--------|----|---|
| M   | ٩                                      | ►      | M     | +  | -     | •    | Ś        | ×     | G   |      | ₿     | X    | Filtra | r   |     |  | Por | Period | lo | • |
|     |                                        |        |       |    |       |      |          |       | М   | odo  | Filtr | ado: | peri   | odo | )=* |  |     |        |    |   |
|     | Añ                                     | io Fis | cal   |    | 2018  |      |          |       |     |      |       |      |        |     |     |  |     |        |    |   |
|     | Pre                                    | edio   |       | 10 | 00000 | 0000 | 0727     | 000   |     | 4    | LA CI | RUZ  |        |     |     |  |     |        |    |   |
|     | Cla                                    | asific | ación | F  | RUR   | ļ    | <b>5</b> | PRE   | DIO | 5 RU | RALE  | 5    |        |     |     |  |     |        |    |   |
|     | Av                                     | alúo   |       | Γ  |       |      | 400      | ,000. | 00  |      |       |      |        |     |     |  |     |        |    |   |
|     |                                        |        |       |    |       |      |          |       |     |      |       |      |        |     |     |  |     |        |    |   |
|     |                                        |        |       |    |       |      |          |       |     |      |       |      |        |     |     |  |     |        |    |   |
|     |                                        |        |       |    |       |      |          |       |     |      |       |      |        |     |     |  |     |        |    |   |
|     |                                        |        |       |    |       |      |          |       |     |      |       |      |        |     |     |  |     |        |    |   |
|     |                                        |        |       |    |       |      |          |       |     |      |       |      |        |     |     |  |     |        |    |   |

Figura 22. Avalúos del IGAC

Los campos de Avalúo Catastral son:

| CAMPO         | DESCRIPCION                                        |
|---------------|----------------------------------------------------|
| Año Fiscal    | Año al que corresponde el avaluó                   |
| Predio        | Código del predio                                  |
| Clasificación | Clasificación del Predio (Urbanos, Rurales, Lotes) |
| Avaluó        | Valor del avaluó para el año fiscal                |

# Tarifas del estatuto de rentas

En esta opción se registran las tarifas del estatuto para cada año fiscal, clasificación de predios, rango de valores de avalúos a los que aplica la tarifa y estrato de predios.

Los rangos de valores de avalúos a los cuales aplica la tarifa pueden ser parametrizados usando el valor del Salario Mínimo Mensual Legal (SMML). Ej. Para la vigencia 2015 se configura una tarifa de 12 x mil para avalúos entre 20 y 50 SMML. Los valores de SMML

para cada vigencia son parametrizados en Archivo -> Tablas Básicas -> Parametrizaciones Anuales.

| 😭 Tarifas del Estatuto de Rentas 🛛 🕹 🗙 |          |         |                            |            |               |        |  |  |
|----------------------------------------|----------|---------|----------------------------|------------|---------------|--------|--|--|
| K < > H + -                            | - 🔺 🛷 🛠  | د 📖 ا   | ≽ 🔟 Filtrar 🛛              |            | Por Año Fisca | al 🔻 🔊 |  |  |
| Modo Filtrado periodo=2018             |          |         |                            |            |               |        |  |  |
| Código<br>Periodo<br>Base Inicial SMML | UR1 2018 | 0       | Estrato<br>Base Final SMML | 0 💌        | 3             |        |  |  |
| Base Inicial                           |          | 1.00    | Base Final                 | 2,068,365. | 00            |        |  |  |
| Tarifa                                 | 0.0110   | %       |                            |            |               |        |  |  |
| Clasificación                          | URB 蘮    | PREDIOS | URBANOS                    |            |               |        |  |  |
|                                        |          |         |                            |            |               |        |  |  |
|                                        |          |         |                            |            |               |        |  |  |
|                                        |          |         |                            |            |               |        |  |  |
|                                        |          |         |                            |            |               |        |  |  |

# Figura 23. Tarifas del Estatuto de Rentas

Los campos de las tarifas del estatuto de rentas son:

| CAMPO             | DESCRIPCION                                                       |  |  |  |  |  |
|-------------------|-------------------------------------------------------------------|--|--|--|--|--|
| Código            | Código de la tarifa                                               |  |  |  |  |  |
| Periodo           | Año para el que rige la tarifa                                    |  |  |  |  |  |
| Estrato           | Estrato para el que rige la tarifa                                |  |  |  |  |  |
| Base Inicial SMML | Campo para parametrizar el monto Inicial usando el valor del SMML |  |  |  |  |  |
| Base Final SMML   | Campo para parametrizar el monto Final usando el valor del SMML   |  |  |  |  |  |
| Base Inicial      | Monto inicial de la tarifa                                        |  |  |  |  |  |
| Base Final        | Monto final de la tarifa                                          |  |  |  |  |  |
| Tarifa            | Valor de la tarifa                                                |  |  |  |  |  |
| Clasificación     | Clasificación a la que rige la tarifa                             |  |  |  |  |  |

#### Generar Facturación

Se genera la facturación de los predios de cada año fiscal, para generar la facturación de un predio se deben tener en cuenta dos detalles importantes, a continuación, se describen los parámetros para tener en cuenta al generar el documento de cartera.

• El predio debe tener avaluó para el año fiscal que se va a generar. (Este Proceso se realiza cargando los avalúos con el archivo plano que envía el IGAC)

 Los conceptos por generar en la factura deben estar registrados en conceptos por año fiscal y tener asignados valores de tarifa para el año fiscal (Dentro de la parametrización de estos conceptos no se incluye el de Impuesto Predial, puesto que este concepto siempre se genera en la factura). El valor por cobrar para el Impuesto Predial se calcula consultando las Tarifas del Estatuto de Rentas usando el avaluó del predio para la vigencia que se está generando.

En caso de que una factura haya sido generada con una tarifa mal parametrizada o la clasificación del predio no era la correcta, se puede usar la opción Recalcular Documento y si se quiere filtrar solo por el predio que tiene la inconsistencia, el sistema reemplazará la factura recalculando los valores nuevamente.

| 🕵 Generar Facturación         | ×                     |
|-------------------------------|-----------------------|
| Rango a Generar               | Filtros Adicionales   |
| Fecha Docum. 01/01/2018       | 🔲 Maneja Pronto Pago  |
| Fecha Vcto. 31/12/2018        | Solo Resoluciones     |
| Identificación 37854214       |                       |
| Predio Inicial 00000000727000 | No. Resol.            |
| Predio Final 00000000727000   | Banco 🏠               |
| Barrio                        |                       |
| Clasificación 🗂               | Recalcular Documentos |
| Año Fiscal 2018               |                       |
| 🗸 Aceptar                     | X Cancelar            |

Figura 24. Generar Facturación de los predios

# Generación Automática de Recibos

La generación de los recibos automáticos se realiza al momento de liquidar un predio, este proceso se puede realizar de manera individual, por rangos de predios o por tipo de clasificación (urbano, rural, lotes, etc.). La generación de recibos automáticos asigna un Número consecutivo a los posibles documentos que se van a liquidar, calculando conceptos de interés, facturación y descuentos de pronto pago, según las parametrizaciones realizadas por la opción archivo – configuración- generales y la opción archivos- tablas básicas- conceptos para año fiscal, adicional a esto puede ser un pago parcial un pago total de una deuda o un pago de un año en particular si se desea.

En otras palabras, todos los conceptos variables en el tiempo, como son los intereses de mora, descuentos pronto pago, descuentos de intereses, se generan al momento de la liquidación del predio, creando un recibo automático (ver figura 50), en este recibo se calculan estos conceptos y se les asigna una fecha de vencimiento, que es la fecha de corte del recibo, en caso de que el contribuyente no pague antes de la fecha, se debe crear un nuevo recibo automático para calcular estos conceptos nuevamente.

Desde la creación del recibo automático se puede generar recibo para pagos totales o parciales, donde incluya una o varias vigencias específicas, al cual se le asigna el tipo de impresión que se desee, estos pueden ser estado de cuenta, mostrar todos los descuentos por pronto pago, recibo auxiliar y/o recibo auxiliar detallado.

Al momento que se efectué el pago se debe realizar el descargue del recibo automático por la opción cartera- recibo de caja/abonos, donde se diligencia prefijo, consecutivo, fecha y número de recibo auxiliar, una vez ingresada esta información el trae todos los conceptos ya generados en el mismo.

También tiene la opción de impresión masiva, para enviar a imprimir los recibos automáticos directamente sin mostrar las vistas previas de los mismos.

| 🥵 Generar Recibos Automáticos de Impuesto Predial                                                                                                    | ×                                                                                                    |
|----------------------------------------------------------------------------------------------------|----------------------------------------------------------------------------------------------------|
| Rango a Generar         Tipo de Pago            • Pago Total             Prescripción             Aplicar Descuento de Pronto Pago             Aplicar Descuento de Intereses de Mora             NOTA: El valor del Abono solo aplica para un solo predio.             Datos del Predio          Predio Inicial             00000000727000             Año Inicial             1970             Año Inicial             Deudores Morosos          Deuda Mayor a | Datos del Recibo         Trimestre Corte       Tercer Trimestre         No. Consecutivo       00002641         Datos del Abono |
|                                                                                                    | X Cancelar                                                                                                    |

Figura 25. Generar los recibos automáticos

Los campos de la forma son:

| CAMPO        | DESCRIPCION                                                                                                    |
|--------------|----------------------------------------------------------------------------------------------------|
| Pago Total   | Cuando el pago que se va a realizar es un pago<br>concerniente a todos los años de la deuda o a<br>algunos años, pero completos el año |
| Prescripción | Cuando se va a realizar una prescripción,<br>teniendo en cuenta que el pago total debe estar<br>chequeado                              |

| Año de prescripción                             | <i>Indica el año</i> para el cual aplica la prescripción de<br>la deuda                                                                                                    |
|-------------------------------------------------|----------------------------------------------------------------------------------------------------|
| Aplicar descuento por<br>pronto pago            | Cuando se deba aplicar el descuento por pronto<br>pago                                                                                                    |
| Aplicar descuentos por                          | Cuando se deba realizar descuentos en los                                                                                                    |
| interés de mora.                                | intereses de mora.                                                                                                    |
| Pago Parcial                                    | Cuando el pago es un pago parcial o un abono a<br>la deuda                                                                                                    |
| Predio Inicial                                  | Campo para indicar el predio inicial del cual o de<br>cuales se va a generar el abono o pago total                                                                                                    |
| Predio Final                                    | Campo para indicar el predio Final del cual o de<br>cuales se va a generar el abono o pago total                                                                                                    |
| Año Inicial                                     | Año que se utiliza cuando es pago total, donde se<br>indica el año inicial que se va a cobrar                                                                                                    |
| Año Final                                       | Año que se utiliza cuando es pago total, donde se<br>indica el año Final que se va a cobrar                                                                                                    |
| Clasificación                                   | Filtro de la clasificación del predio, muy útil para<br>la impresión masiva                                                                                                    |
| Deuda Mayor                                     | Filtro para imprimir solo recibos de predios que<br>deban un valor superior al especificado en el<br>campo.                                                                                                    |
| Trimestre corte                                 | En este campo se indica el trimestre para el cual<br>se deben generar los intereses                                                                                                    |
| No Consecutivo                                  | Número consecutivo del recibo automático actual                                                                                                    |
| Fecha Documento                                 | Fecha del recibo automático (en caso de que sea<br>pago parcial)                                                                                                    |
| Fecha Vencimiento                               | Fecha de vencimiento del recibo automático (para<br>el caso de los abonos o pagos parciales)                                                                                                    |
| Valor Abono                                     | Valor del recibo automático cuando es un abono<br>o pago parcial (se activa si es pago parcial)                                                                                                    |
| Validar documentos con<br>acuerdo de pago.      | Esta opción me indica si el predio a liquidar tiene acuerdos de pago suscritos con la entidad.                                                                                                    |
| Imprimir estados de<br>cuentas                  | Me permite realizar la impresión del estado de<br>cuentas donde incluye toda la información del<br>predio y su propietario, detallado por años y<br>concepto, liquidando todas las variables<br>configuradas (intereses, descuentos y demás). |
| Mostrar todos los<br>descuentos por pronto pago | Me permite visualizar en el reporte de estado de<br>cuenta los descuentos configurados por la opción<br>archivo-configuración – generales. (ver figura 51)                                                                                    |
| Imprimir recibo auxiliar                        | Me permite imprimir el recibo de manera resumida<br>donde me permite visualizar totales por concepto.<br>(ver figura 52)                                                                                                    |
| Imprimir recibo auxiliar<br>detallado           | Me permite visualizar el recibo detallado, donde<br>identifico las variables configuradas por cada año.<br>(ver figura 53)                                                                                                    |
| Impresión Masiva                                | Envía a imprimir directamente a la impresora sin mostrar vista previa                                                                                                    |

# Manejo de prescripción

Para realizar el proceso de prescripción se debe configurar algunos parámetros iniciales por la opción archivo- configuración – generales como se detalla en el capítulo IV de este módulo – operaciones no rutinarias.

Antes de realizar la prescripción, se debe hacer la liquidación normal del predio para saber el valor total de la deuda, luego por la opción impuesto predial – generación automática de recibos chequea la opción prescripción, teniendo en cuenta que el pago total debe estar chequeado y la opción imprimir recibo auxiliar detallado.

| Rango a Generar         Tipo de Pago            • Pago Total             • Prescripción             • Prescripción             • Aplicar Descuento de Pronto Pago             • Aplicar Descuento de Intereses de Mora             • NOTA : El valor del Abono solo aplica para un solo predio. | Datos del Recibo         Trimestre Corte         Tercer Trimestre         No. Consecutivo         00000030         Datos del Abono         Fecha Documento         Fecha Vencimiento                                  |
|----------------------------------------------------------------------------------------------------|----------------------------------------------------------------------------------------------------|
| Datos del Predio         Predio Inicial       00000000727000         Predio Final       00000000727000         Año Inicial       1970         Año Final       2018         Clasificación       💼         Deudores Morosos       Deuda Mayor a \$                                                | Valor Abono \$<br>Validar Documentos con Acuerdo de pago<br>Imprimir Estado de Cuenta<br>Mostrar Todos los Dctos de Pronto Pago<br>Imprimir Recibo Auxiliar<br>Imprimir Recibo Auxiliar Detallado<br>Impresión Masiva |
| Detalle del Recibo                                                                                                    | X Cancelar                                                                                                    |

Figura 26. Generar recibos automáticos

El automáticamente me genera un recibo auxiliar con número de recibo RAPE como se detalla a continuación, el cual debe ser descargado por la opción cartera – recibo de Caja/abonos.

|                                                        |                                   | RECIBO DE PAGO N<br>FECHA: 23/07/20 | lo.: RAPE00000030<br>18 |
|--------------------------------------------------------|-----------------------------------|-------------------------------------|-------------------------|
| RECIBIDO DE                                            | MARIA JULIETH CARRILLO VILLAMIZAR | NIT o C.C.                          | : 37854214              |
| PREDIO                                                 | DESCONOCIDO                       | CODIGO                              | : 00000000727000        |
| DIRECCION                                              | LA CRUZ - DE SCONOCIDO            | TELEFONO                            | : 311584257             |
| VALOR                                                  | : \$ 19,291.00                    |                                     |                         |
| DIECINUEVE MIL DOSCIENTOS NOVENTA Y UN PESOS CON 0/100 |                                   |                                     |                         |

#### POR CONCEPTO DE CANCELACIÓN IMPUESTO PREDIAL UNIFICADO DE SDE 2008 HASTA 2013

| VLR. A PAGAR |  |                           |          |
|--------------|--|---------------------------|----------|
| \$ 2 184 00  |  | CONCEPTO                  | VIGENCIA |
| ·            |  | RECUADO IMPUESTO PREDIAL  | 2008     |
| \$ 504.00    |  | PREVENCION Y DESASTRES GG | 2008     |
| \$ 324.00    |  | SO BRETASA A MBIENTAL     | 2008     |
| \$ 2,292.00  |  | RECUADO IMPUESTO PREDIAL  | 2009     |
| \$ 504.00    |  | PREVENCION Y DESASTRES GG | 2009     |
| \$ 348.00    |  | SO BRETASA A MBIENTAL     | 2009     |
| \$ 2,364.00  |  | RECUADO IMPUESTO PREDIAL  | 2010     |
| \$ 504.00    |  | PREVENCION Y DESASTRES GG | 2010     |
| \$ 360.00    |  | SOBRETASA AMBIENTAL       | 2010     |
| \$ 2,364.00  |  | RECUADO IMPUESTO PREDIAL  | 2011     |
| \$ 504.00    |  | PREVENCION Y DESASTRES GG | 2011     |
| \$ 360.00    |  | SO BRETASA A MBIENTAL     | 2011     |
| \$ 2,436.00  |  | RECUADO IMPUESTO PREDIAL  | 2012     |
| \$ 504.00    |  | PREVENCION Y DESASTRES GG | 2012     |
| \$ 360.00    |  | SO BRETASA A MBIENTAL     | 2012     |
| \$ 2,500.00  |  | RECUADO IMPUESTO PREDIAL  | 2013     |
| \$ 375.00    |  | SOBRETASA AMBIENTAL       | 2013     |
| \$ 504.00    |  | PREVENCION Y DESASTRES GG | 2013     |

FIRMA Y SELLO

#### Figura 27. Recibo de pago

#### Generación de cobro

Esta opción me permite realizar el seguimiento a las diferentes etapas de cobro que se le realizan a los contribuyentes

| 🔗 Gestión de Col                                                                           | ro                                                                                                    | ×              |
|--------------------------------------------------------------------------------------------|----------------------------------------------------------------------------------------------------|----------------|
| $\blacksquare \blacksquare \bowtie \bowtie$                                                | + - 🔺 🗠 🛠 🤁 🥅 🐚 🔟 Filtrar 📔                                                                                 | Por Numero 💌 🔬 |
|                                                                                            | Modo Filtrado numero=*                                                                                      |                |
| Numero<br>Fecha<br>Estado<br>Predio<br>Vigencial Inicial<br>Vigencial Final<br>Observación | 0001         01/01/2018           MP            000000000727000         IA CRUZ           2008         2018 | Lmprimir       |

Figura 28. Gestión de cobro

Los campos son:

| CAMPO            | DESCRIPCION                                                                                               |
|------------------|----------------------------------------------------------------------------------------------------|
| Numero           | Número consecutivo del seguimiento                                                                        |
| Fecha            | Fecha de seguimiento                                                                                      |
| Estado           | Estados de la gestión de compra (notificación<br>personal, mandamiento de pago, resolución de<br>embargo) |
| Predio           | Selección de predio al cual se le realiza el<br>seguimiento                                               |
| Vigencia inicial | Año de la vigencia actual                                                                                 |
| Vigencia Final   | Ano de la vigencia final                                                                                  |
| Observación      | Detalle u observación del seguimiento o etapa<br>de cobro.                                                |

# Facturación y pago en línea de Impuesto Predial

Esta opción me permite realizar la liquidación y el pago del impuesto predial del Municipio vía web, para poder realizar este proceso el Municipio debe estar suscrito a PayU y así poder recibir los pagos en línea.

# Configuración general

Accedemos a la siguiente ruta: Archivo\_ configuración\_ generales

| 😭 Configuración Gene  | eral                                          |                     |               |             | × |
|-----------------------|-----------------------------------------------|---------------------|---------------|-------------|---|
| Generales Impuesto Ir | ndustria y Comercio   Impuesto <u>P</u> redia | al <u>R</u> eportes | Datos Empresa | Pago Online |   |
| Servidor Web          |                                               |                     |               |             |   |
| Dirección Ip Publica  | oficina.tns.net.co                            |                     |               |             |   |
| Puerto                | 1059                                          |                     |               |             |   |
| Parametrizaciones     |                                               |                     |               |             |   |
| Banco                 | 01                                            |                     |               |             |   |
| Cuenta PayU           |                                               |                     |               |             |   |
| Modo                  | Entorno Producción 💌                          |                     |               |             |   |
| MerchantId            | 508029                                        |                     |               |             |   |
| AccountID             | 512321                                        |                     |               |             |   |
| ApiKey                | beraval 14                                    |                     |               |             |   |
|                       | nsramu/A                                      |                     |               |             |   |
|                       |                                               |                     |               |             |   |
|                       |                                               |                     |               |             |   |
|                       |                                               |                     |               |             |   |
|                       |                                               |                     |               |             |   |
|                       |                                               | 1                   | 1             |             |   |
|                       | ✓ <u>A</u> ceptar                             | X Cancela           | ar            |             |   |

Figura 29. Configuración de pagos en línea.

Los campos por parametrizar son:

| CAMPO                 | DESCRIPCION                                                                       |
|-----------------------|-----------------------------------------------------------------------------------|
| Dirección IP pública. | IP publica donde se aloja la aplicación                                           |
| Puerto                | Puerto donde reside la aplicación                                                 |
| Banco                 | Código del banco donde se van a recibir los<br>pagos en línea.                    |
| Modo                  | Modo de entornos donde se encuentra<br>entorno de producción y entorno de pruebas |
| MerchantId            | Código asignado por PayU                                                          |
| AccountID             | Código de Identificación de la entidad en<br>PayU                                 |
| ApiKey                | Cadena utilizada para manejo de la integridad de los Datos.                       |

# Generar facturación

Cuando el contribuyente desee generar la facturación en línea debe ingresar a la página web de la entidad y seleccionar el link predeterminado, automáticamente se direcciona a la página que se muestra a continuación:

| $\leftarrow \rightarrow \mathbf{C}$ (i) oficina.tns.net.co:1059                         |
|-----------------------------------------------------------------------------------------|
|                                                                                         |
| 🗰 Aplicaciones 💽 Outlook Web App M 🌋 Licencias 🛷 Inicio de sesión de c 🦻 tawk.to   Chat |

Liquidación Impuesto Predial

|        | hjd.        | 5           |      |  |
|--------|-------------|-------------|------|--|
| 0      | Mostrar o   | tro código  |      |  |
| Introc | luzca el có | digo mostra | ado: |  |
|        |             |             |      |  |

# Figura 30. Pantalla de liquidación de Impuesto Predial

A continuación, se digita el número de ficha catastral, se introduce el código de seguridad y se selecciona consultar.

| ŝ                                  | Volver            | 🚯 Pago Online    | e 🖶 Factura     | en Linea         |                     |                             |                        |                                |                |
|------------------------------------|-------------------|------------------|-----------------|------------------|---------------------|-----------------------------|------------------------|--------------------------------|----------------|
| — Datos Bas                        | icos ———          |                  |                 |                  |                     |                             |                        |                                |                |
| Ficha (                            | Catastral:        |                  |                 | Avaluo:          |                     |                             |                        |                                |                |
| 000100010143000                    |                   |                  | 3.100.000,0     | 00               |                     |                             |                        |                                |                |
| Nomb                               | re Contribuyent   | e:               |                 | Documento        | Contribuyente:      |                             |                        |                                |                |
| SUAREZ CONTRERAS SEVERO .          |                   |                  | 13355791        |                  |                     |                             |                        |                                |                |
| Direcci                            | ión:              |                  |                 | Estrato:         |                     |                             |                        |                                |                |
| SANTA ELENA EL MIRADOR DESCONOCIDO |                   |                  | 0               |                  |                     |                             |                        |                                |                |
| Area del Predio:                   |                   |                  | Area Constr     | Area Construida: |                     |                             |                        |                                |                |
| 7500                               |                   |                  | 27              | 27               |                     |                             |                        |                                |                |
|                                    |                   |                  |                 |                  |                     |                             |                        |                                |                |
| Estado de C                        | uenta Deta        | alle de la Deuda | Historico de Pa | igos             |                     |                             |                        |                                |                |
|                                    |                   |                  |                 |                  |                     |                             |                        |                                |                |
| Introduzca e                       | el texto a buscar |                  |                 |                  |                     |                             |                        |                                |                |
| Vigencia                           | Avaluo            | Tarifa x Mil     | Predial         | Interes Predial  | Sobretasa Ambiental | Interes Sobretasa Ambiental | Prevención y Desastres | Interes Prevención y Desastres | Total Vigencia |
| 2013                               | 1.911.000,00      | 10,00            | 19.110,00       | 23.924,70        | 2.866,00            | 3.588,08                    | 504,00                 | 630,98                         | 50.623,76      |
| 2014                               | 1.911.000,00      | 10,00            | 19.110,00       | 18.350,30        | 2.866,00            | 2.752,07                    | 504,00                 | 483,96                         | 44.066,33      |
| 2015                               | 1.968.000,00      | 10,00            | 19.680,00       | 13.225,87        | 2.952,00            | 1.983,88                    | 504,00                 | 338,71                         | 38.684,46      |

Figura 31. Liquidación del Impuesto Predial

El contribuyente visualizará el estado de cuenta, el detalle de la deuda y el histórico de pagos, una vez revisada la información selecciona el botón factura la línea

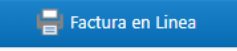

.
#### IMPUESTO PREDIAL UNIFICADO Alcaldia Municipal

RECIBO No. RA0000002551

| Ficha Ca<br>Docume<br>Contrib<br>Direcció<br>Area Te<br>Area Co | atastral: 00<br>ento: 13<br>uyente: SU<br>ón: SA<br>erritorio: 75<br>onstruida: 27 | 0100010<br>355791<br>JAREZ CO<br>NTA ELE | 0143000<br>ONTRERAS SEVE<br>NA EL MIRADOR | RO .<br>R DESCONOCID | 0                      | Av.<br>Ta<br>Vig<br>Ult<br>Est | aluo:<br>rifa x Mil:<br>jencias a Paga<br>imo Pago:<br>trato: | 3.100.000<br>10,00<br>r: 2013-2018<br>430.513<br>0 |           |
|-----------------------------------------------------------------|------------------------------------------------------------------------------------|------------------------------------------|-------------------------------------------|----------------------|------------------------|--------------------------------|---------------------------------------------------------------|----------------------------------------------------|-----------|
| Estado                                                          | de Cuenta                                                                          |                                          |                                           |                      |                        |                                |                                                               |                                                    |           |
| /igencia                                                        | Avaluo                                                                             | Tarifa<br>X Mil                          | Predial                                   | Interes<br>Predial   | Sobretasa<br>Ambiental | Interes<br>Sobretasa           | Prevencion y<br>Desastres                                     | Interes<br>Prev. y Desas.                          | Total Año |
| 2013                                                            | 1.911.000                                                                          | 10,00                                    | 19.110                                    | 23.925               | 2.866                  | 3.588                          | 504                                                           | 631                                                | 50.624    |
| 2014                                                            | 1.911.000                                                                          | 10,00                                    | 19.110                                    | 18.350               | 2.866                  | 2.752                          | 504                                                           | 484                                                | 44.060    |
| 2015                                                            | 1.968.000                                                                          | 10,00                                    | 19.680                                    | 13.226               | 2.952                  | 1.984                          | 504                                                           | 339                                                | 38.684    |
| 2016                                                            | 2.027.000                                                                          | 10,00                                    | 20.270                                    | 8.330                | 3.040                  | 1.249                          | 504                                                           | 207                                                | 33.600    |
| 2017                                                            | 2.500.000                                                                          | 10,00                                    | 25.000                                    | 3.763                | 3.750                  | 564                            | 504                                                           | 76                                                 | 33.658    |
| 2018                                                            | 3.100.000                                                                          | 10,00                                    | 31.000                                    | 4.667                |                        |                                |                                                               |                                                    | 35.667    |
|                                                                 | Tota                                                                               | es                                       | 134.170                                   | 72.260               | 15.474                 | 10.138                         | 2.520                                                         | 1.737                                              | 236.299   |
|                                                                 |                                                                                    |                                          |                                           |                      |                        |                                | Total                                                         | Impuesto                                           | 236.299   |
| 5                                                               | SON: CIENTO                                                                        | NOVE                                     | NTA Y OCHO                                | MIL DOSCIE           | NTOS                   | (-) [                          | Descuento Inter                                               | res de Mora                                        | 38.078    |
|                                                                 | VEINTI                                                                             | UNO PE                                   | SOS                                       |                      |                        |                                | (-) Descuento P                                               | ronto Pago                                         | 0         |
|                                                                 |                                                                                    |                                          |                                           |                      |                        |                                |                                                               | Facturación                                        | 0         |
|                                                                 |                                                                                    |                                          |                                           |                      |                        |                                | Tota                                                          | a Pagar                                            | 198.221   |

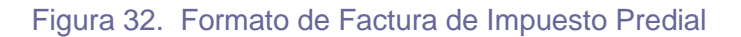

#### Luego el contribuyente podrá realizar el pago en línea seleccionando

| (m)   | -    | 0.1 |      |
|-------|------|-----|------|
| lla 🗘 | Pago | On  | line |
|       |      |     |      |

| Referencia del Pago: R           | RA000002551                        |  |  |
|----------------------------------|------------------------------------|--|--|
| alor Total a Pagar: \$198.220,69 |                                    |  |  |
|                                  |                                    |  |  |
| Descripción de Pago:             | Impuesto Predial Unificado         |  |  |
| Ficha Catastral:                 | 000100010143000                    |  |  |
| Dirección Predio:                | SANTA ELENA EL MIRADOR DESCONOCIDO |  |  |
| Avaluo:                          | 3.100.000,00                       |  |  |
| Documento Contribuyen            | te: 13355791                       |  |  |
| Nombre Contribuyente:            | SUAREZ CONTRERAS SEVERO .          |  |  |
| eMail Contribuyente (al o        | ual envia confirmación del pago):  |  |  |
|                                  |                                    |  |  |

Figura 33. Confirmación de Pago en Línea

| Tus datos                                                                                                    | 🖋 Modificar mis datos                                                                                                    | Resumen de la compra                                                                                                    |
|----------------------------------------------------------------------------------------------------|----------------------------------------------------------------------------------------------------|----------------------------------------------------------------------------------------------------|
|                                                                                                    |                                                                                                    | Referencia: RA0000002547 - 20/02/2018 16:43:59<br>Descripción: Pago Impuesto Predial Vigencias 201                                                                                           |
| Castimedina@gmail.com                                                                                                    | <ol> <li>Cambiar medio de pago</li> </ol>                                                                                                    | 017. Ficha Castral: 010000250003001<br>Total a pagar                                                                                                    |
| arieta de crédito                                                                                                    |                                                                                                    |                                                                                                    |
| VISA                                                                                                    | Diver Cab                                                                                                    |                                                                                                    |
|                                                                                                    |                                                                                                    |                                                                                                    |
| Nombre en la tarjeta *                                                                                                    | APPROVED                                                                                                    | **** **** ****                                                                                                    |
| Documento de identificación *                                                                                                    | C.C. 👻 13279000                                                                                                    | 00 / 00<br>NOMBRE COMPLETO                                                                                                    |
| Número de tarjeta *                                                                                                    | 5406 2545 8871 3208                                                                                                    |                                                                                                    |
| Código de seguridad *                                                                                                    | ••• <u>cw/cvc</u> ()                                                                                                    |                                                                                                    |
| Fecha Vencimiento *                                                                                                    | 9 🗸 / 28 🗸                                                                                                    |                                                                                                    |
| Cuotas *                                                                                                    | 1 💌                                                                                                    |                                                                                                    |
| Teléfono Celular *                                                                                                    | <u> </u>                                                                                                    |                                                                                                    |
| ✓ Acepto los <u>términos</u> Acepto guardar mi                                                                                                    | y condiciones y política de privacidad<br>s datos para futuros pagos con PayU<br>Pagar →<br>Transacción en modo de pruebas                                                          |                                                                                                    |
| ☑ Acepto los <u>términos</u> ☐ Acepto guardar mi                                                                                                    | y condiciones y política de privacidad<br>s datos para futuros pagos con PayU<br>Pagar →<br>Transacción en modo de pruebas                                                          | Resumen de la comora                                                                                                    |
| Acepto los <u>términos</u> Acepto guardar mi     Acepto guardar mi                                                                                                    | y condiciones y política de privacidad<br>s datos para futuros pagos con PayU<br>Pagar →<br>Transacción en modo de pruebas                                                          | Resumen de la compra<br>Referencia: RA0000002547 - 20/02/2018 16:43:59                                                                                                    |
| ✓ Acepto los <u>términos</u> Acepto guardar mi Tu transacción ha sido aprobada                                                                                                    | y condiciones y política de privacidad<br>s datos para futuros pagos con PayU<br>Pagar →<br>Transacción en modo de pruebas                                                          | Resumen de la compra<br>Referencia: RA0000002547 - 20/02/2018 16:43:59<br>Descripción: Pago Impuesto Predial Vigencias 2013<br>017. Ficha Castral: 010000250003001                           |
| ✓ Acepto los términos Acepto guardar m Tu transacción ha sido aprobada                                                                                                    | y condiciones y política de privacidad<br>a datos para futuros pagos con PayU<br>Pagar →<br>Transacción en modo de pruebas<br>Fecha: 2018-02-20 16:45:15                            | Resumen de la compra<br>Referencia: RA0000002547 - 20/02/2018 16:43:59<br>Descripción: Pago Impuesto Predial Vigencias 2013<br>017. Ficha Castral: 010000250003001<br>Total pagado           |
| Acepto los <u>términos</u> Acepto guardar m      Tu transacción ha sido aprobada      Referencia de                                                                                                    | y condiciones y política de privacidad<br>a datos para futuros pagos con PayU<br>Pagar →<br>Transacción en modo de pruebas<br>Fecha: 2018-02-20 16:45:15<br>pago: 843731120         | Resumen de la compra<br>Referencia: RA0000002547 - 20/02/2018 16:43:59<br>Descripción: Pago Impuesto Predial Vigencias 2013<br>017. Ficha Castrai: 010000250003001<br>Total pagado           |
| Acepto los términos Acepto guardar m Tu transacción ha sido aprobada Referencia de edio de pago                                                                                                    | y condiciones y política de privacidad<br>a datos para futuros pagos con PayU<br>Pagar →<br>Transacción en modo de pruebas<br>Fecha: 2018-02-20 16:45:15<br>pago: 843731120         | Resumen de la compra<br>Referencia: RA0000002547 - 20/02/2018 16:43:59<br>Descripción: Pago Impuesto Predial Vigencias 2013<br>017. Ficha Castral: 010000250003001<br>Total pagado           |
| Acepto los términos Acepto guardar m Acepto guardar m Tu transacción ha sido aprobada Referencia de edio de pago APROVED MOSOF                                                                                                    | y condiciones y política de privacidad<br>a datos para futuros pagos con PayU<br>Pagar →<br>Transacción en modo de pruebas<br>Fecha: 2018-02-20 16:45:15<br>pago: 843731120         | Resumen de la compra<br>Referencia: RA0000002547 - 20/02/2018 16:43:59<br>Descripción: Pago Impuesto Predial Vigencias 2013<br>017. Ficha Castral: 010000250003001<br>Total pagado           |
| Acepto los términos Cacepto guardar m Acepto guardar m Acepto guardar m Referencia de Referencia de Acepto de pago Approved Stoc25                                                                                                    | y condiciones y política de privacidad<br>a datos para futuros pagos con PayU<br>Pagar →<br>Transacción en modo de pruebas<br>Fecha: 2018-02-20 16:45:15<br>pago: 843731120         | Resumen de la compra<br>Referencia: RA0000002547 - 20/02/2018 16:43:59<br>Descripción: Pago Impuesto Predial Vigencias 2013<br>017. Ficha Castral: 010000250003001<br>Total pagado\$471,037  |
| Acepto los términos     Acepto guardar m     Acepto guardar m     Acepto guardar m     Referencia de      Acepto sudo aprobada      Referencia de      Acepto sudo aprobada      Aproved     Sudo25                                                                                                    | y condiciones y política de privacidad<br>a datos para futuros pagos con PayU<br>Pagar →<br>Transacción en modo de pruebas<br>Fecha: 2018-02-20 16:45:15<br>pago: 843731120<br>adda | Resumen de la compra<br>Referencia: RA0000002547 - 20/02/2018 16:43:59<br>Descripción: Pago Impuesto Predial Vigencias 2013<br>017. Ficha Castrai: 01000250003001<br>Total pagado            |
| Acepto los términos     Acepto guardar m     Acepto guardar m     A     | y condiciones y política de privacidad<br>a datos para futuros pagos con PayU<br>Pagar →<br>Transacción en modo de pruebas<br>Fecha: 2018-02-20 16:45:15<br>pago: 843731120<br>anda | Resumen de la compra<br>Referencia: RA0000002547 - 20/02/2018 16:43:59<br>Descripción: Pago Impuesto Predial Vigencias 2013<br>017. Ficha Castral: 010000250003001<br>Total pagado \$471,037 |
| Acepto los términos Acepto guardar m Acepto guardar m Acepto guardar m Acepto guardar m Acepto guardar m Referencia de Acepto aprobada Acepto guardar m Acepto guardar m Acepto | y condiciones y política de privacidad<br>a datos para futuros pagos con PayU<br>Pagar →<br>Transacción en modo de pruebas<br>Fecha: 2018-02-20 16:45:15<br>pago: 843731120<br>enda | Resumen de la compra<br>Referencia: RA0000002547 - 20/02/2018 16:43:59<br>Descripción: Pago Impuesto Predial Vigencias 2013<br>017. Ficha Castrai: 010000250003001<br>Total pagado\$471,037  |
| Acepto los términos     Acepto guardar m     Acepto guardar m     A     | y condiciones y política de privacidad<br>a datos para futuros pagos con PayU<br>Pagar →<br>Transacción en modo de pruebas<br>Fecha: 2018-02-20 16:45:15<br>pago: 843731120<br>anda | Referencia: RA0000002547 - 20/02/2018 16:43:59<br>Descripción: Pago Impuesto Predial Vigencias 2013<br>017. Ficha Castral: 010000250003001<br>Total pagado \$471,037                         |

Figura 34. Confirmación de Pago en Línea 2.

Una vez seleccionada la opción realizar pago electrónico se continúa con el proceso de verificación de medios de pago y confirmación del pago, una vez realizado el pago el sistema realizará el descargue del recibo de caja y cancelación de la deuda en el software TNS impuestos.

### Operaciones Rutinarias Impuesto Industria y Comercio

#### Establecimiento

En esta opción se ingresan todos los establecimientos del Municipio. Cada establecimiento se caracteriza por tener una fecha de apertura, pero también se puede dar de baja a un establecimiento asignando un valor de fecha Fin de actividades, cada establecimiento debe tener asociadas las actividades principales y adicionales, esta tabla me permite registrar si lleva libros de contabilidad, si está inscrito en la cámara de comercio, el número de empleados y otros datos que me pueden ser esenciales a la hora de determinar las tarifas a aplicar, también me permite realizar la impresión del registro de inscripción y la certificación de inscripción.

| Establecimientos       |                                                        |
|------------------------|--------------------------------------------------------|
| • • <b>&gt; &gt;</b> + | 🗕 🔺 🗠 🛠 🥐 🏢 📴 Filtrar 📔 🛛 Por Nombre Establecimie 🗨 👰  |
|                        | Modo Filtrado: I.nombre=%PAULA                         |
| Fecha Creación         | 26/10/2015 Fecha Actualización 26/10/2015              |
| Placa                  | 126                                                    |
| Nombre                 | ALMACEN PAULA SOFIA                                    |
| Dirección              | AV 87 32 11 Teléfono 3204914590                        |
| Barrio                 | 012 B LOS CEDROS                                       |
| Datos Generales        | Datos Adicionales Datos Representante Legal            |
| Tipo Actividad         | Comercial                                              |
|                        |                                                        |
| Identificación         |                                                        |
| Dirección              | AV 9A 15 27 Teléfono 3204914590                        |
| Observaciones :        |                                                        |
|                        |                                                        |
|                        |                                                        |
|                        |                                                        |
| <b>%</b> A             | ctividades 🙆 Adicionales 🕂 Inscripción 🗹 Certificación |

#### Figura 35. Establecimientos

Los campos del establecimiento son:

| САМРО                              | DESCRIPCION                                                                                                |
|------------------------------------|----------------------------------------------------------------------------------------------------|
| Fecha de creación                  | Fecha de creación del establecimiento. No<br>es modificable.                                               |
| Fecha de actualización             | Fecha de actualización de datos. Cada vez<br>que se realiza una modificación se actualiza<br>esta fecha.   |
| Nombre                             | Nombre o Razón Social del establecimiento.                                                                 |
| Dirección                          | Dirección del establecimiento                                                                              |
| Barrio                             | Barrio donde está el establecimiento                                                                       |
| Generales                          |                                                                                                    |
| Tipo de actividad                  | Tipo de actividad que ejerce el<br>establecimiento (comercial, industrial,<br>servicios, financiera, etc.) |
| Inicio – Fin Actividades           | Fecha de inicio o de fin de actividades                                                                    |
| Año Inicial de cobro               | Año a partir del cual se efectúa el cobro                                                                  |
| Identificación                     | Identificación del propietario                                                                             |
| Datos Adicionales                  |                                                                                                    |
| Número de empleados                | Número de empleados con que cuenta el<br>establecimiento                                                   |
| Libros de contabilidad             | Marcación si posee libros de contabilidad                                                                  |
| Registro Número cámara de comercio | Marcación si posee cámara de comercio                                                                      |
| Número registro                    | Número de la cámara de comercio                                                                            |
| De fecha                           | Fecha de la cámara de comercio                                                                             |
| Fecha inscripción                  | Fecha de inscripción del establecimiento                                                                   |
| Persona                            | Tipo de persona (Natural o Jurídica)                                                                       |
| Régimen                            | Régimen del establecimiento (común o simplificado)                                                         |
| Número relación de exclusión       | Si el establecimiento es excluyente del<br>impuesto, se debe colocar el número de la<br>exclusión          |
| Fecha de la exclusión              | Fecha en que fue excluido                                                                                  |
| Datos Representante Legal          |                                                                                                    |
| Datos Representante Legal          | Identificación representante legal del establecimiento.                                                    |

Al hacer clic derecho (o barra espaciadora) sobre algún establecimiento mostrado en el modo cuadricula, se despliega un menú emergente el cual me indica:

- Actividades del establecimiento por cada año
- Adicionales que tiene asignados el establecimiento cada año fiscal
- Inscripción
- Certificación
- Filtro (Activos e Inactivos)

### Actividades

Me permite crear todas las actividades establecidas dentro del estatuto de rentas municipal con su respectivo código y descripción.

| 🔗 Actividades                |                                                                                 |          |  |  |  |
|------------------------------|---------------------------------------------------------------------------------|----------|--|--|--|
| $\bowtie < \mathbf{F}$       | 🕨 🛨 🗕 🔺 🖄 🤁 🔜 📴 🏹 Filtrar 🛛 🛛 Por Descripción                                   | - 🔊      |  |  |  |
| Modo Filtrado: descripcion=* |                                                                                 |          |  |  |  |
| Código                       | Descripción                                                                     | <b>A</b> |  |  |  |
| 2.38                         | DEMAS ACTIVIDADES DE SERVICIOS                                                  |          |  |  |  |
| 3.27                         | DISCOTECAS, PIANOBAR, CENTROS ARTISTICOS Y SIMILARES                            |          |  |  |  |
| 1.13                         | FABRICACIÓN DE BEBIDAS GASEOSAS                                                 |          |  |  |  |
| 1.10                         | INDUSTRIA DE MADERAS, ASERRIOS, MIMBRES, MUEBLES Y ACCESORIOS                   |          |  |  |  |
| 3.34                         | LAS DEMAS ACTIVIDADES DE SERVICIOS - JOYERIA ARREGLO DE RELOJES                 |          |  |  |  |
| 2.26                         | PANADERIA Y BIZCOCHERIA                                                         |          |  |  |  |
| 3.03                         | 3.03 SERVICIO DE REPARACION AUTOMOTRIZ, MECANICA Y ELECTRONICA DE MOTOCICLETAS  |          |  |  |  |
| 3.12                         | 3.12 SERVICIO DE SALONES DE BELLEZA, PELUQUERIA, GIMNASIO Y AFINES              |          |  |  |  |
| 3.04                         | 3.04 SERVICIO FOTOGRAFICOS, REVELADO, FOTOCOPIADO Y SIMILARES                   |          |  |  |  |
| 3.33                         | SERVICIOS DE BILLARES, CASAS DE JUEGOS, CASINOS Y DEMAS JUEGOS DE SUERTE Y AZAR |          |  |  |  |
| 3.22                         | SERVICIOS DE AEROMENSAJERÍA, ENCOMIENDAS Y SIMILARES                            |          |  |  |  |

#### Figura 36. Actividades

Los campos de las actividades son:

| CAMPO       | DESCRIPCION                 |
|-------------|-----------------------------|
| Código      | Código de la Actividad      |
| Descripción | Descripción de la Actividad |

#### Adicionales

En esta opción se registran las actividades adicionales de los establecimientos y por las cuales se les cobra tarifas adicionales

|   | R Actividades Adicionales X                           |                  |  |  |  |  |  |
|---|-------------------------------------------------------|------------------|--|--|--|--|--|
|   | 🛏 🔸 🕨 🕂 🗕 🔺 🖄 🤁 🔜 📴 🎽 Filtrar 🛛 🛛 Por Descripción 🖃 🔬 |                  |  |  |  |  |  |
|   | Modo Filtrado: descripcion=*                          |                  |  |  |  |  |  |
| C | Código                                                | Descripción      |  |  |  |  |  |
| L | 1.2                                                   | APUESTAS         |  |  |  |  |  |
| L | 1.5                                                   | EQUIPO DE SONIDO |  |  |  |  |  |
| Þ | 1.3 MESAS DE BILLAR                                   |                  |  |  |  |  |  |
| Г |                                                       |                  |  |  |  |  |  |
| L |                                                       |                  |  |  |  |  |  |
| L |                                                       |                  |  |  |  |  |  |
| L |                                                       |                  |  |  |  |  |  |
| L |                                                       |                  |  |  |  |  |  |
| L |                                                       |                  |  |  |  |  |  |
| L |                                                       |                  |  |  |  |  |  |

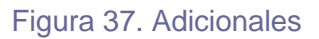

Los campos de las adicionales son:

| CAMPO       | DESCRIPCION                      |
|-------------|----------------------------------|
| Código      | Código de actividad adicional    |
| descripción | Nombre de la actividad adicional |

#### Tarifas de las actividades

Se configuran las tarifas de las actividades por cada año fiscal según el estatuto de rentas municipal, donde se le asigna año, actividad y tarifa.

También el sistema permite parametrizar tarifas para contribuyentes que <No Presenta Contabilidad y No Declara Renta>, estas tarifas son utilizadas al momento de liquidar un establecimiento que no declara ingresos, se debe parametrizar el tipo de actividad (Industrial, Comercial o de Servicios) el sector (Urbano o rural) y la Categoría, de acuerdo a estos parámetros el sistema sugiere la tarifa en Salarios Mínimos Diarios Legales Vigentes SMDLV que previamente se debe configurar en Configuración Generales – Impuesto Industria y Comercio – Variables.

| 🔗 Tarifas de                                         | Actividades                                                                |                                                 |                   |                  |                | × |
|------------------------------------------------------|----------------------------------------------------------------------------|-------------------------------------------------|-------------------|------------------|----------------|---|
| ◄ ◄ ▷                                                | Pi + -                                                                     | ▲ <⁄ % פ 🛅                                      | ] 🕒 🌌 Filtrar 🛛   |                  | Por Año Fiscal | - |
|                                                      |                                                                            | N                                               | lodo Filtrado: pe | riodo=*          |                |   |
| Año Fis<br>Activid<br>Tarifa<br>Tarifa<br>Tip<br>Sec | ad 2018<br>ad 2.01<br>0.007<br>No Presenta Con<br>o de Actividad:<br>ctor: | VENTA DE F       %       tabilidad y No Declara | RODUCTOS AGROPI   | CUARIOS E INSUMO | 95 AGRÍC       |   |

Figura 38. Tarifas de las actividades

Los campos de las tarifas de actividades son:

| CAMPO                                          | DESCRIPCION                                                                                          |
|------------------------------------------------|----------------------------------------------------------------------------------------------------|
| Año Fiscal                                     | Año al que corresponde la tarifa a aplicar                                                           |
| Código                                         | Código de la actividad                                                                               |
| Tarifa                                         | Valor de la tarifa                                                                                   |
| No Presenta Contabilidad y no<br>declara renta | Se debe chequear para crear una actividad<br>usada para liquidar establecimientos no<br>declarantes. |
| Tipo de Actividad                              | Industrial, Comercial o de Servicios                                                                 |
| Sector                                         | Urbano o Rural                                                                                       |

| O a ta ana mí a | O stanoví s da la Astividad |
|-----------------|-----------------------------|
| Categoria       | Categoria de la Actividad   |

#### Tarifas de los Adicionales

Se establecen las tarifas de las actividades adicionales para cada año fiscal, si el sistema no encuentra actividades para un año específico se toma la tarifa como cero (0)

| 📸 Tarifas de Actividades Adicionales |                                                      |        |                       |  |  |  |  |
|--------------------------------------|------------------------------------------------------|--------|-----------------------|--|--|--|--|
| ſ                                    | r 🗹 🕨 🕨 🛨 🗕 🔺 🖉 🤁 🏣 📴 🙀 Filtrar 🛛 🛛 Por Año Fiscal 🖃 |        |                       |  |  |  |  |
| Modo Filtrado periodo=*              |                                                      |        |                       |  |  |  |  |
|                                      | Año Fiscal                                           | Código | Descripción Valor     |  |  |  |  |
| Þ                                    | 2018                                                 | 1.2    | APUESTAS 4,000        |  |  |  |  |
|                                      | 2018                                                 | 1.3    | MESAS DE BILLAR 5,000 |  |  |  |  |
|                                      |                                                      |        |                       |  |  |  |  |
|                                      |                                                      |        |                       |  |  |  |  |

Figura 39. Tarifas de las adicionales

Los campos de las tarifas de las actividades adicionales son:

| CAMPO                  | DESCRIPCION                              |
|------------------------|------------------------------------------|
| Año fiscal             | Año para el cual aplica la tarifa creada |
| Código                 | Código de la actividad adicional         |
| Valor Tarifa adicional | Valor de la tarifa adicional             |

#### Preliquidación

Este proceso me permite hacer una preliquidación del Impuesto de Industria y Comercio sin que me genere ningún documento a cartera.

| 🔗 PreLiquidación       |             | ×                                        |  |  |  |
|------------------------|-------------|------------------------------------------|--|--|--|
| Rango de Liquid        | ación       |                                          |  |  |  |
| Establecimiento        | 126         | ALMACEN PAULA SOFIA                      |  |  |  |
| Establecimiento        | 126         | ALMACEN PAULA SOFIA                      |  |  |  |
| Actividad              | 2.06        | VENTA Y DISTRIBUCIÓN DE PRENDAS DE VESTI |  |  |  |
| Barrio                 | 3           |                                          |  |  |  |
| Año Inicial            | 2018 Año    | p Final 2018 Meses 12                    |  |  |  |
| Total de Ingresos      | Mensuales   | 1000000                                  |  |  |  |
| 🗌 Aplicar Inflació     | n a la Base | Analizar años pagados                    |  |  |  |
| 🗸 Aceptar 🛛 🗙 Cancelar |             |                                          |  |  |  |

#### Figura 40. Preliquidación

| CAMPO           | DESCRIPCION                        |
|-----------------|------------------------------------|
| Establecimiento | Código del establecimiento inicial |
| Establecimiento | Código del establecimiento final   |
| Actividad       | Código de la actividad             |
| Barrio          | Código del barrio                  |

| Total    | de     | ing  | gres | os | Valo | r de ingres | sos mens   | uales          |        |           |
|----------|--------|------|------|----|------|-------------|------------|----------------|--------|-----------|
| mensua   | les    |      |      |    |      |             |            |                |        |           |
| Aplicar  | inflac | ión  | а    | la | Me   | permite     | aplicar    | incremento     | por    | inflación |
| base     |        |      |      |    | conf | ïgurado po  | or archivo | - configuració | n- gen | erales    |
| Analizar | años p | baga | ados | 5  | Mep  | permite an  | alizar los | años pagado    | S      |           |

#### Liquidación

Este proceso me permite realizar la liquidación o un ajuste de la deuda del establecimiento, para que se pueda generar el documento de cartera.

Como el impuesto de industria y comercio es causado al momento que se reporta la auto declaración por parte del propietario del establecimiento, entonces la liquidación solo se hace una sola vez por año, caso diferente si es por reliquidación ya que en este caso solo se hace otra liquidación ajustando el valor con un incremento o un descuento en la nueva liquidación.

Todos los conceptos variables en el tiempo, como son los intereses de mora y sanciones o descuentos deben ser configurados por la opción archivo – configuración – generales – impuesto de industria y comercio, estos se generan al momento del pago del impuesto, creando un recibo automático, es importante tener en cuenta que cada establecimiento debe tener asociadas las actividades que realice, esta liquidación puede ser total (12 meses) o parcial (número de meses que el contribuyente quiera pagar).

En el recibo automático se calculan todos los conceptos a una fecha de corte, que es la fecha de vencimiento del recibo, en caso de que el contribuyente no cancele antes de la fecha, se debe crear un nuevo recibo automático para calcular nuevamente estos conceptos llamados conceptos variables a una nueva fecha de corte.

El sistema permite liquidar un establecimiento que no declara, se debe escoger una actividad para establecimientos no declarantes para liquidar en Salarios Mínimos Diarios Legales Vigentes (SMDLV) según la tarifa de esa actividad.

Cuando el contribuyente realice el pago, se debe hacer el descargue de recibo por la opción cartera – recibos de pago, con el número de recibo automático generado anteriormente para que así la deuda quede cancelada totalmente

| 🔗 Im    | puestos Municipales VISUAL TNS OFICIAL - [Liquidación del Impuesto de Industr                                           | ria y Comercio]                      |               |  |  |  |  |  |  |
|---------|----------------------------------------------------------------------------------------------------|--------------------------------------|---------------|--|--|--|--|--|--|
| Arc     | Archivo <u>C</u> artera Impuesto Predial I <u>n</u> dustria y Co. I <u>m</u> primir <u>H</u> erramientas A <u>v</u> uda |                                      |               |  |  |  |  |  |  |
| EMPR    | EMPRESA: SECRETARIA DE HACIENDA MUNICIPAL PERIODO: JULIO - 2018 MODULO: CARTERA                                         |                                      |               |  |  |  |  |  |  |
| 8       | 🖄   🕵 🏯   🚑 😃   🧱 🔍   🗐                                                                                                 |                                      |               |  |  |  |  |  |  |
|         |                                                                                                    |                                      |               |  |  |  |  |  |  |
|         |                                                                                                    |                                      | Modo Filtrado |  |  |  |  |  |  |
|         | Fecha 23/07/2018 Consecutivo 0040 Asentada 23/                                                                          | /07/2018                             |               |  |  |  |  |  |  |
| <u></u> | Establecimiento 126 ALMACEN PAULA SOFIA - AV 87 3                                                                       | 2 11 - LOS CEDRI Liguidación Parcial |               |  |  |  |  |  |  |
| 2       | Fecha Inicio Act. 07/10/2010 Año de Cobro 2015 Fecha de Actualizad                                                      | ción 26/10/2015 Fecha de Fin Act.    | ENCABEZADO    |  |  |  |  |  |  |
|         | Tercero 37854214 🕵 MARIA JULIETH CARRILLO VILLA                                                                         | MIZAR Usuario Sist. ADMIN            |               |  |  |  |  |  |  |
|         | Fecha de pago 23/07/2018 Forma de Pago Efectivo                                                                         | Número del Documento                 |               |  |  |  |  |  |  |
| B       | Observación LIQUIDACION DEL IMPUESTO IND. Y COMERCIO                                                                    | Total Liquidado 63,000               |               |  |  |  |  |  |  |
|         | Detalle de Documento                                                                                                    |                                      |               |  |  |  |  |  |  |
|         |                                                                                                    | Por Periodo 🔻 🔊 🖘                    |               |  |  |  |  |  |  |
|         | □ Datos Básicos                                                                                                    | Continuación de Liguidación          |               |  |  |  |  |  |  |
| A       | Consecutivo 0044 Año Fiscal 2017 Meses 12                                                                               | ReteICA 0.00                         |               |  |  |  |  |  |  |
|         | Actividad 2.06 VENTA Y DISTRIBUCIÓN DE PRENDAS DE V                                                                     | Anticipo Anterior 0.00               |               |  |  |  |  |  |  |
|         |                                                                                                    | Anticipo Siguiente 0.00              |               |  |  |  |  |  |  |
|         | Ingreso Anual 10.000.000 Ing. en otros 0.00                                                                             | Interés Mora 0.00                    | DETALLE       |  |  |  |  |  |  |
|         | Municipios 0,00 Otr. deducciones 0,00                                                                                   | Sistematización 0.00                 |               |  |  |  |  |  |  |
|         | Exerciones y Act.                                                                                                    |                                      |               |  |  |  |  |  |  |
|         | Impuesto 60.000.00 saldo cargo 60.000.00                                                                                | Saldo Pagar 63,000.00                |               |  |  |  |  |  |  |
|         | Avisos v Tab. 0.00 Descuento 0.00                                                                                       | Saldo Favor 0.00                     |               |  |  |  |  |  |  |
|         | Adicional 0.00 Sob. Bomberil 3,000.00                                                                                   |                                      |               |  |  |  |  |  |  |
|         |                                                                                                    |                                      |               |  |  |  |  |  |  |

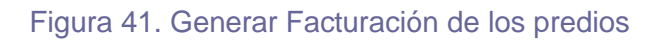

Los campos que componen una liquidación son:

| CAMPO                | DESCRIPCION                                                                                                    |  |  |  |
|----------------------|----------------------------------------------------------------------------------------------------|--|--|--|
| ENCABEZADO           |                                                                                                    |  |  |  |
| Fecha                | Fecha de creación del registro                                                                                      |  |  |  |
| Consecutivo          | Consecutivo de la liquidación                                                                                       |  |  |  |
| Establecimiento      | Código del establecimiento que se liquida                                                                           |  |  |  |
| Liquidación parcial  | Chequear si se quiere hacer la liquidación parcial                                                                  |  |  |  |
| Tercero              | Propietario que se liquida                                                                                          |  |  |  |
| Fecha de pago        | Fecha para el pago de liquidación, normalmente se<br>deja la misma fecha de registro                                |  |  |  |
| Forma de pago        | Forma con que se va a ejecutar este pago                                                                            |  |  |  |
| Número del documento | Número de documento relacionado con la liquidación,<br>normalmente este campo se deia en blanco                     |  |  |  |
| Observación          | Observación para tener en cuenta                                                                                    |  |  |  |
|                      | DETALLE                                                                                                    |  |  |  |
| Consecutivo          | Consecutivo del detalle de cada año liquidado                                                                       |  |  |  |
| Año Fiscal           | Año fiscal que se liquida                                                                                           |  |  |  |
| Meses                | Número de Meses base para la liquidación. En el<br>caso de establecimientos nuevos pueden ser menos<br>de 12 meses. |  |  |  |
| Actividad            | Código de la actividad del establecimiento, si el<br>establecimiento tiene más de una actividad se debe             |  |  |  |

|                    | hacer dos o más registros por cada año fiscal. Si es<br>una Actividad para Establecimientos no declarantes<br>no se debe registrar ingreso mensual.   |
|--------------------|----------------------------------------------------------------------------------------------------|
| Ingreso Mensual    | El ingreso bruto mensual que el establecimiento recibe.                                                                                               |
| Impuesto           | Valor calculado automáticamente de acuerdo con las<br>tarifas de cierta actividad, este valor también se<br>puede ingresar manualmente                |
| Avisos y tableros  | Valor calculado automáticamente de acuerdo a los<br>conceptos parametrizados por cada año fiscal, este<br>valor también se puede ingresar manualmente |
| Adicional          | Valor de la tarifa adicional y de acuerdo a la cantidad<br>de ítem que son base para el cálculo de este<br>concepto                                   |
| Sobretasa          | Valor de la sobretasa, calculada automáticamente o<br>manual, de acuerdo a las tarifas de los conceptos por<br>año fiscal                             |
| Sanción            | Calculado al momento de efectuar pago                                                                                                    |
| Descuento          | Calculado al momento de efectuar pago                                                                                                    |
| Rete ICA           | Valor ingresado manualmente de acuerdo a la tarifa establecida                                                                                        |
| Anticipo anterior  | Valor tomado de la liquidación del año<br>inmediatamente anterior como anticipo siguiente                                                             |
| Anticipo Siguiente | Valor calculado como anticipo del año siguiente                                                                                                    |
| Interés Mora       | Calculado al momento de efectuar pago                                                                                                    |
| Sistematización    | Valor fijo de la sistematización                                                                                                    |
| Saldo Pagar        | Sumatoria del saldo a pagar                                                                                                    |
|                    |                                                                                                    |

En la liquidación se generan el formato de declaración de industria y comercio por cada año declarado.

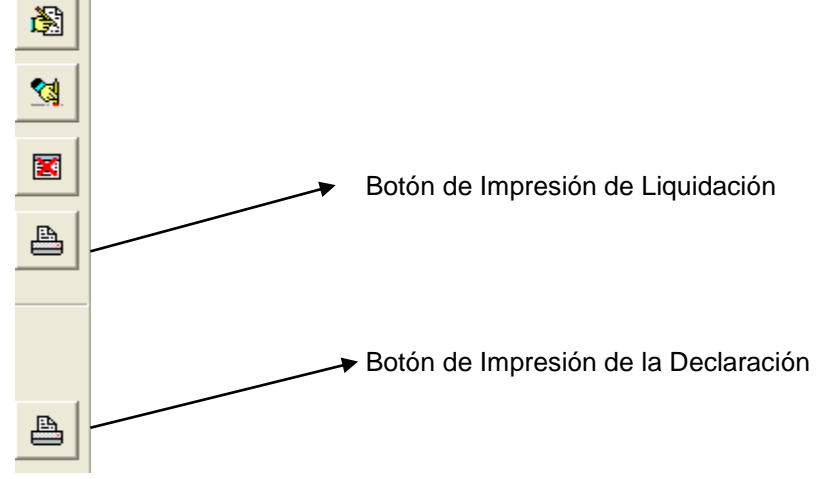

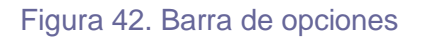

#### Generación Automática de Recibos

La generación de los recibos automáticos se realiza en el proceso de la liquidación, previa presentación de certificación de ingresos ya sea mensual u anual, calculando conceptos variables como intereses de mora, descuentos y sanciones, este recibo asigna un consecutivo, el cual debo insertar al momento de realizar el recibo de caja en el momento que el cliente paga su obligación, esto puede ser un pago parcial un pago total de una deuda o un pago de un año en particular si se desea. Al recibo automático se le asigna una fecha de vencimiento que es la fecha hasta la cual se calculan los conceptos variables y es la fecha límite de pago, en caso de que no se pague antes de esa fecha, se debe crear un nuevo recibo automático calculando nuevamente estos conceptos, también me permite realizar los recibos uno a uno o en un rango establecido, liquidar por barrio y por rangos de vigencias.

| Rango a Generar                               |                                          |  |  |  |  |  |
|-----------------------------------------------|------------------------------------------|--|--|--|--|--|
| Tipo de Pago                                  | Filtros Adicionales                      |  |  |  |  |  |
| Pago Total     O Pago Parcial                 | Tipo Actividad Todos 💌                   |  |  |  |  |  |
| Prescripción                                  | Año Inicial 2008 Año Final 2018          |  |  |  |  |  |
| Aplicar Descuento por Pronto Pago             | Datos del Recibo                         |  |  |  |  |  |
| Aplicar Descuento de Intereses de Mora        | No. Consecutivo 00000045                 |  |  |  |  |  |
| NOTA : El valor del Abono solo aplica para un |                                          |  |  |  |  |  |
| solo Establecimiento.                         | Datos del Abono                          |  |  |  |  |  |
| Datos del Establecimiento                     | Fecha Documento                          |  |  |  |  |  |
| Establecimiento Inicial 126                   | Fecha Vencimiento                        |  |  |  |  |  |
| Establecimiento Final 126                     | Valor Abono \$                           |  |  |  |  |  |
| Barrio                                        |                                          |  |  |  |  |  |
|                                               | 🔽 Validar Documentos con Acuerdo de pago |  |  |  |  |  |
|                                               |                                          |  |  |  |  |  |
| Detalle:                                      |                                          |  |  |  |  |  |
|                                               |                                          |  |  |  |  |  |

Figura 43. Generar los recibos automáticos

Los campos de la forma son:

| CAMPO        | DESCRIPCION                                                                                                    |
|--------------|----------------------------------------------------------------------------------------------------|
| Pago Total   | Cuando el pago que se va a realizar es un pago<br>concerniente a todos los años de la deuda o a<br>algunos años, pero completos el año |
| Prescripción | Cuando se va a realizar una prescripción,<br>teniendo en cuenta que el pago total debe estar<br>chequeado                              |
| Pago Parcial | Cuando el pago es un pago parcial o un abono<br>a la deuda                                                                             |
| Prescripción | Si se da algún tipo de prescripción de la deuda                                                                                        |

| Aplica descuento por    | Si el establecimiento a liquidar está dentro de               |
|-------------------------|---------------------------------------------------------------|
| pronto pago             | las fechas establecidas de descuento.                         |
| Aplica descuentos de    | Si existen descuentos en intereses de mora.                   |
| intereses de mora       |                                                               |
|                         |                                                               |
| Establecimiento Inicial | Campo para indicar el establecimiento inicial                 |
|                         | del cual o de cuales se va a generar el abono o<br>pago total |
| Establecimiento Final   | Campo para indicar el establecimiento Final del               |
|                         | cual o de cuales se va a generar el abono o<br>pago total     |
| Barrio                  | Se asigna el barrio para el cual se van a realizar            |
|                         | las liquidaciones si se realiza en masivo                     |
| Año Inicial             | Año que se utiliza cuando es pago total, donde                |
|                         | se indica el año inicial que se va a cobrar                   |
| Año Final               | Año que se utiliza cuando es pago total, donde                |
|                         | se indica el año Final que se va a cobrar                     |
| Tipo Actividad          | Filtro para generación de recibos automáticos                 |
|                         | masivos                                                       |
| No Consecutivo          | Número consecutivo del recibo automático                      |
|                         | actual                                                        |
| Fecha Documento         | Fecha del recibo automático                                   |
| Fecha Vencimiento       | Fecha de vencimiento del recibo automático                    |
| Valor Abono             | Valor del recibo automático cuando es un                      |
|                         | abono o pago parcial                                          |
| Validar documento con   | El sistema me informa si el predio a liquidar ya              |
| acuerdos de pago        | tiene asociados acuerdos de pago anteriores.                  |

### Login

En esta opción se puede cambiar por otro usuario. Se debe digitar el Usuario y la contraseña correspondiente

| 😭 Inicio de Sesión 🛛 🗙 |
|------------------------|
| Acceso a TNS           |
| USUARIO CONTRASEÑA     |
| Aceptar X Cancelar     |

Figura 44. Login

### Periodo

En esta opción se puede cambiar de periodo dentro de la ejecución programa

| 🤗 Período A — 🗆 🗙  |
|--------------------|
| Seleccione Periodo |
| Periodo JULIO 🔻    |
| Año Fiscal 2018    |
| Aceptar X Cancelar |

Figura 45. Periodo actual

### Salir

Esta opción permite Salir de la aplicación.

| 🔗 Confirm | ×             |
|-----------|---------------|
| Salir de  | el Programa ? |
| Yes       | No            |

Figura 46. Salir

### **Operaciones Conjuntas**

#### Documentos:

Esta opción contiene todos documentos de cartera de los terceros clasificados por año. Cada registro está formado por un encabezado y por un detalle. El encabezado nos indica el tercero, el predio o establecimiento, el año de la deuda y los totales de la deuda. El detalle describe los conceptos por el cual el usuario tiene la deuda. Cada detalle contiene un valor del detalle y un saldo del detalle.

Los documentos representan la deuda de los contribuyentes pueden ser de Impuesto Predial o del Impuesto de Industria y Comercio, estos documentos están detallados por cada año fiscal.

Estos documentos son generados de la siguiente manera:

 Para impuesto predial, al generar facturación. Para esto primero se debe cargar el archivo del IGAC con los valores de los avalúos para todos los predios en la vigencia que se quiere facturar. Luego, se genera facturación, el sistema compara los avalúos de los predios, la clasificación, el estrato con el estatuto de rentas ya parametrizado y de esta forma líquida el valor a pagar adicionalmente agrega los otros conceptos a cobrar.

- Para el impuesto industria y comercio, se genera cuando se realiza la declaración con base en el valor declarado y la tarifa parametrizada a la actividad que realiza el establecimiento.

| Impuestos Municipales VISUAL TNS OFICIAL - [Documentos                                                                                                    | ]                                             |                 |                |
|----------------------------------------------------------------------------------------------------|-----------------------------------------------|-----------------|----------------|
| <u>Archivo</u> <u>Cartera</u> <u>I</u> mpuesto Predial I <u>n</u> dustria y Co. I <u>m</u> pr                                                                                                    | -<br>imir <u>H</u> erramientas A <u>y</u> uda |                 |                |
| EMPRESA: SECRETARIA DE HACIENDA -                                                                                                    | PERIODO: JULIO - 2018                         | MODULO: CARTERA |                |
| 💧 🖄   🕵 🎎 🔛 🖨 🕼 🔛 📑                                                                                                    |                                               |                 |                |
| ◀ ► ► <b>+ − ▲</b> ✓ <                                                                                                    | Por Nombre: Apellido 🔻 🔬                      |                 |                |
|                                                                                                    |                                               | Modo Filt       | rado           |
| Tino PR ( Número 00 🖼 00074668                                                                                                    | Fecha 01/01/2018 Asentado                     | 23/07/2018      |                |
| Identificación 37854214 S MARTA JULIET                                                                                                    | H CARRILLO VILLAMIZAR Aquerdo de Pago         | No              |                |
| Image: Section and the section of the section of the secti | Año Eiscal a Paga                             | z 2018          | ENCABEZADO     |
| Detaile     RECUADOS DE IMPLIESTO PREDIAL AÑO E                                                                                                    | TSCAL 2018. AVALUO: \$ 400.000.00             |                 |                |
|                                                                                                    |                                               |                 |                |
| Valor 5,104 Dctos. 0                                                                                                    | Neto <b>5,104</b> Saldo <b>5,104</b>          |                 |                |
|                                                                                                    | Fecha Cread                                   | tión            |                |
| Detalle de Documento                                                                                                    |                                               | 51              |                |
| K < ► ► + - ▲                                                                                                    | r Por Item 💌 🦉                                | ୟ) या एव<br>    |                |
| Item Concepto Tipo                                                                                                    | Valor Fec. Vcto. Saldo Valor Ult. Pago        | Recibo N°       |                |
| O01 RECORD INFOESTOPREDIAL I                                                                                                    | 600 31/12/2018 600                            |                 |                |
| 006 PREVENCION Y DESASTRES GG I                                                                                                    | 504 31/12/2018 504                            |                 |                |
|                                                                                                    |                                               |                 | DETALLE        |
|                                                                                                    |                                               |                 |                |
|                                                                                                    |                                               |                 |                |
|                                                                                                    |                                               |                 |                |
|                                                                                                    |                                               |                 |                |
| 1 <u></u>                                                                                                    | SUCURSAL: PRINCIPAL                           |                 | USUARIO: ADMIN |

Figura 47. Documentos

| CAMPO                    | DESCRIPCION                                       |
|--------------------------|---------------------------------------------------|
| Тіро                     | Tipo del documento                                |
| Número                   | Prefijo y Número                                  |
| Fecha                    | Fecha del documento                               |
| Identificación           | Identificación del usuario                        |
| Predio o establecimiento | Código del predio o código del<br>establecimiento |
| Acuerdo de pago          | Indica el número de acuerdo de pago<br>asignado   |
| Detalle                  | Descripción del documento                         |
| Año Pagar                | Año del documento                                 |
| Detalle del documento    | Detalle de conceptos del documento                |

### Recibos de Caja / Abonos

En esta opción se registran los pagos parciales y totales de los Predios o Establecimientos, cada pago o recaudo se compone de dos partes importantes el Encabezado y el Detalle.

Se debe diligenciar el campo Recibo Aux. con el consecutivo del recibo auxiliar del recibo automático ya sea de Predial o de Industria y Comercio. Al digitar el recibo auxiliar el sistema trae los conceptos de los documentos más los conceptos variables que fueron calculados en el recibo automático.

| 😭 Impi   | uestos Municipal               | es VISUAI       | L TNS OFICIA          | L - [Recibos  | de Caja]                              |                       |              |                 | _                 |          |                                                                                             |
|----------|--------------------------------|-----------------|-----------------------|---------------|---------------------------------------|-----------------------|--------------|-----------------|-------------------|----------|---------------------------------------------------------------------------------------------|
| Arch     | ivo <u>C</u> artera <u>I</u> r | npuesto P       | Predial I <u>n</u> du | stria y Co. 🛛 | I <u>m</u> primir <u>H</u> erramienta | is A <u>y</u> uda     |              |                 | 1                 |          | _ <u>-</u> <u>-</u> <u>-</u> <u>-</u> <u>-</u> <u>-</u> <u>-</u> <u>-</u> <u>-</u> <u>-</u> |
| EMPRE    | SA: SECRETARI                  | A DE HACII      | ENDA -                | _             |                                       | PERIOD                | O: SEPTIE    | MBRE - 2015     | MODULO: CARTERA   |          |                                                                                             |
| 🍈 🗄      | 2   🕵 🤮 🏛                      | d d             | )   🎟 🔍               |               |                                       |                       |              |                 |                   |          |                                                                                             |
|          | ▶ ₩ + -                        | • • ~           | × ሮ 🔳                 | Filtrar       |                                       | Por Tipo+Pr           | efijo +Númer | • 🔹 🔊           |                   |          |                                                                                             |
|          |                                |                 |                       |               |                                       | Мо                    | do Filtrac   | IO NUMERO       | =*                |          |                                                                                             |
| 8        | Тіро                           | RC 🍋            | Número 00             | 00005         | 45 Fecha 26/06/2                      | 2015 Recibo           | Aux RA000    | 0000759         | Asentado 26/06/20 | 15       |                                                                                             |
|          | Detalle                        | CANCELA<br>2015 | ACIÓN IMPUES          | TO PREDIAL U  | NIFICADO DESDE 2015 H                 | HASTA Fecha C<br>Imp. | Corte Mora   | 30/06/2015<br>N |                   |          |                                                                                             |
| A        | Recibido de                    | 1943515         | 2                     | CARRASCA      | AL MARTINEZ JOSE-DE                   | L-CA.                 |              |                 |                   | – K      |                                                                                             |
|          | Cobrador                       | 00              | 6                     | VAPTOS        |                                       |                       |              |                 |                   |          | Encahozado                                                                                  |
| <u> </u> | Total Daciba                   | 100             | 21 906                | Descuentes    | 3 549                                 | Note                  |              | 20.259          |                   |          | LIICaDezauv                                                                                 |
|          | Total Reabo                    |                 | 51,800                | Forma Pago    | 29,258                                | Diferencia            |              | 23,230          |                   |          |                                                                                             |
|          | Detalle de Conce               | ptos Forn       | ma de Pago            |               |                                       |                       |              |                 |                   |          |                                                                                             |
|          |                                | H + -           | ×                     | ି ୯ 🔝 🗉       | luscar                                | Po                    | r Documen    | to 💌 🔮          | a 🗈               |          |                                                                                             |
|          | Documente                      | o Item          | Fec.Vence             | Concepto      | Descrip                               | pción                 | Tipo         | Vigencia        | Valor             |          |                                                                                             |
| -        | 000000                         | 000             | 01/01/2000            | FACT          | FACTURACION                           |                       | I            | 2015            | 2,000             |          |                                                                                             |
|          | PR000006831                    | 0 846           | 31/12/2015            | PREV          | PREVENCION Y DESAST                   | RES GG                | 1            | 2015            | 25.490            | <b>∧</b> |                                                                                             |
|          | 000000                         | 000             | 01/01/2000            | DPP           | DESCLIENTO PRONTO P                   | AGO                   | F            | 2015            | -2.548            | - I N    |                                                                                             |
|          | PR000006831                    | 0 842           | 31/12/2015            | SOBA          | SOBRETASA AMBIENTA                    | L                     | I            | 2015            | 3,822             |          | Detalle                                                                                     |
|          | Γ                              |                 |                       |               |                                       |                       |              |                 |                   |          |                                                                                             |
|          |                                |                 |                       |               |                                       |                       |              |                 |                   |          |                                                                                             |
|          |                                |                 |                       |               |                                       |                       |              |                 |                   |          |                                                                                             |
|          |                                |                 |                       |               |                                       |                       |              |                 |                   |          |                                                                                             |
|          |                                |                 |                       |               |                                       |                       |              |                 |                   |          |                                                                                             |
|          |                                |                 |                       |               |                                       |                       |              |                 |                   |          |                                                                                             |
|          | <u> </u>                       |                 |                       |               |                                       |                       |              |                 |                   |          |                                                                                             |
| •        |                                |                 |                       |               |                                       | SUCURSAL: PR          | CINCIPAL     |                 |                   |          |                                                                                             |

Figura 48. Recibos de Caja / Abonos

La descripción de cada campo es la siguiente:

| CAMPO            | DESCRIPCION                                                                                                    |
|------------------|----------------------------------------------------------------------------------------------------|
| ENCABEZADO       |                                                                                                    |
| Тіро             | Tipo del Recibo de caja                                                                                                    |
| Número           | Prefijo y Número del Recibo                                                                                                    |
| Fecha            | Fecha del pago registrado                                                                                                    |
| Recibo Aux.      | Campo para Digitar Recibo Auxiliar, para traer los<br>conceptos del recibo automático (Conceptos del<br>Documento, Conceptos de Interés, Descuentos<br>Pronto Pago, Valor Facturación) |
| Detalle          | Detalle donde se especifica el tipo de abono y la<br>vigencia que se paga, además el Número del predio                                                                                 |
| Fecha Corte Mora | Fecha de corte para el pago del recibo                                                                                                    |
| Recibido de      | Identificación de propietario                                                                                                    |

| Predio o establecimiento | Código del predio o establecimiento comercial que                                                |  |  |  |
|--------------------------|--------------------------------------------------------------------------------------------------|--|--|--|
| Cobrador                 | Identificación del cobrador                                                                      |  |  |  |
| DETALLE                  |                                                                                                  |  |  |  |
| Documento                | Número del documento al que se hace referencia en el pago                                        |  |  |  |
| ĺtem                     | Consecutivo del detalle de cómo está compuesto el<br>pago                                        |  |  |  |
| Fecha que vence          | Fecha de vencimiento del documento                                                               |  |  |  |
| Concepto                 | Concepto al que se hace referencia                                                               |  |  |  |
| Descripción              | Descripción del pago                                                                             |  |  |  |
| Тіро                     | Tipo I/E Ingreso o Egreso, los descuentos son egresos para que resten al valor total del recibo. |  |  |  |
| Vigencia                 | Vigencia de la cual es la deuda.                                                                 |  |  |  |
| Valor                    | Valor del pago abonado al concepto                                                               |  |  |  |

La barra de operaciones de la ventana de recibos de caja se describe de la siguiente manera.

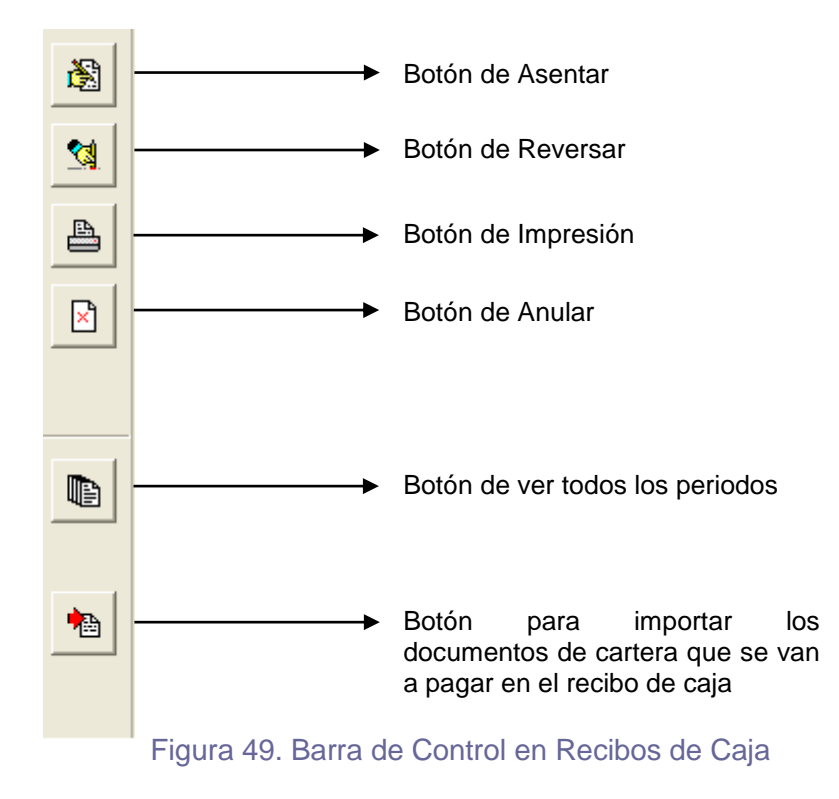

#### Manejo de Acuerdos de Pago

Esta opción permite consultar y registrar los acuerdos de pago que la entidad realiza con sus clientes.

Es importante tener en cuenta que el predio ya tenga la respectiva liquidación, este proceso lo realizamos por la opción de impuestos predial- generación automática de recibos, luego nos vamos a la opción cartera – Acuerdos de pago, donde se crean los prefijos IC para industria y comercio y PR para predial, cada registro se compone de dos partes importantes el Encabezado y el Detalle. El encabezado nos indica el tercero, el predio o establecimiento, la fecha del acuerdo de pago, el plazo (número de Cuotas), la fecha de vencimiento y el valor de la deuda.

El detalle describe en número de cuota, la fecha de vencimiento y el valor de la cuota, para que el software me realice este proceso de generación de cuotas se debe remitir al icono

Generar Cuotas.

| 🔗 Imj       | puestos Municipales VISUAL TNS OFICIAL - [Acuerdos de Pago]                                                                  |                        |
|-------------|----------------------------------------------------------------------------------------------------|------------------------|
| Arc         | hivo <u>C</u> artera <u>I</u> mpuesto Predial I <u>n</u> dustria y Co. I <u>m</u> primir <u>H</u> erramientas A <u>v</u> uda |                        |
| EMPR        | RESA: SECRETARIA DE HACIENDA MUNICIPAL PERIODO: JULIO - 2018 MODULO: CARTERA                                                 |                        |
| <b>À</b>    | 2 1 2 2 2 2 2 2 2 2 2 2 2 2 2 2 2 2 2 2                                                                                      |                        |
|             |                                                                                                    |                        |
| <b>I4</b> • |                                                                                                    |                        |
|             |                                                                                                    | Modo Filtrado NUMERO=* |
|             | Número PR 🔄 001 Fecha 24/07/2018 Asentado                                                                                    |                        |
|             |                                                                                                    |                        |
| ₹           |                                                                                                    |                        |
|             | Recibido de 13279358 DANIEL FERNANDO USCATEGUI MANTILLA                                                                      | ENCABEZADO             |
| 8           | Predia 010001070007000 C 13 11 66 BR BUENOS ATRES                                                                            |                        |
|             |                                                                                                    |                        |
|             | Plazo (Cuotas) 6 Fecha Inicio o Vcto. 24/07/2018                                                                             |                        |
|             | Total Deurla 1,477,062.00 Realizado por ADMIN                                                                                |                        |
|             |                                                                                                    |                        |
|             | Detaile de Cuotas                                                                                                    |                        |
| Đ           |                                                                                                    |                        |
|             |                                                                                                    |                        |
|             | No. Cuota Valor Cuota Fecha Vcto.                                                                                            |                        |
|             | 001 246,177 24/07/2018                                                                                                    |                        |
|             | 002 246,177 24(06)2018                                                                                                    |                        |
|             |                                                                                                    |                        |
|             | 005 246,177 24/11/2018                                                                                                    | DETALLE                |
|             | 006 246,177 24/12/2018                                                                                                    |                        |
|             |                                                                                                    |                        |
|             |                                                                                                    |                        |
|             |                                                                                                    |                        |
|             |                                                                                                    |                        |
|             |                                                                                                    |                        |

#### Figura 50. Acuerdos de pago

#### Asentar documentos pendientes

Esta opción me permite asentar los documentos pendientes, ya sea del periodo actual o de todos los periodos

| 🔗 Asentar Documentos Pe 🛛 🗙                                  |  |
|--------------------------------------------------------------|--|
| Periodos a Asentar     Periodo Actual     Todos los Periodos |  |
| <u>✓ A</u> ceptar <u>X</u> Cancelar                          |  |

#### Figura 51. Asentar documentos pendientes

#### Asentar recibos pendientes

Esta opción me permite asentar recibos de caja pendientes ya sea de el periodo actual o de todos los periodos

| 🔗 Asentar Documentos Pe 🗙                                    |
|--------------------------------------------------------------|
| Periodos a Asentar     Periodo Actual     Todos los Periodos |
| Aceptar X Cancelar                                           |

Figura 52. Asentar pendientes

### CARTERA – ESPECIALES

#### Recalcular

Esta opción me permite recalcular los movimientos de los documentos por tercero, tipo de comprobante, prefijo, número o año a pagar.

| 🤗 Recalcular Do                     | cumentos 🛛 🗙  |
|-------------------------------------|---------------|
| <ul> <li>Filtros del Rec</li> </ul> | alculo        |
| Identificación                      | 37854214      |
| Tipo Comp.                          | PR 🍋          |
| Número                              |               |
| Año pago                            | 2018          |
| Acept                               | ar X Cancelar |

Figura 53. Recalcular documentos

#### Borrar Recibos Automáticos

En esta opción se pueden borrar los recibos automáticos entre un rango de fechas, de un tipo de comprobante (por defecto 'PR'), o entre un rango de facturas

| 🔗 Borrarrecauto 🛛 🗙                  |  |  |  |  |
|--------------------------------------|--|--|--|--|
| Rango del Borrado                    |  |  |  |  |
| Fecha Elab. Inicial 01/01/2018       |  |  |  |  |
| Fecha Elab. Final 23/07/2018         |  |  |  |  |
| Tipo Comp. PR 👚                      |  |  |  |  |
| Factura Inicial 🗐                    |  |  |  |  |
| Factura Final ZZ 🔛 ZZ                |  |  |  |  |
| Solo Recibos Aut. de Acuerdo de Pago |  |  |  |  |
| Aceptar Cancelar                     |  |  |  |  |

Figura 54. Borrar los recibos automáticos

#### Generar Comprobantes a Contabilidad

Los comprobantes de contabilidad se crean manualmente a medida que se requieran y de acuerdo con el movimiento seleccionado entre fechas y teniendo parametrizado los conceptos con las cuentas contables que se involucran.

| 😭 Generar Comprobantes de Contabilidad                                                                                                    | X III                    |  |  |  |
|----------------------------------------------------------------------------------------------------|--------------------------|--|--|--|
| Impuesto Predial                                                                                                    | – Industria y Comercio   |  |  |  |
| ✓         Documentos                                                                                                    | Documentos               |  |  |  |
| Fecha Inicial 24/07/2018                                                                                                    | Fecha Inicial 24/07/2018 |  |  |  |
| Fecha Final 24/07/2018                                                                                                    | Fecha Final 24/07/2018   |  |  |  |
| Recibos                                                                                                    | Recibos                  |  |  |  |
| Prefijo 🗾                                                                                                    | Prefijo 🗾                |  |  |  |
| Fecha Inicial 24/07/2018                                                                                                    | Fecha Inicial 24/07/2018 |  |  |  |
| Fecha Final 24/07/2018                                                                                                    | Fecha Final 24/07/2018   |  |  |  |
| NOTA :<br>La causación Inicial se debe realizar anualmente, los primeros dias de cada año. Genera un<br>comprobante por día ( según el rango de fechas )con la vigencia actual a contabilidad. |                          |  |  |  |
| Empresa Destino de los Datos<br>Ruta: C:\DATOS TNS\DEMO2018.GDB                                                                                                    |                          |  |  |  |
| <u> E</u> xportar                                                                                                    | X Cancelar               |  |  |  |

Figura 55. Generar los comprobantes de contabilidad

### Generar recibos a TNS oficial - Tesorería

Esta opción me permite generar los recibos de caja a el módulo de tesorería Oficial, ya sea para una fecha o un rango de fechas, me permite generar por categoría asignando un prefijo IC industria y comercio, PR predial, indicar el consecutivo y prefijo con el que debe registrar la información en tesorería, en esta opción se debe configurar la ruta de la base de datos del sector oficial.

| 🤗 Generar a Visual Oficial                         | - 🗆 ×                                                                                                    |
|----------------------------------------------------|----------------------------------------------------------------------------------------------------|
| Rango de Fechas                                    | Módulos a Generar                                                                                                    |
| Fecha Inicial 01/07/2018<br>Fecha Final 31/07/2018 | <ul> <li>✓ Recibos-&gt;Tesorería</li> <li>✓ Documetos-&gt;Presupuesto</li> <li>✓ Recibos Prescripción-&gt;Contabilidad</li> </ul> |
| Prefijo                                            | Prefijo PR 🗐                                                                                                    |
| Consecutivos Actuales                              |                                                                                                    |
| Tesorería                                          | Presupuesto                                                                                                    |
| Dias Vigencia Anterior                             | Prefijo Tesoreria 00                                                                                                    |
| Recibo Inicial                                     | ) Recibo Final                                                                                                    |
| Ruta Base de Datos Oficial                         |                                                                                                    |
| C:\Datos TNS\DEMO2018.GDB                          |                                                                                                    |
| ✓ <u>A</u> ceptar                                  | X Cancelar                                                                                                    |

Figura 56. Generar a visual oficial

# **CAPITULO 4**

# **OPERACIONES NO RUTINARIAS**

### Parámetros de Usuario

Esta opción le permite al usuario configurar los parámetros que serán exclusivos de la sesión que se ha creado con el respectivo usuario.

1. Ingrese al menú Archivos.

2. Seleccione la opción **Configuración - Parámetros de Usuario** con solo darle un clic en la pestaña. A continuación, se desplegará la siguiente ventana:

| 🔗 Parámetros de Usuario              | —                | ×     |
|--------------------------------------|------------------|-------|
| General                              |                  |       |
| Ruta del Puerto para Impresión Texto |                  | <br>- |
| Ruta Archivos Temporales             |                  |       |
| C:\tempo\                            |                  |       |
| Aceptar X                            | <u>C</u> ancelar |       |

Figura 57. Parámetros de usuario

Ruta del Puerto para Impresión Texto: Aquí debe digitar la ruta exacta del puerto a donde se enviará la impresión de los respectivos reportes.

**Ruta de archivos temporales:** Aquí se debe digitar la ruta donde se quieren ubicar los archivos temporales de la aplicación

#### Generales

Esta opción le permite al usuario configurar los parámetros iniciales para cada módulo, ya sea industria y comercio o el módulo de predial.

1. Ingrese al menú Archivos.

2. Seleccione la opción **Configuración** con solo darle un clic en ítem **Generales**. A continuación, se desplegará la siguiente ventana:

| 🥵 Configuración General                                                                                                    | ×                                                                                                    |
|----------------------------------------------------------------------------------------------------|----------------------------------------------------------------------------------------------------|
| Generales Impuesto Industria y Comercio Impuesto Predi                                                                                                    | ial <u>R</u> eportes <u>D</u> atos Empresa Pago Online                                                                                                    |
| Generales       Impuesto Industria y Comercio       Impuesto Predi         Funciones Especiales <ul> <li>Evitar que un Usuario modifique Documentos de otros</li> <li>No permitir Al generar el Rec. Aut. Cambiar el número</li> </ul> Constantes <ul> <li>Interés Mora Mensual</li> <li>2.63</li> <li>Porc. Incremento o Inflación</li> <li>%</li> <li>Valor Salario (SMMLV)</li> <li>781,242</li> <li>Valor de Ajuste al peso</li> <li>-2</li> </ul> Prescripción         PE             Prefijo de Prescripción         2013             Concepto         PE             Integración         Ruta Empresa Visual TNS Oficial           Ruta Empresa TNS (T52002-1) | Image: Page Page Page Online         ✓       Maneja Descuento a los Intereses de Mora         Porcentaje de Descuento       50 %         Para deudas hasta el año       2014         Incluir Vigencia Actual       Impuesto Predial         ✓       Incluir Concepto de Sobretasa Ambiental         ✓       Incluir Conceptos Adicionales         Períodos Bloqueados Hasta       Recibos de Caja         Ninguno       ▼         Año       1900         Consecutivos       00000000006         Paz y salvo       00000000006         Outrificado       00000000003 |
| Sugerir Ultimo Recibo al Generar Recibos a Visual Tns O                                                                                                    | ficial                                                                                                    |
|                                                                                                    | X Cancelar                                                                                                    |

Figura 58. Configuración general - General

Funciones Especiales: Nos permite restringir realizar modificaciones específicas.

**Evitar que un usuario modifique documentos de otros:** se debe chequear para que un usuario no pueda modificar operaciones realizadas por otro usuario.

No permitir al generar el Rec. Aut. Cambiar el número: se debe chequear para que ningún usuario pueda cambiar el número del recibo automático

**Constantes:** Se ubican las constantes de los parámetros como Interés de mora mensual, incremento de la inflación, valor del salario mínimo legal vigente, valor de ajuste al peso. El Interés de mora mensual y el valor del salario mínimo son parámetros generales, que pueden ser parametrizados para cada vigencia (Archivo – Tablas Básicas – Parametrizaciones Anuales).

**Prescripción:** En este panel parametrizamos 1) el prefijo que se tiene en cuenta al momento de crear un recibo automático de prescripción, 2) el año más vigente para el cual aplica la prescripción de la deuda, este año se sugiere al momento de crear el recibo automático de prescripción para traer los documentos prescritos desde este año hacia atrás. 3) el concepto de prescripción el cual debe ser de egreso, este concepto se genera automáticamente al momento de realizar el recibo de prescripción con un valor igual a la deuda que se cancela.

**Maneja Descuentos de Interés de Mora:** En este panel parametrizamos 1) si se maneja descuentos a los intereses de mora 2) que porcentaje se va a descontar 3) hasta que vigencia aplica el descuento 4) si la vigencia actual se incluye para los descuentos, esto para el caso de que se facture en la misma vigencia interés por mora 4) y si se incluyen los demás conceptos para realizarles el descuento.

**Periodos Bloqueados hasta:** Este panel nos permite bloquear los recibos hasta un periodo específico, impidiendo que se hagan modificaciones a recibos de los periodos bloqueados.

**Consecutivos:** me permite parametrizar los consecutivos para paz y salvos municipales y certificados.

Ruta Empresa Visual TNS Oficial: Ruta de la empresa de visual TNS Oficial

| 🔗 Configuración General                                                                                                    | × |
|----------------------------------------------------------------------------------------------------|---|
| Configuración General         Generales       Impuesto Industria y Comercio       Impuesto Predial       Reportes       Datos Empresa       Pago Onlin         Parámetros Generales       Profesional Impuestos       Aplicar Sanción         Variables       Aplicar Sanción         Valor Mínimo Ingreso Mensual \$       781,242         Fecha límite de pago       31/03/2018         Fecha de Vencimiento       30/06/2018         Tarifas para Actividades que No Declaran Renta       Configurar         Aplicar Descuento       Porcentaje %       5         Incluir mes de Inicio de Actividades       9       9         Permitir liquidar Año Actual       Actividad para las Tiendas         Actividad       2.19       Porcentaje         Sobretasa Bomberil Solo aplica al Impuesto       Out25 %         Concepto para Devoluciones       Out25 % |   |
| Concepto                                                                                                    |   |

Ruta Empresa TNS (TS2002-1): Ruta de la empresa de TNS DOS

Figura 59. Configuración general – Industria y Comercio

### Impuesto Industria y Comercio

Variables: En este panel parametrizamos.

- 1) Valor Mínimo Ingreso Mensual. Este parámetro se tiene en cuenta al realizar la liquidación del impuesto Industria y Comercio.
- 2) Fecha límite de pago para aplicar descuentos de pronto pago.
- Tarifas para Actividades que no declaran renta. En esta opción definimos las tarifas en salarios mínimos según actividad y clasificación del establecimiento para realizar la liquidación cuando no se declaran ingresos mensuales.
- 4) Aplicar Descuento. Si se aplica o no descuento de pronto pago a la facturación y su porcentaje.
- Incluir mes de inicio de actividades. Se chequea cuando se quiere incluir el mes en que se abrió el establecimiento para efectos de calcular la declaración de industria y comercio.
- 6) Permitir liquidar año actual. Permite incluir el año actual para generar la liquidación de industria y comercio, esto se hace como excepción, sabiendo que el impuesto de industria y comercio es auto declaración y la liquidación es vencida, este campo me permitirá generar una liquidación al principio de año y así generar la cartera automáticamente.
- 7) Agrupar cálculo de actividades. Marcando esta opción se pueden imprimir declaraciones agrupadas por establecimiento, agrupando así las actividades que tiene el establecimiento, esta opción es importante cuando los comerciantes manejan dos o más actividades sobre un mismo establecimiento.
- 8) Intereses de mora solo sobre el impuesto. Esta opción permite el cálculo de los intereses de mora solo sobre el concepto de impuesto, si esta opción no se marca el cálculo de interés de mora se calcula sobre los conceptos que están marcados con aplicación de interés de mora.
- 9) Sobretasa bomberil solo aplica al impuesto. Indica que el cobro de esta sobretasa solo debe realizarse al cobro del impuesto.
- 10) Cobro de interés diario, permite que el sistema genere intereses diarios.
- 11) Intereses a partir de la fecha límite de pago para la vigencia actual, indica que después de pasado la fecha límite de pago dentro de la vigencia actual se calculen interés de mora.

| Configuración (       | de Tarifas a Actividades | no Declarantes     | —            |     | $\times$ |
|-----------------------|--------------------------|--------------------|--------------|-----|----------|
| Actividades Industria | ales Actividades Comerc  | ciales Actividades | de Servicios | 1   |          |
|                       |                          | Rango Ingresos     | Brutos Anua  | les |          |
| Categoria A           | 5 SMDLV                  |                    |              |     |          |
| Categoria B           | 8 SMDLV                  |                    |              |     |          |
|                       |                          |                    |              |     |          |
|                       |                          |                    |              |     |          |
|                       |                          |                    |              |     |          |
|                       |                          |                    |              |     |          |
|                       |                          |                    |              |     |          |
|                       | ✓ <u>A</u> ceptar        | X Cancelar         |              |     |          |

Figura 60. Tarifas de actividades a no Declarantes

**Tarifas para actividades que no declaran renta:** Esta opción permite configurar las actividades de los establecimientos que no declarar renta y su tarifa se parametriza en SMDLV y el rango de ingresos brutos, según la categoría ya sea industrial, comercial o de servicios.

**Aplicar Sanción:** Parametrizamos si se aplica sanción, porcentaje mensual de este concepto y desde que periodo aplica.

**Consecutivos:** me permite asociar los consecutivos iniciales para pagos y declaraciones de industria y comercio.

Actividad para Tiendas: Las tiendas pequeñas con código de actividad especial, tienen excepciones en los estatutos de rentas los cuales no se rigen por la tarifa de actividades, por esto se deja un campo para aplicar un porcentaje por defecto, sin tener en cuenta el configurado en la tarifa de actividades.

**Concepto de Devoluciones:** Este concepto es parametrizado para el caso de que al liquidar quede un saldo a favor, entonces se realiza un documento de devolución usando este concepto.

| 🥵 Configuración General                                                                                                    | ×                                                                                                    |  |  |  |
|----------------------------------------------------------------------------------------------------|----------------------------------------------------------------------------------------------------|--|--|--|
| Generales     Impuesto Industria y Comercio     Impuesto Pred       Parámetros Generales     Profesional Impuestos       ✓     Maneja Descuento Pronto Pago       Plazo Hasta     Porcentaje       Pronto Pago 1     31/03/2018     30     %                                                                                                    | al <u>R</u> eportes <u>D</u> atos Empresa Pago Online<br>Aproximar el resultado a unidades de mil<br>Fecha de Vencimiento Recibos Auxiliares Mensual<br>Parametrización de los Intereses |  |  |  |
| Pronto Pago 2       31/07/2018       20       %       Fecha de Vencimiento Vig. Actual       31/12/2018         Pronto Pago 3       3       31/10/2018       10       %       Fecha de Vencimiento Vig. Anteriores       dia       mes         No Generar Interés de Mora a la Vigencia Actual en Fechas que Aplique Pronto Pago       Meses de Int. Mora Vig. Anterior       4.5 |                                                                                                    |  |  |  |
| Clasificación Exenta de Pago EX a CLASIFICACION EXENTA DE PAGO Clasificación 1 que no Aplica Ley 44 a Clasificación 2 que no Aplica Ley 44 a Clasificación 3 que no Aplica Ley 44 a                                                                                                    |                                                                                                    |  |  |  |
| <ul> <li>Aplicar Ley 44 a Sobretasa Ambiental</li> <li>Aplicar Ley 1450</li> <li>Aplicar Ley 1450 a Sobretasa Ambiental</li> </ul>                                                                                                    | Maneja Conceptos por Clasificación Urbana Rural                                                                                                    |  |  |  |
| ✓ <u>A</u> ceptar                                                                                                    |                                                                                                    |  |  |  |

Figura 61. Configuración general – Impuesto Predial

#### Impuesto Predial

**Maneja Descuento de Pronto Pago:** El sistema permite parametrizar 3 porcentajes para descuento de pronto pago con sus respectivas fechas límites.

No generar intereses de mora a la vigencia actual en fechas que apliquen pronto pago: se chequea para que al realizar la liquidación no me genere interés de mora en los periodos que tengo configurado los descuentos por pronto pago.

**Fechas de Vencimiento de Recibos Auxiliares Mensual:** Las fechas de vencimiento de los recibos auxiliares es trimestral, por consiguiente, se calculan intereses hasta esa fecha. Si se chequea esta opción las fechas de vencimiento de estos recibos se generan mensuales.

Parametrización de los Intereses: En este panel se paramétriza.

- 1) Fecha de vencimiento de la vigencia actual. Se parametriza esta fecha en caso de que se quiera cobrar intereses en la vigencia actual, después de una determinada fecha.
- 2) Fecha de vencimiento para las vigencias anteriores. A partir de esta fecha se cobran calculan los Intereses en cada vigencia.
- 3) Meses de Interés Mora Vigencia Anterior. Factor utilizado para cálculo de los intereses de mora para las vigencias anteriores.
- 4) Factor Interés Mora Vig. Actual. Factor utilizado para cálculo de los intereses de mora para la vigencia actual.

**Clasificación Exenta de pago:** Clasificación de los predios a la que no se generará en el momento de efectuar la facturación, la clasificación

**Clasificación 1 que no aplica la ley 44:** En esta opción se seleccionan la clasificación de los predios a la cual no aplica la ley 44 de 1994 (Ley que rige las condiciones para los predios que sobrepasan el doble del valor de impuesto de un año a otro)

**Clasificación 2 que no aplica la ley 44:** Opción donde se seleccionan la segunda clasificación de los predios a la cual no aplica la ley 44 de 1994 (Ley que rige las condiciones para los predios que sobrepasan el doble del valor de impuesto de un año a otro)

**Clasificación 3 que no aplica la ley 44:** Opción donde se seleccionan la tercera clasificación de los predios a la cual no aplica la ley 44 de 1994 (Ley que rige los condiciones para los predios que sobrepasan el doble del valor de impuesto de un año a otro)

**Aplicar ley 44 a Sobre Tasa Ambiental:** Con esta opción el sistema no solo le aplica la ley 44 al impuesto predial sino también a la sobretasa ambiental, es decir, la sobretasa ambiental no puede sobre pasar el 100% de incremento de un año a otro.

**Aplicar ley 1450:** Con esta opción el sistema no aplica la ley 44 sino la ley 1450 la cual limita el incremento del valor del impuesto hasta un 25 % de un año con respecto a otro.

**Aplicar ley 1450 a Sobre Tasa Ambiental:** Con esta opción el sistema no solo le aplica la ley 1450 al impuesto predial sino también a la sobretasa ambiental, es decir, la sobretasa ambiental no puede sobre pasar el 25% de incremento de un año a otro.

**Maneja conceptos por clasificación:** Esta opción me permite configurar los conceptos en rurales y urbanos para efectos de la integración con el Módulo de Tesorería Oficial, cuando se selecciona automáticamente me habilita campos adicionales en la integración contable.

|                            | Urbana               | Rural |
|----------------------------|----------------------|-------|
| Concepto Vigencia Actual   | 1.1.1.1.101          |       |
| Concepto Vigencia Anterior | 1.1.1.1.1.03         |       |
| Concepto Difícil Cobro     | 1.1.1.1.1.03         |       |
| Concepto Prescripción      | 1                    |       |
| Rubro de Presupuesto d     | e Visual TNS Oficial |       |

#### Figura 62. Configuración Conceptos por clasificación

| Configuración General                                                                                                    |
|----------------------------------------------------------------------------------------------------|
| Generales Impuesto Industria y Comercio Impuesto Predial Reportes Datos Empresa Pago Online                                                             |
| Recibo de Caja                                                                                                    |
| Tipo de Formato Estandar - Gráfico 💌 Configurar                                                                                                    |
| Núm. Formato Esp. 1 Margen Superior 2                                                                                                    |
| C Asentar Recibo al Imprimir                                                                                                    |
| Documento Predial                                                                                                    |
| Tipo de Formato Estándar  Margen Superior del Paz y Salvo 2                                                                                             |
| Núm. Formato Esp. 0                                                                                                    |
| Tipo de Formato Rec. Pago       Gráfica Estándar        Script de Imp.         Tipo de Formato Declaración       Gráfica Estándar        Script de Imp. |
| Código de Barras                                                                                                    |
|                                                                                                    |
| ✓ <u>A</u> ceptar X <u>C</u> ancelar                                                                                                    |

Figura 63. Configuración general – Reportes

#### Reportes

En esta pestaña escogemos que tipo de impresión queremos para los recibos, si se quiere que se asiente el recibo al imprimir. Si se quiere configurar un script para la impresión de recibo de pago y declaración en Industria y Comercio.

| Parámetros   | General   | es                        |                  |
|--------------|-----------|---------------------------|------------------|
| Razón Social | SECRETA   | RIA DE HACIENDA MUNICIPAL | Nit 8002541226-2 |
| División     |           |                           |                  |
| Secretario   | JOSE MA   | RIA PEREZ                 |                  |
| Tesorero     | MARIA PA  | AULA PEREZ VARGAS         |                  |
| Dirección    | CALLE 78  | N 76- 34                  |                  |
| Teléfonos    | 5824125   |                           |                  |
| Departamento | 54        | NORTE DE SANTANDER        |                  |
| Municipio    | 999       | ARACATACA                 |                  |
| Ruta Logo    | C:\Visual | TNS\trs.ico               | 🗁 🛃 Ver Imagen   |
| Eslogan      | RESPONS   | ABILIDAD Y COMPROMISO     |                  |
| Número Chip  |           |                           |                  |
|              |           |                           |                  |
|              |           |                           |                  |
|              |           |                           |                  |
|              |           |                           |                  |

Figura 64. Configuración general – Datos de la Empresa

### Datos Empresa

En esta pestaña configuramos los datos de la empresa o la Alcaldía, así como también la ruta del logo de la misma. Esta información es consultada y utilizada al momento de imprimir los diferentes reportes que se manejan.

## Importar Archivos IGAC

El Instituto Geográfico Agustín Codazzi (IGAC), envía cada año a los Municipios un archivo de texto que contiene los avalúos de todos los predios del Municipio, así también información actualizada de los predios. Utilizando esta herramienta se carga este archivo plano, ingresando a la base de datos el valor de los avalúos para la vigencia actual, y actualizando la información de los predios, como su o sus propietarios, área construida, entre otros. Se debe escoger la ruta del plano, digitar la vigencia que se quiere cargar y chequear <Actualizar datos de los predios existentes> si así se quiere hacer.

| 🔗 Importar Arcl | hivo plano del IGAC                    | ×       |
|-----------------|----------------------------------------|---------|
| Opciones        |                                        |         |
| Archivo Origen  | C:\Users\marcela\Desktop\_sec54250.txt | <u></u> |
| Año Fiscal      | 2018                                   |         |
| Actualizar da   | tos de los Predios existentes          |         |
|                 | Cancelar                               |         |

Figura 65. Importar Archivos IGAC

### Traslado de Tablas Anuales

Las tablas que se trasladan de un año a otro son los conceptos y las tarifas del Estatuto de Rentas, esta herramienta facilita las parametrizaciones anuales, haciendo más automático este proceso.

| 🔗 Traslado de Tablas Anuales |            | ×      |  |  |  |
|------------------------------|------------|--------|--|--|--|
| Parámetros de la Copia       |            |        |  |  |  |
| Tablas Generales             |            |        |  |  |  |
| Tabla                        | Del año    | Al año |  |  |  |
| Conceptos                    |            |        |  |  |  |
| 🚽 Tablas de Impuesto Indus   | tria y Com | ercio  |  |  |  |
| Tabla                        | Del año    | Al año |  |  |  |
| Tarifas Adicionales          |            |        |  |  |  |
| ✓ Tarifas de Actividades     | 2017       | 2018   |  |  |  |
| Adicionales de los Establec. |            |        |  |  |  |
| Actividades de los Establec. |            |        |  |  |  |
| Tablas Impuesto Predial      |            |        |  |  |  |
| Tabla                        | Del año    | Al año |  |  |  |
| Tarifas Estatuto Rentas      |            |        |  |  |  |
| Aceptar                      | X Cancelar |        |  |  |  |

Figura 66. Traslado de tablas anuales

### Incremento de Avalúos

El incremento de los avalúos se hace anual de acuerdo a un porcentaje y especificando desde que año hacia qué año.

| 🛞 Incrmento de A | valúos     | ×        |
|------------------|------------|----------|
| – Parámetros –   |            |          |
| Porcentaje Inc.  | % Del año  | o Al año |
| 🖌 🗸 Acep         | otar 🔀 Car | ncelar   |

Figura 67. Incremento de avalúos de un año a otro

# **CAPITULO 5**

## INFORMES

### Barra de Control de Reportes

Barra funcional para administrar los reportes bajo el visor que trae el sistema o para otras aplicaciones como Excel, a continuación, se explican cada uno de los botones de la barra de administración de informes.

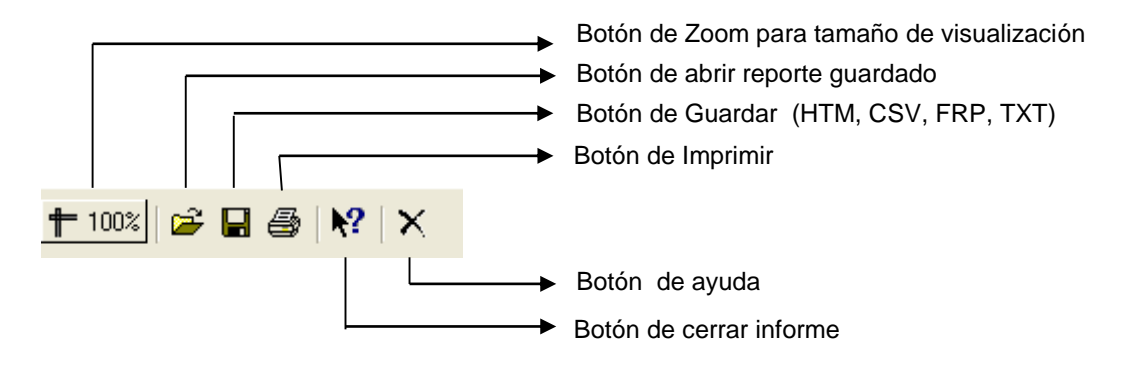

Figura 68. Barra de control de reportes

## **Reportes Predial**

### Recibo Automático Predial.

Imprime los recibos automáticos o estado de cuenta de un propietario de un predio, de un predio específico o de un rango de predios, que fueron generados con anterioridad, me permite imprimir recibos automáticos de los acuerdos de pago.

El sistema permite imprimir 3 tipos de reportes y que se pueda escoger cual o cuales se van a imprimir. El estado de cuenta, el recibo auxiliar y el recibo auxiliar detallado.

Reporte Estado de Cuenta: Nos muestra la deuda de un predio organizada por vigencias, en cada fila muestra cada vigencia detallando dentro de la misma fila los conceptos a pagar, si hay descuentos de pronto pago lo muestra en este reporte de una forma más detallada.

Reporte Recibo Auxiliar: Este reporte es mucho más resumido, nos agrupa por concepto, y solo detalla lo que se está pagando por vigencia actual o por vigencias anteriores.

Reporte Recibo Auxiliar Detallado: En este reporte nos especifica cada concepto en cada vigencia.

| 🔗 Recibos de pago Automático 🛛 🛛 🗙          |                       |  |  |  |  |
|---------------------------------------------|-----------------------|--|--|--|--|
| – Rango a imprin                            | nir                   |  |  |  |  |
| Predio                                      | 00000000727000        |  |  |  |  |
| Identificación                              | 37854214              |  |  |  |  |
| Fecha Inicial                               | 24/07/2018            |  |  |  |  |
| Fecha Final                                 | 24/07/2018            |  |  |  |  |
| No. Recibo Inicial                          |                       |  |  |  |  |
| No. Recibo Final                            | ZZ 🛃 ZZ               |  |  |  |  |
| Estado del Recibo                           | Pendientes 💌          |  |  |  |  |
| Clasificación                               | <b>5</b>              |  |  |  |  |
| Solo Recibos Automáticos de Acuerdo de Pago |                       |  |  |  |  |
| 🔲 Imprimir Estad                            | do de Cuenta          |  |  |  |  |
| Mostrar Todos los Dctos de Pronto Pago      |                       |  |  |  |  |
| Martin Imprimir Recibo Auxiliar             |                       |  |  |  |  |
| Imprimir Recib                              | oo Auxiliar Detallado |  |  |  |  |
| (B Ing                                      | orimir X Cancelar     |  |  |  |  |

### Figura 69. Recibos de pago automático

| ¢    | 800138959-3<br>TE SORERIA MUNICIPAL<br>IMPUESTO PREDIAL UNIFICADO<br>Recibo de Pago: RA0000002653 |                  |                  |                     |                         |                        |                      |                  |                             |                 |
|------|---------------------------------------------------------------------------------------------------|------------------|------------------|---------------------|-------------------------|------------------------|----------------------|------------------|-----------------------------|-----------------|
| Fech | a                                                                                                 | 24/07            | /2018            |                     | Periodo                 | 200                    | 8 - 2018             | Fecha            | Vcto                        | 31/07/2018      |
| Códi | 00                                                                                                | 0,0000           | 0000727          | 2000                | Área M2                 | 15 1                   | Has - 0 M            |                  | Cons                        | 0 M2            |
| Dire | ción                                                                                              | LA CR            | UZ Barr          | io: Telf: 3204      | 914590                  |                        |                      | Tipo P           | redio                       | RUR             |
| Prop | ietario                                                                                           | (a) M            | ARIA JU          | JLIETH CARR         |                         | IZAR / CC              | 37854214             | Avalù            | D                           | \$ 400,000      |
| Año  | A                                                                                                 | valuo<br>trastal | Tarifa<br>x 1000 | Impuesto<br>Predial | Int.Impuesto<br>Predial | Sobretasa<br>Ambiental | Interes<br>Sobretasa |                  |                             | Total Año       |
| 2008 |                                                                                                   | 218,00           | 0.0              | 2,184               | 5,453                   | 324                    | 80                   | 9 504            | 1,258                       | 10,532          |
| 2009 |                                                                                                   | 229,00           | 0.0              | 2,292               | 5,064                   | 348                    | 76                   | 9 504            | 1,114                       | 10,091          |
| 2010 |                                                                                                   | 236,00           | 0.0              | 2,364               | 4,686                   | 360                    | 71                   | 4 504            | 999                         | 9,627           |
| 2011 |                                                                                                   | 236,00           | 0.0              | 2,364               | 4,053                   | 360                    | 61                   | 7 504            | 864                         | 8,762           |
| 2012 |                                                                                                   | 243,00           | 0.0              | 2,436               | 3,424                   | 360                    | 50                   | 5 504            | 708                         | 7,938           |
| 2013 |                                                                                                   | 250,00           | 0 10.0           | 2,500               | 2,747                   | 375                    | 41                   | 2 504            | 554                         | 7,092           |
| 2014 |                                                                                                   | 258,00           | 0 10.0           | 2,580               | 2,082                   | 387                    | 31                   | 2 504            | 407                         | 6,273           |
| 2015 |                                                                                                   | 266,00           | 0 10.0           | 2,660               | 1,380                   | 399                    | 20                   | 7 504            | 262                         | 5,412           |
| 2016 |                                                                                                   | 274,00           | 0 10.0           | 2,740               | 500                     | 411                    | 7                    | 5 504            | 92                          | 4,322           |
| 2017 |                                                                                                   | 315,00           | 0 10.0           | 3,150               | 575                     | 472                    | 8                    | 5 504            | 92                          | 4,879           |
| 2018 |                                                                                                   | 400,00           | 0 10.0           | 4,000               | 730                     | 600                    | 10                   | 9 504            | 92                          | 6,035           |
|      |                                                                                                   | Т                | otales           | 29,270              | 30,694                  | 4,396                  | 4,617                | 5,544            | 6,442                       | \$ 80,963       |
|      |                                                                                                   |                  |                  |                     |                         |                        |                      | Impu<br>Sobretas | esto Predial<br>a Ambiental | 59,964<br>9.013 |
|      |                                                                                                   | C                | on descu         | rento de 20 % H     | lasta 31/07/2           | 018                    |                      |                  |                             | -,              |
| Son  | SES                                                                                               | SENTA            | Y TRES           | MIL TRESCIE         | ENTOS OCH               | ENTA Y CU              | ATRO                 | I otal           | Impuesto                    | \$ 80,963       |
|      | PES                                                                                               | SUSCU            | 11 96/10         | iu ii               |                         |                        |                      | (-) Descuer      | to Pronto P                 | 800             |
|      |                                                                                                   |                  |                  |                     |                         |                        |                      | ()               | Facturación                 | 2,000           |
|      |                                                                                                   |                  |                  |                     |                         |                        |                      | TOTAL            | A PAGAR                     | 63,385          |
|      |                                                                                                   | C                | on desci         | uento de 10 % H     | lasta 31/10/2           | 018                    |                      | Tota             | al Impuesto                 | \$ 80,963       |
| Son  | SES                                                                                               | SENTA            | Y TRES           | MIL SETECIE         | ENTOS OCH               | ENTA Y CU              | ATRO                 | (-) Descue       | nto Int. Mora               | 18,777          |
|      | PES                                                                                               | sos co           | ON 96/10         | 00                  |                         |                        |                      | (-) Descuer      | Facturación                 | 2,000           |
|      |                                                                                                   |                  |                  |                     |                         |                        |                      | ΤΟΤΑ             | L A PAGAR                   | 63,785          |
|      |                                                                                                   |                  | Sin desc         | uento despue        | s de 31/10/20           | 18                     |                      | Tota             | al Impuesto                 | \$ 80,963       |
| Son  | SES                                                                                               | SENTA            |                  | TO MIL CIEN         | TO OCHENT               |                        | 20                   | (-) Descuer      | nto Int. Mora               | 18,777          |
|      | PES                                                                                               | sos co           | ON 96/10         | 0                   |                         |                        |                      | (-) Descuer      | Facturación                 | 2,000           |
|      | TOTAL A PAGAR 64,1                                                                                |                  |                  |                     |                         |                        | 64,185               |                  |                             |                 |

Figura 70. Reporte Estado de Cuenta

| $\bigcirc$       |                    |                              | NIT 800<br>TESORERI<br>IMPUESTO PRE | 0138959-3<br>A MUNICIPAL<br>Edial Unificado<br>Recibo de |                    | 000002655            |
|------------------|--------------------|------------------------------|-------------------------------------|----------------------------------------------------------|--------------------|----------------------|
| Fecha            | 24/07/201          | 8                            |                                     |                                                          | Fecha Vcto : 31/   | 07/2018              |
| Recibimos de     | MARIA JU           | LIETH CARRILLO V             | ILLAMIZAR                           |                                                          | Nit / C.C.: 378    | 354214               |
| La suma de       | SESENTA<br>PESOS C | Y TRES MIL TRES<br>ON 96/100 | CIENTOS OCHENT                      | TA Y CUATRO                                              | Valor a Pagar: \$6 | 3,385                |
| Por Concepto de  | CANCEL             | CIÓN IMPUESTO PI             | REDIAL UNIFICAD                     | O DESDE 2008 HASTA                                       | 2018               |                      |
| Predio No.       | 00000000           | 0727000 Áre                  | a 15 Has-0 M2                       | Área Cons. 0                                             | M2 Avalùo:         | \$ 400,000           |
| Dirección        | LA CRUZ            | Barrio:                      |                                     | Tipo :                                                   | RUR Teléfono       | 3204914590           |
| ( I              | ABONO / CA         | NCELACION A LOS SI           | IGUIENTES CONCEP                    | TOS                                                      | VIGENCIA           | DE PAGOS             |
| Concepto         |                    | Impuestos                    | Intereses                           | Total                                                    | Actual             | Anteriores           |
| IMPUESTO PREDIA  | L                  | 29,270                       | 30,694                              | 59,964                                                   | 4,730              | 55,234               |
| CORPO            |                    | 4,396                        | 4,617                               | 9,013                                                    | 709                | 8,303                |
| PREVENCION Y DE  | SASTRES            | 5,544                        | 6,441                               | 11,985                                                   | 596                | 11,389               |
| To               | tales              | 39,210                       | 41,752                              | \$ 80,962                                                | \$ 6,035           | \$ 74,927            |
| Total= \$ 80,962 | Fact.= \$          | 2,000 (-)Dcto Pront          | oP.= \$ 800                         | (-)Dcto Int.Mora= \$ 18,7                                | 77 Total a Pag     | gar= \$ 63,385       |
| Elaborado por:   | JULIO P            | EREZ MOROS                   |                                     | (                                                        | Con descuento de 2 | 0 % Hasta 31/07/2018 |

Fecha - Hora : 24/07/2018 9:05:08 a.m.

COMPROMISO Y RESPONSABILIDAD

#### Figura 71. Reporte Recibo Auxiliar

|                    |                                          | RECIBO DE PAGO N<br>FECHA: 24/07/20 | o.: RA0000002656<br>18 |
|--------------------|------------------------------------------|-------------------------------------|------------------------|
| RECIBIDO DE        | MARIA JULIETH CARRILLO VILLAMIZAR        | NIT o C.C.                          | : 37854214             |
| PREDIO             | DESCONOCIDO                              | CODIGO                              | : 00000000727000       |
| DIRECCION<br>VALOR | LA CRUZ - DE SCONOCIDO<br>: \$ 63,384.96 | TELEFONO                            | : 3204914590           |

#### SESENTA Y TRES MIL TRESCIENTOS OCHENTA Y CUATRO PESO S CON 96/100

#### POR CONCEPTO DE CANCELACIÓN IMPUESTO PREDIAL UNIFICADO DE SDE 2008 HASTA 2018

|              | : 31/07/2018                   | VENCIMIENTO: | ABONO / CANCELACION A LOS SIGUIENTES DOCUMENTOS: |          |  |
|--------------|--------------------------------|--------------|--------------------------------------------------|----------|--|
| VLR. A PAGAR |                                |              | CONCEPTO                                         | VIGENCIA |  |
| \$ -404.00   |                                |              | DESCUENTO DE INTERESES DE MORA                   | 2008     |  |
| \$ -629.00   |                                |              | DESCUENTO DE INTERESES DE MORA                   | 2008     |  |
| \$ -2,727.00 |                                |              | DESCUENTO DE INTERESES DE MORA                   | 2008     |  |
| \$ 5,453.09  |                                |              | INTERES DE MORA IMP PREDIAL                      | 2008     |  |
| \$ 808.97    |                                |              | INTERESES MORA SOBRETASA                         | 2008     |  |
| \$ 1.258.41  |                                |              | MORA DE PREVENCION Y DESASTRES                   | 2008     |  |
| \$ 2,184.00  |                                |              | RECUADO IMPUESTO PREDIAL                         | 2008     |  |
| \$ 504.00    | 2008 PREVENCION Y DESASTRES GG |              | 2008                                             |          |  |
| \$ 324.00    |                                |              | SOBRETASA AMBIENTAL                              | 2008     |  |
| \$ -384.00   |                                |              | DESCUENTO DE INTERESES DE MORA                   | 2009     |  |
| \$ -557.00   |                                |              | DESCUENTO DE INTERESES DE MORA                   | 2009     |  |
| \$ -2,532.00 |                                |              | DESCUENTO DE INTERESES DE MORA                   | 2009     |  |
| \$ 5,063.98  |                                |              | INTERES DE MORA IMP PREDIAL                      | 2009     |  |
| \$ 768.88    |                                |              | INTERESES MORA SOBRETASA                         | 2009     |  |
| \$ 1.113.54  |                                |              | MORA DE PREVENCION Y DESASTRES                   | 2009     |  |
| \$ 2,292.00  |                                |              | RECUADO IMPUESTO PREDIAL                         | 2009     |  |
| \$ 504.00    |                                |              | PREVENCION Y DESASTRES GG                        | 2009     |  |
| \$ 348.00    |                                |              | SOBRETASA AMBIENTAL                              | 2009     |  |

Figura 72. Reporte Recibo Auxiliar Detallado

#### Informes especiales:

#### Certificado catastral

| Datos de imp                                                             | resion                                                   |   |                                                                    |
|--------------------------------------------------------------------------|----------------------------------------------------------|---|--------------------------------------------------------------------|
| Certifica que                                                            | 37854214                                                 | Ω | MARIA JULIETH CARRILLO VILLAMIZ                                    |
| Predio                                                                   | 00000000727000                                           |   | LA CRUZ                                                            |
| Beneficiado                                                              | 37854214                                                 | £ | MARIA JULIETH CARRILLO VILLAMIZ                                    |
| Actos                                                                    |                                                          |   | Тіро ————                                                          |
| Vendido(a Permutad Donado(a Aportado Adjudicad Suces Divisic Liquid Rema | )<br>o(a)<br>)<br>o(a) en :<br>ión<br>aclón Social<br>te |   | Totalmente     Parcialmente     Por \$ :      O     Area enajenada |

Me permite realizar la impresión de los certificados catastrales

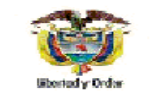

CERTIFICADO CATASTRAL

OFICINA SECCIONAL DE CATASTRO DE: Certificado 24/07/2018 9:11:a. m.

#### REPUBLICA DE COLOMBIA TESORERIA MUNICIPAL "ARACATACA" NORTE DE SANTANDER EL SUSCRITO SECRETARIO DEL TESORO MUNICIPAL DE ARACATACA

CERTIFICA

QUE: MARIA JULIETH CARRILLO VILLAMIZAR , identificado (a) con cédula de ciudadanía No. 37854214 expedida en PAMPLONA .

Aparece(n) inscrito(s) en el catastro vigente del Municipio de ARACATACA como Propietario(s) o poseedor(es) del (los) siguiente(s) :

| Ficha Catastral        | Corregimiento,Vereda | Dirección del Predio |       | Area Total                         | Avalúo  |
|------------------------|----------------------|----------------------|-------|------------------------------------|---------|
| Tip Sec Manz Pred Mej. | o Barrio             |                      | Hect. | Area Area Tipo<br>(m2) Const Pred. |         |
| 00 00 0000 0727 000    | DESCONOCIDO          | LA CRUZ              | 15    | RU                                 | 400,000 |

El (los) cual (es), según declaración hecha ante el suscrito por el (los) interesado (s), será vendido(s): (X), a: MARIA JULIETH CARRILLO VILLAMIZAR Totalmente : (X). Por \$ 0 Area enajenada.

Expedido en ARACATACA, el día Julio 24 de

MARIA JOSE PEREZ Secretario del Tesoro Municipal

Figura 73. certificado catastral

#### Paz y salvo Municipal

Permite la impresión de paz y salvo municipal, el tercero debe estar paz y salvo por concepto de industria y comercio e impuesto predial para poder generar este documento.

| 🈭 Certificado de Paz y Salvo 📃 💌 |  |  |  |  |  |
|----------------------------------|--|--|--|--|--|
| Rango a Imprimir                 |  |  |  |  |  |
| Certifica que 5487672            |  |  |  |  |  |
| Fecha Limite 31/12/2015          |  |  |  |  |  |
| C Todos                          |  |  |  |  |  |
| C Solo Predios                   |  |  |  |  |  |
| Solo Establecimientos 002        |  |  |  |  |  |
| <u> </u>                         |  |  |  |  |  |
| Aceptar X Cancelar               |  |  |  |  |  |

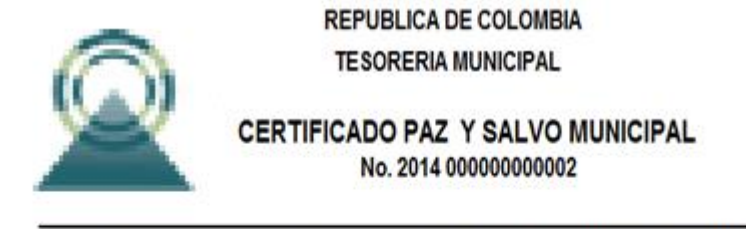

### EL SUSCRITO(A) SECRETARIO(A) DE HACIENDA MUNICIPAL DE

## CERTIFICA :

Que de conformidad con el Art. 1ro. de la Ley 33 de 1986 y de la Ley 1ª de 1934, El Señor(a): CARMELO OVALLOS identificado (a) con Cédula de Ciudadania No. 5487672 expedida en SAN CALIXTO, se encuentra a Paz y Salvo por concepto de: el Impuesto de Industria y Comercio, hasta el Diciembre 31 de 2018 del (los ) Establecimiento(s).

| Código | Descripción |
|--------|-------------|
|        |             |

002 Actividad Comercial :

Figura 74. Certificado de paz y salvo

#### Cobro jurídico

#### Mandamiento de pago

Permite imprimir el mandamiento de pago para predios a los cuales se les inicie el proceso de cobro coactivo

| 🔒 Generar Mandamiento de Pago 🛛 🛛 🗙 |                    |  |  |  |
|-------------------------------------|--------------------|--|--|--|
| Datos Predio                        |                    |  |  |  |
| Predio Inicial                      | 00000000727000     |  |  |  |
| Predio Final                        | 00000000727000     |  |  |  |
| Datos del Recibo                    |                    |  |  |  |
| Trimestre Corte                     | Cuarto Trimestre 💌 |  |  |  |
| No. Mandamiento de Pago             | 2018000003         |  |  |  |
| Aceptar X Cancelar                  |                    |  |  |  |

Figura 75. Generar mandamiento de pago

### Notificacion personal

Permite imprimir la notificacion del mandamiento de pago

| 🔗 Citación Notifica  | acio — 🗆 🗙     |  |  |  |
|----------------------|----------------|--|--|--|
| Datos de adicionales |                |  |  |  |
| Predio               | 00000000727000 |  |  |  |
| Mandamiento Pago     |                |  |  |  |
| Fecha                | 24/07/2018     |  |  |  |
|                      |                |  |  |  |

Figura 76. Citación notificación personal

### Resolucion de embargo

Permite imprimir la resolución de embargo del contribuyente

| 🔗 Resolución de Er   | n     | -                   |         | × |  |
|----------------------|-------|---------------------|---------|---|--|
| Datos de adicionales |       |                     |         |   |  |
| Predio               | 000   | 0000007             | 27000   |   |  |
| Mandamiento Pago     |       |                     |         |   |  |
| 🕒 Imprim             | nir . | <b>X</b> <u>C</u> a | incelar |   |  |

Figura 77. Resolución de embargo
#### Reporte de deudores morosos

Imprime el reporte de deudores morosos, por tercero, predio, por rango de fechas, permite tener reporte de morosos con deudas superiores a la fecha deseada y se puede agrupar por tercero o predio.

| 🔗 Deudores Morosos      |                | $\times$ |
|-------------------------|----------------|----------|
| Filtros de Impresión —  |                |          |
| Identificación          | 37854214       |          |
| Predio                  | 00000000727000 |          |
| Fecha Documento Inicial | 01/01/2000     |          |
| Fecha Documento Final   | 31/12/2018     |          |
| Deuda Mayor a           |                |          |
| Agrupar                 |                | _        |
| Por Tercero             | C Por Predio   |          |
|                         | 1              |          |
| 🖌 🖌 Aceptar             | X Cancelar     |          |

Figura 78. Deudores morosos

# Reportes Industria y Comercio

### Recibo Automático Industria y Comercio.

Imprime los recibos automáticos generados, donde se especifican los conceptos de los documentos y los conceptos variables como de interés por mora, descuentos y sanciones.

| 🥵 Recibos de pago 🛛 🕹 🗙                |                    |  |
|----------------------------------------|--------------------|--|
| — Rango a imprin                       | 1ir                |  |
| Establecimiento                        |                    |  |
| Identificación                         | 37854214           |  |
| Fecha Inicial                          | 01/01/2018         |  |
| Fecha Final                            | 24/07/2018         |  |
| No. Recibo Inicial                     |                    |  |
| No. Recibo Final                       | ZZ 🛃 ZZ            |  |
| Tipo de Recibo                         | Pendientes 💌       |  |
| 🗌 Solo Recibos Aut. de Acuerdo de Pago |                    |  |
| 1 <u>4</u>                             | nprimir X Cancelar |  |

Figura 79. Imprimir Recibo Automático

|                                                              |                                                                                                    | RECIBO DE PAGO N      | o.: IC0000000046 |                                                    |
|--------------------------------------------------------------|----------------------------------------------------------------------------------------------------|-----------------------|------------------|----------------------------------------------------|
|                                                              |                                                                                                    | FECHA: 24/07/201      | 18               |                                                    |
| RECIBIDO DE                                                  | MARIA JULIETH CARRILLO VILLAMIZAR                                                                                                 | NIT o C.C.            | 37854214         |                                                    |
| ESTABLECIMIEN                                                | ALMACEN PAULA SOFIA                                                                                                    | CODIGO                | 126              |                                                    |
| DIRECCION                                                    | AV 87 32 11 - LOS CEDROS                                                                                                    | TELEFONO              | 3204914590       |                                                    |
| VALOR                                                        | \$ 74,598                                                                                                    |                       |                  |                                                    |
|                                                              | SETENTA Y CUATRO MIL QUINIENTOS NOVENTA                                                                                           | Y OCHO PESOS CON 30   | /100             |                                                    |
| POR CONCEPTO DE                                              | PAGO DE IMPUESTO DE INDUSTRIA Y COMERCIO                                                                                          | ) DE VARIOS AÑOS HA S | TA EL AÑO 2018   |                                                    |
|                                                              |                                                                                                    |                       |                  |                                                    |
| ABONO / CANCELAC                                             | ION A LOS SIGUIENTES DOCUMENTOS:                                                                                                  | VENCIMIENTO           | : : 31/12/2018   |                                                    |
| ABONO / CANCELAC                                             | ION A LOS SIGUIENTES DOCUMENTOS:<br>DE SCRIPCION                                                                                  | VENCIMIENTO           | : : 31/12/2018   | VLR. A PAGAR                                       |
| ABONO / CANCELAC<br>VIGENCIA<br>2017                         | ION A LOS SIGUIENTES DOCUMENTOS:<br>DE SCRIPCION<br>SOBRETA SA BOMBERIL                                                           | VENCIMIENTO           | : : 31/12/2018   | VLR. A PAGAR<br>\$ 3,000                           |
| ABONO / CANCELAC<br>VIGENCIA<br>2017<br>2017                 | ION A LOS SIGUIENTES DOCUMENTOS:<br>DE SCRIPCION<br>SOBRETASA BOMBERIL<br>RECUADO IMPUESTO IND.Y CO                               | VENCIMIENTO           | : : 31/12/2018   | VLR. A PAGAR<br>\$ 3,000<br>\$ 60,000              |
| ABONO / CANCELAC<br>VIGENCIA<br>2017<br>2017<br>2017<br>2017 | ION A LOS SIGUIENTES DOCUMENTOS:<br>DE SCRIPCION<br>SOBRETA SA BOMBERIL<br>RECUADO IMPUESTO IND.Y CO<br>INTERES DE MORA DE INDYCO | VENCIMIENTO           | : : 31/12/2018   | VLR. A PAGAR<br>\$ 3,000<br>\$ 60,000<br>\$ 11,598 |
| ABONO / CANCELAC<br>VIGENCIA<br>2017<br>2017<br>2017<br>2017 | ION A LOS SIGUIENTES DOCUMENTOS:<br>DE SCRIPCION<br>SOBRETASA BOMBERIL<br>RECUADO IMPUESTO IND.Y CO<br>INTERES DE MORA DE INDYCO  | VENCIMIENTO           | : : 31/12/2018   | VLR. A PAGAR<br>\$ 3,000<br>\$ 60,000<br>\$ 11,598 |
| ABONO / CANCELAC<br>VIGENCIA<br>2017<br>2017<br>2017<br>2017 | ION A LOS SIGUIENTES DOCUMENTOS:<br>DE SCRIPCION<br>SOBRETASA BOMBERIL<br>RECUADO IMPUESTO IND.Y CO<br>INTERES DE MORA DE INDYCO  | VENCIMIENTO           | : : 31/12/2018   | VLR. A PAGAR<br>\$ 3,000<br>\$ 60,000<br>\$ 11,598 |

### Figura 80. Reporte Recibo Automático

### Registro mercantil

Permite imprimir registro mercantil del establecimiento de industria y comercio

|                                                                                                    | REPUBLICA DE COLOMBIA<br>DEPARTAMENTO NORTE DE SANTANDER<br>MUNICIPIO DE ARACATACA<br>NIT. 800138959-3<br>REGISTRO MERCANTIL 2018 |                                                                                                   |  |  |  |  |
|----------------------------------------------------------------------------------------------------|----------------------------------------------------------------------------------------------------|---------------------------------------------------------------------------------------------------|--|--|--|--|
| Fecha                                                                                                    | 24 jul. 2018                                                                                                    | Codigo 2.06                                                                                       |  |  |  |  |
| Nombre                                                                                                    | e del Establecimiento                                                                                                    | ALMACEN PAULA SOFIA<br>VENTA Y DISTRIBUCIÓN DE PRENDAS DE VESTIR, CALZADO Y<br>PRODUCTOS DE CUERO |  |  |  |  |
| Nom                                                                                                    | bre del Propietario                                                                                                    | MARIA JULIETH CARRILLO VILLAMIZAR                                                                 |  |  |  |  |
| Ced                                                                                                    | ula de Ciudadania<br>Nit                                                                                                    | 37854214 DE PAMPLONA                                                                              |  |  |  |  |
|                                                                                                    | Dirección                                                                                                    | AV 87 32 11                                                                                       |  |  |  |  |
|                                                                                                    | Teléfono                                                                                                    | 3204914590                                                                                        |  |  |  |  |
| Fe                                                                                                    | cha de Apertura                                                                                                    | 07/10/2010                                                                                        |  |  |  |  |
|                                                                                                    | Activos                                                                                                    | \$ 1,000,000                                                                                      |  |  |  |  |
|                                                                                                    | Firma del Propietario                                                                                                    | Recaudador(a) de Impuestos                                                                        |  |  |  |  |
|                                                                                                    | JULIO PEREZ MOROS<br>Secretario de Hacienda y Tesoro Público                                                                      |                                                                                                   |  |  |  |  |
| COMPROMISO Y RESPONSABILIDAD<br>Dirección: CALL 85 26 45 - Telefonos: 584221<br>ARACATACA - NORTE DE SANTANDER |                                                                                                    |                                                                                                   |  |  |  |  |

Figura 81. Registro mercantil

### Formato en blanco de la declaración de industria y comercio

PAG: 1 Fecha: 24/07/2018 10:32 a.

SECRETARIA DE HACIENDA MUNICIPAL

#### DECLARACION PRIVADA IMPUESTO DE INDUSTRIA Y COMERCIO AVISOS Y TABLEROS

| AÑO GRAVABLE DECLARADO :           | MESES DE FU           | INCIONAMIENTO : | EXENTO:                   |
|------------------------------------|-----------------------|-----------------|---------------------------|
| A. DATOS GENERALES                 |                       |                 |                           |
| Nombre del Propietario o Represe   | entante Legal         |                 | Código Establecimiento    |
| Nombre del Establecimiento         |                       |                 | Teléfono                  |
| Identificación NIT o C.C.          | Actividad que realiza |                 | Código Act.               |
| Dirección                          |                       | Barrio          |                           |
| B. DEPURACION DE LA BASE           | GRAVABLE              |                 |                           |
| Ingresos Ordinarios                |                       |                 |                           |
| Devoluciones                       |                       | -               |                           |
| Total de Ingresos Sujetos a Indus  | stria y Comercio      |                 |                           |
| Impuesto de Industria y Comerci    | D                     | -               |                           |
| Impuesto de Avisos y Tableros      |                       | -               |                           |
| Adicionales                        |                       | _               |                           |
| Total Saldo a cargo                |                       | _               |                           |
| Sobretasa Bomberil                 |                       |                 |                           |
| Descuentos ( Pronto Pago)          |                       |                 |                           |
| Retenciones de ICA ( Año anterio   | r)                    | -               |                           |
| Anticipo liquidado el Año anterior |                       | -               |                           |
| Anticipo próximo Año               |                       |                 |                           |
| Sanción ( intereses y otros )      |                       | _               |                           |
| Sistematización                    |                       | -               |                           |
| TOTAL SALDO A PAGAR                |                       |                 |                           |
| C. FIRMAS                          |                       |                 |                           |
| FIRMA DEL REPRESENTANTE LE         | GAL O PROPIETARIO     | FIRMA DEL (     | CONTADOR O REVISOR FISCAL |
|                                    |                       |                 |                           |
| NOMBRE                             |                       | NOMBRE<br>TP    |                           |
| C.C. D                             | E                     | DIRECCION       |                           |

#### NUMERO No.

Figura 82. Declaración de Industria y Comercio

### Resumen de recaudos

Permite imprimir el resumen de los recaudos de industria y comercio

| 🔗 Resumen de Pagos   | ×          |
|----------------------|------------|
| – Rango a Imprimir — |            |
| Fecha Inicial        | 01/07/2018 |
| Fecha Final          | 24/07/2018 |
| Barrio               | <b>3</b>   |
| Forma de Pago        | Todos 💌    |
| Tipo de Actividad    | Todos 💌    |
| Año Fiscal           | 2018       |
| Agrupar por Barrio   |            |
| 🗎 Imprimir           | X Cancelar |

Figura 83. Resumen de recaudos

#### Declaración de los establecimientos

Permite visualizar de forma detallada los recaudos de contribuyentes de industria y comercio, me indica el código, nombre del establecimiento, propietario, tipo de actividad, dirección, año, ingresos brutos, valor de los abonos

PAG: 1 Fecha: 24/07/2018 10:34 a.

#### NORTE DE SANTANDER

**RESUMEN DE RECAUDOS** 

| Fecha: Julio 1 d    | 4 de 2018    |            | Barrio: TODOS |               |           |             |              |  |
|---------------------|--------------|------------|---------------|---------------|-----------|-------------|--------------|--|
| Tipo de Pago: TODOS |              |            |               | Tipo de Act : | TODOS     |             |              |  |
| Consecutivo Pago    | Num. Declar. | Año Pago   | Impuesto      | Avisos        | Adicional | Sistematiz. | Valor Pagado |  |
| 126                 | ALMACEN P    | AULA SOFIA |               |               |           |             |              |  |
| 0041                | 0045         | 2018       | 6,000.00      | 900.00        | 0.00      | 0.00        | 6,900.00     |  |
|                     |              |            |               |               |           | TOTAL       | 6,900.00     |  |

Figura 84. Declaraciones detalladas de establecimientos

# **Reportes Conjuntos**

#### Cartera Pendiente

Informe para visualizar la cartera pendiente ubicada por vigencias (Difícil cobro, Vigencia anterior, Vigencia actual)

| 🔗 Cartera Pendiente                      | ×                                |
|------------------------------------------|----------------------------------|
| – Rango a imprimir                       | Filtrar por                      |
| Identificación                           | Fecha Corte 24/07/2018           |
| Tipo Comp. PR 👚                          | Documentos Emitidos entre        |
| Factura Inicial                          | Fecha Inicial                    |
| Factura Final 🛛 🛛 🛃 🛛 ZZ                 | Fecha Final                      |
| Predio                                   | 1                                |
| Barrio                                   | Opciones                         |
| Edad de la Cartera                       | Detalle de Documentos            |
| Rango en días : 📃 🗕                      | Datos Adicionales del Cliente    |
| Días desde                               | Incluir Clientes con Saldo Cero  |
| Eecha Vencimiento     C Fecha Expedición | Mostrar Interes por Mora         |
|                                          | Solo Clientes con Saldo a favor  |
| - Saldos de Cartera a :                  | Discriminar Saidos por Vigencias |
| Fecha Actual C Fecha de Corte            |                                  |
| Observaciones                            | ·                                |
|                                          | X Cancelar                       |

Figura 85. Cartera Pendiente

Los datos de la ventana son:

| САМРО                                | DESCRIPCION                                                               |
|--------------------------------------|---------------------------------------------------------------------------|
| Identificación                       | Campo de identificación para mostrar solo tercero<br>en propietario       |
| Tipo Comprobante                     | Tipo de los documentos, valor por defecto 'PR'                            |
| Predio                               | Campo para mostrar solo el predio determinado                             |
| Barrio                               | Campo para mostrar la cartera de algún barrio en<br>particular            |
| Fecha Vencimiento                    | Esta opción nos muestra la cartera a partir de la<br>fecha de vencimiento |
| Fecha actual                         | Emite los saldos de cartera a la fecha actual                             |
| Fecha Corte                          | Emite los saldos a la fecha de corte                                      |
| Documentos emitidos entre            | Rango de la creación de los documentos que se<br>quieren mostrar          |
| Discriminar Saldos Por<br>Vigencias. | Opción para mostrar el informe discriminado por<br>vigencias              |

PAG: 1 Fecha 24/07/2018 10:37 a.

#### NORTE DE SANTANDER

|               | Saldos Actuales      |            |            |               |           |           |                 |           |
|---------------|----------------------|------------|------------|---------------|-----------|-----------|-----------------|-----------|
| Filtros:      | Tipo Comp.: PR       |            |            |               |           |           |                 |           |
| DOCUMENTO     | PREDIO               | FEC. EMIS. | FEC. VCTO  | DIAS<br>VCTO. | VALOR     | SALDO     | INTERES<br>MORA | TOTAL     |
| 37854214 MAR  | RIA JULIETH CARRILLO | VILLAMIZAR |            |               |           |           |                 |           |
| PR 00 0000302 | 7 00000000727000     | 01/01/2008 | 31/12/2008 | 3,492         | 3,012.00  | 3,012.00  | 9,466.00        | 12,478.00 |
| PR 00 0000302 | 8 00000000727000     | 01/01/2009 | 31/12/2009 | 3,127         | 3,144.00  | 3,144.00  | 8,889.00        | 12,033.00 |
| PR 00 0000302 | 9 00000000727000     | 01/01/2010 | 31/12/2010 | 2,762         | 3,228.00  | 3,228.00  | 8,108.00        | 11,336.00 |
| PR 00 0000303 | 0 00000000727000     | 01/01/2011 | 31/12/2011 | 2,397         | 3,228.00  | 3,228.00  | 7,089.00        | 10,317.00 |
| PR 00 0000303 | 1 00000000727000     | 01/01/2012 | 31/12/2012 | 2,031         | 3,300.00  | 3,300.00  | 6,206.00        | 9,506.00  |
| PR 00 0006303 | 4 00000000727000     | 01/01/2013 | 31/12/2013 | 1,666         | 3,379.00  | 3,379.00  | 5,288.00        | 8,667.00  |
| PR 00 0006530 | 2 00000000727000     | 01/01/2014 | 31/12/2014 | 1,301         | 3,471.00  | 3,471.00  | 4,336.00        | 7,807.00  |
| PR 00 0006774 | 2 00000000727000     | 01/01/2015 | 31/12/2015 | 936           | 3,563.00  | 3,563.00  | 3,328.00        | 6,891.00  |
| PR 00 0007424 | 8 00000000727000     | 01/01/2017 | 31/12/2017 | 205           | 3,655.00  | 3,655.00  | 2,258.00        | 5,913.00  |
| PR 00 0007466 | 9 00000000727000     | 01/01/2017 | 31/12/2017 | 205           | 4,126.00  | 4,126.00  | 1,248.00        | 5,374.00  |
| PR 00 0007466 | 8 00000000727000     | 01/01/2018 | 31/12/2018 | -160          | 5,104.00  | 5,104.00  | 1,248.00        | 6,352.00  |
|               |                      |            |            | _             | 39,210.00 | 39,210.00 | 57,464.00       | 96,674.00 |
|               |                      |            | TOTA       | L —           | 39,210.00 | 39,210.00 | 57,464.00       | 96,674.00 |

CARTERA PENDIENTE

NOTA :

#### Figura 86. Reporte de cartera pendiente

### Cartera por concepto

Informe para visualizar la cartera pendiente agrupada por conceptos y por vigencias (Difícil cobro, vigencia anterior, vigencia actual)

| 🥵 Reporte de Cartera Actual por Conceptos 👘 🗙                           |
|-------------------------------------------------------------------------|
| Rango a imprimir                                                        |
| Código Concepto                                                         |
| Tipo Comp. PR 👚                                                         |
| Identificación                                                          |
| Mostrar :                                                               |
| C Todos                                                                 |
| Solo Predios     00000000727000                                         |
| C Solo Establecimientos                                                 |
| Documentos Emitidos entre                                               |
| Fecha Corte 01/07/2018                                                  |
| Fecha Inicial                                                           |
| Fecha Final 31/07/2018                                                  |
| Aplicar Intereses de Mora     Aplicar Descuento sobre Intereses de Mora |
| Imprimir X Cancelar                                                     |

### Figura 87. Cartera por concepto

Los datos de la ventana son:

| CAMPO               | DESCRIPCION                                                                                                 |
|---------------------|----------------------------------------------------------------------------------------------------|
| Código de concepto  | Filtro para mostrar un concepto particular,<br>si se deja en blanco muestra todos los<br>conceptos          |
| Tipo de comprobante | Tipo de los documentos, valor por defecto<br>'PR'                                                           |
| Identificación      | Filtro para mostrar un propietario en<br>particular, si se deja en blanco muestra<br>todos los propietarios |
| Solo predios        | Filtro para mostrar solo un predio en<br>particular, si se deja en blanco muestra<br>todos los predios      |
| Documentos entre    | Rango de documentos emitidos entre cada fecha                                                               |

PAG: 1 Fecha: 24/07/2018 10:39 a.

#### NORTE DE SANTANDER

CARTERA PENDIENTE

Filtros: Documentos Emitidos entre 01/01/2018 y 31/12/2018 Tipo Comp.: PR

| CODIGO | DESCRIPCION               |         | DIF. COBRO | VIG. ANTERIOR | VIG. ACTUAL | SALDO |
|--------|---------------------------|---------|------------|---------------|-------------|-------|
| PREV   | PREVENCION Y DESASTRES GG |         | 0          | 0             | 504         | 504   |
| RECP   | RECUADO IMPUESTO PREDIAL  |         | 0          | 0             | 4,000       | 4,000 |
| SOBA   | SOBRETASA AMBIENTAL       |         | 0          | 0             | 600         | 600   |
|        |                           | TOTALES | 0          | 0             | 5,104       | 5,104 |

Figura 88. Reporte de cartera por concepto

### Resumen de ingresos por conceptos

Informe para visualizar los ingresos agrupados por cada concepto entre un rango de fechas.

| 🤗 Resumen de Ingresos por Con 🗙 |            |  |  |  |  |
|---------------------------------|------------|--|--|--|--|
| Rango a imprimir                |            |  |  |  |  |
| Concepto Inicial                |            |  |  |  |  |
| Concepto Final                  | ZZ 🔀       |  |  |  |  |
| Identificación                  |            |  |  |  |  |
| Tipo Comp.                      |            |  |  |  |  |
| Recibos Emitic                  | dos entre  |  |  |  |  |
| Fecha Inicio                    | 01/07/2018 |  |  |  |  |
| Fecha Final                     | 31/07/2018 |  |  |  |  |
| 📇 İmprimir                      | X Cancelar |  |  |  |  |

# Figura 89. Resumen de ingresos por conceptos

Los datos de la ventana son:

| CAMPO                   | DESCRIPCION                                                                                                    |
|-------------------------|----------------------------------------------------------------------------------------------------|
| Concepto Inicial, Final | Rango de los conceptos a mostrar en el<br>informe, si se dejan tal y como aparecen<br>en la figura anterior muestra todos los<br>conceptos (' '– 'ZZ')         |
| Identificación          | Campo para incluir un propietario cuando<br>se quiere mostrar solo un propietario, si se<br>deja en blanco nos muestra la cartera de<br>todos los propietarios |
| Tipo de comprobante     | Por Defecto ' PR '                                                                                                    |
| Rango de fechas         | Rango de la creación de los documentos                                                                                                    |

PAG: 1 Fecha: 24/07/2018 10:41 a.

NORTE DE SANTANDER

#### **RESUMEN DE INGRESOS POR CONCEPTO**

| Rango de fechas: Julio 1 de 2018 - Julio 31 de 2018 |                           |            |       |      |  |
|-----------------------------------------------------|---------------------------|------------|-------|------|--|
| Cliente: TO                                         | DOS C                     | Conceptos: | TODOS |      |  |
| CONCEPTO                                            | NOMBRE                    |            | T     | TAL  |  |
| AVT                                                 | AVISOS Y TABLEROS         |            | 90    | 0.00 |  |
| MORAI                                               | INTERES DE MORA DE INDYCO | C          | 12,86 | 8.59 |  |
| RECIC                                               | RECUADO IMPUESTO IND.Y CO | 0          | 66,00 | 0.00 |  |
| SOBB                                                | SOBRETASA BOMBERIL        |            | 3,00  | 0.00 |  |
|                                                     | т                         | OTAL       | 82,76 | 8.59 |  |

### Figura 90. Reporte de resumen de ingresos

PAG: 1 Fecha: 24/07/2018 10:50 a. r

#### NORTE DE SANTANDER

#### DETALLE DE INGRESOS DIARIO

Fecha: Marzo 1 de 2016 a Marzo 30 de 2016 Filtros:

#### DETALLE DE ABONOS POR DOCUMENTOS

| N° RECIBO  | CLIENTE                     | DOCUMENTO    | FECHA      | CARTERA  | OTROS ING. | DESCTO.    | DIAS |
|------------|-----------------------------|--------------|------------|----------|------------|------------|------|
| 00 0001002 | PEREZ GUERRERO JOSE-ENRIQUE | PRESCRIPCION |            |          |            | -85,992.00 |      |
| 00 0001002 | PEREZ GUERRERO JOSE-ENRIQUE | PR0000028520 | 01/01/2007 | 1,236.00 |            |            | 3347 |
| 00 0001002 | PEREZ GUERRERO JOSE-ENRIQUE | PR0000028521 | 01/01/2008 | 1,296.00 |            |            | 2982 |
| 00 0001002 | PEREZ GUERRERO JOSE-ENRIQUE | PR0000028512 | 01/01/1999 | 420.00   |            |            | 6269 |
| 00 0001002 | PEREZ GUERRERO JOSE-ENRIQUE | PR0000028522 | 01/01/2009 | 1,356.00 |            |            | 2616 |
| 00 0001002 | PEREZ GUERRERO JOSE-ENRIQUE | PR0000028513 | 01/01/2000 | 420.00   |            |            | 5904 |
| 00 0001002 | PEREZ GUERRERO JOSE-ENRIQUE | PR0000028523 | 01/01/2010 | 1,392.00 |            |            | 2251 |
| 00 0001002 | PEREZ GUERRERO JOSE-ENRIQUE | PR0000028514 | 01/01/2001 | 444.00   |            |            | 5538 |
| 00 0001002 | PEREZ GUERRERO JOSE-ENRIQUE | PR0000028515 | 01/01/2002 | 456.00   |            |            | 5173 |
| 00 0001002 | PEREZ GUERRERO JOSE-ENRIQUE | PR0000028516 | 01/01/2003 | 468.00   |            |            | 4808 |
| 00 0001002 | PEREZ GUERRERO JOSE-ENRIQUE | PR0000028517 | 01/01/2004 | 492.00   |            |            | 4443 |
| 00 0001002 | PEREZ GUERRERO JOSE-ENRIQUE | PR0000028518 | 01/01/2005 | 516.00   |            |            | 4077 |

Figura 91. Detalles de ingresos de diarios

### Resumen de Cartera por conceptos Cliente

Informe para visualizar los documentos agrupados tanto por concepto discriminando así los nombres de los propietarios, y también agrupados por cliente resumido por cada concepto que debe

| 🔗 Cartera Concepto - Cliente                                                                                                    | ×                                                                            |
|----------------------------------------------------------------------------------------------------|------------------------------------------------------------------------------|
| Rango a imprimir         Código Concepto         Identificación         Fecha Corte         01/07/2018         Tipo Comp.         PR         Año a Pagar         Mostrar :         O Todos         © Solo Predios         O Solo Establecimientos | Filtros Adicionales   Barrio   Documentos Emitidos entre   Fecha Inicial   J |

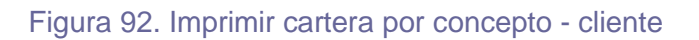

| САМРО           | DESCRIPCION                                                                                                    |
|-----------------|----------------------------------------------------------------------------------------------------|
| Código Concepto | Filtro para mostrar solo un código de concepto, si se<br>deja en blanco muestra todos los conceptos                                                     |
| Identificación  | Campo para incluir un propietario cuando se quiere<br>mostrar solo un propietario, si se deja en blanco<br>muestra la cartera de todos los propietarios |
| Fecha Corte     | Fecha a corte del informe de la cartera                                                                                                    |
| Тіро сотр.      | Por Defecto ' PR '                                                                                                    |
| Solo Predios    | Si se quiere filtrar por un predio en particular                                                                                                    |
| Barrio          | Si se quiere filtrar por un barrio en particular, si se deja en blanco muestra todos los barrios                                                        |
| Agrupar Por     | Se puede agrupar por conceptos y por clientes                                                                                                    |

| NORTE DE SANTANDER |                             |                  |                 | PAG: 1<br>Fecha: 24/07/2018 10 |           |  |
|--------------------|-----------------------------|------------------|-----------------|--------------------------------|-----------|--|
|                    | CARTE                       | RA POR CLIENTE - | CONCEPTO        |                                |           |  |
|                    |                             | Fecha de Corte:  | Julio 1 de 2018 |                                |           |  |
| Filtro:            | Tipo Comp.: PR              |                  |                 |                                |           |  |
| CODIGO             | NOMBRE                      |                  | Vig. Act.       | Vig. Ant.                      | Dif. Cob. |  |
| 37854214           | MARIA JULIETH CARRILLO VILL | AMIZAR           |                 |                                |           |  |
| PREV               | PREVENCION Y DESASTRES GG   |                  | 504.00          | 504.00                         | 4,536.00  |  |
| RECP               | RECUADO IMPUESTO PREDIAL    |                  | 4,000.00        | 3,150.00                       | 22,120.00 |  |
| SOBA               | SOBRETASA AMBIENTAL         |                  | 600.00          | 472.00                         | 3,324.00  |  |
|                    |                             | TOTAL            | 5,104.00        | 4,126.00                       | 29,980.00 |  |
|                    | TOTAL A Julio 1 de 2018     |                  | 5,104.00        | 4,126.00                       | 29,980.00 |  |

Figura 93. Vista preliminar de informe cartera Concepto - Cliente

### Datos de los Predios

Imprime un reporte con todos los datos de los propietarios de un Predio en particular o de todos los predios pudiendo filtrar por barrio, rango de predios, clasificación de predios, etc.

| 🔗 Datos de los P | redios         | ×                                          |
|------------------|----------------|--------------------------------------------|
| Rango a Imprin   | nir            |                                            |
| Predial Inicial  | 00000000727000 | Orden del Informe                          |
| Predial Final    | 00000000727000 | C Ficha Catastral                          |
| Estrato          | Todos 💌        | C Identificación del Propietario Principal |
| Barrio           | 3              | Nombre y Apellidos del Propietario         |
| Clasificación    | <b>5</b>       | Tipo Predio                                |
| Filtros Adicion  | ales           | C Activos                                  |
| Vigencia         | 2018           | C Inactivos                                |
| Año cobro        |                | Agrupar por Barrio                         |
| Observación      |                | Mostrar todos los Propietarios del Predio  |
|                  | 🗸 Aceptar      | X Cancelar                                 |

Figura 94. Datos de los predios

PAG: 1

Fecha: 24/07/2018 10:58 a.

#### NORTE DE SANTANDER

#### PREDIOS REGISTRADOS

| Clasificación : TODOS                           |                                    |                | Barrio :                | TODOS           |               |                 |             |
|-------------------------------------------------|------------------------------------|----------------|-------------------------|-----------------|---------------|-----------------|-------------|
| Ficha Catastral No<br>Tip Sec Manz Pred Mej. Pr | ombres y Apellido<br>ropietario    | Identificación | Dirección del<br>Predio | Area<br>Hectár. | Total<br>(m2) | A.Const<br>(m2) | Avaluo (\$) |
| 00 00 0000 0727 000 MA                          | aria julieth carrillo<br>Illamizar | 37854214       | LA CRUZ                 | 15              |               |                 | 400,000     |

TOTAL Predios registrados : 1

Figura 95. Vista previa del reporte de predios registrados